# **RAY-3 documentation**

# **Table of contents**

| Introduction                             | . 4      |
|------------------------------------------|----------|
| Abbreviations and explanations           | . 4      |
| Preface                                  | . 5      |
| Symbols                                  | . 5      |
| Safety instructions                      | . 5      |
| About RAY-3                              | . 6      |
| Specification                            | 7        |
| Connecting to device                     | . 9      |
| Program modules                          | 14       |
| Archives                                 | 14       |
| Overview                                 | 14       |
| Events archive                           | 15       |
| Diagnostic archive                       | 16       |
| User defined archive                     | 18       |
| TCP modules                              | 20       |
| FTP server                               | 20       |
| FTP client                               | 20       |
| Csv file creator                         | 21       |
| FTP client configuration                 | 21       |
| MOTT client                              | 23       |
| TCP/ID connection table                  | 27<br>28 |
| Pouting TCP/IP - sorial (request/answer) | 20       |
| Routing TCP/IP - serial (request/diswei) | 25       |
| Routing TCP/IP - Serial (ulansparent)    | 22       |
| Cotoway Madbus TCD < > Madbus DTU        | 22       |
| Galeway Moubus TCP<->Moubus RTO          | 20       |
|                                          | 39       |
| System                                   | 40       |
|                                          | 41       |
| Time settings                            | 41       |
| Ethernet configuration                   | 42       |
| 3G/GPRS configuration                    | 44       |
| Serial ports                             | 4/       |
| Analog inputs                            | 50       |
| Analog outputs                           | 51       |
| Discrete inputs                          | 53       |
| Discrete outputs                         | 56       |
| Virtual interfaces                       | 59       |
| Virtual COM clients                      | 59       |
| Modbus RTU clients                       | 62       |
| Modbus RTU servers                       | 64       |
| Meters                                   | 65       |
| Mbus meters                              | 65       |
| Setting up defaults values               | 70       |

| Bootloaders            | 72 |
|------------------------|----|
| Manufacture bootloader | 72 |
| Atmel chip ISP         | 74 |
| Firmware update        | 76 |

# Introduction

Created with the Personal Edition of HelpNDoc: Create cross-platform Qt Help files

# Abbreviations and explanations

**Xn** – is a number of socket. This information are provided for manufacturers purpose and used in data schemas and connection diagrams.

**GSM – Global Standart for Mobile Communications.** This interfaces is prepared for remote connections and data bidirectional data transfer over Global Standart Mobile network.

**GPRS** - a packet oriented mobile data service on the 2G and 3G cellular communication system's global system for mobile communications (GSM).

**Ethernet -** a family of computer networking technologies for local area networks (LANs) commercially introduced in 1980. Standardized in IEEE 802.3, Ethernet has largely replaced competing wired LAN technologies. This interfaces is prepared for connection LAN (Local Area Network).

**IP address** - An Internet Protocol (IP) address is a numerical label that is assigned to devices participating in a network that uses the Internet Protocol for communication between its nodes.

**TCP/IP** – Transmission Control Protocol is for communication between computers, used as a standard for transmitting data over networks and as the basis for standard Internet protocols.

**MAC address** –Media Access Control address is a unique identifier assigned to most network adapters. **UART** – An Universal Asynchronous Receiver/Transmitter is a type of "asynchronous receiver/transmitter, a part of computer hardware that translates data between parallel an serial forms. UART are commonly used in conjunction with communication standards such as EIA RS-232, RS-422 or RS-485. Record (UARTx) on top of enclosure also are used as serial interface number.

GND - ground wire contact

**RS232** - the traditional name for a series of standards for serial binary single-ended data and control signals connecting between a DTE (Data Terminal Equipment) and a DCE (Data Circuit-terminating Equipment). It is commonly used in computer serial ports. The standard defines the electrical characteristics and timing of signals, the meaning of signals, and the physical size and pin out of connectors. RS232 interfaces are prepared for connection of pheripherical devices (example energy meters, controllers, machines and etc.). **TD** – contact for transfer data wire of RS232 socket

RD – contact for read data wire of RS232 socket

DTR – contact for Data Transmit Ready wire of RS232 socket

**RS485 -** standard defining the electrical characteristics of drivers and receivers for use in balanced digital multipoint systems. The standard is published by the ANSI Telecommunications Industry

Association/Electronic Industries Alliance (TIA/EIA). Digital communications networks implementing the EIA-485 standard can be used effectively over long distances and in electrically noisy environments. Multiple receivers may be connected to such a network in a linear, multi-drop configuration. RS485 interfaces are prepared for connection of pheripherical devices (example energy meters, controllers, machines and etc.). **A+** – contact for positive wire of RS485 socket

**B-** –contact for negative wire of RS485 socket

**USB – Universal Serial Bus** is an industry standard, that defines the cables, connectors and protocols used for connection, communication and power supply between computer and electronic devices. USB type B socket is prepared for connection to PC(Personal Computer). USB type A socket is prepared for connection to pheripherical devices (example memory stick s and etc.).

**M-Bus -** a European standard (EN 13757-2 physical and link layer, EN 13757-3 application layer) for the remote reading of gas or electricity meters. The M-Bus interface is made for communication on two wire, making it very cost effective.

MBUS+ - contact for M-Bus positive wire

**MBUS-** – contact fot M-Bus negative wire

**Socket** – is an endpoint of a bidirectional inter-process communication flow across an Internet Protocolbased computer network, such as the Internet.

Data - contact for data wire

**Req** – contact for request wire

CL+ - contact for current loop positive wire

CL- - contact for current loop negative wire

**Status** – device status indicating LED

Uoutput – status of power for external device indicating LED
TX/RX – data transfer/receive indicating LED
TXD – data transferring LED indicator
RXD – data receiving LED indicator
100Mbs – Ethernet High speed connection indicating LED
"Alarm mode" – in state of alarm status Controller initiates an event notification for user selected discrete input mode (Alarm mode: unconnected, connected, both events)
Central computer – server or a computer, where data can be sent.

Created with the Personal Edition of HelpNDoc: Easy EBook and documentation generator

# Preface

Created with the Personal Edition of HelpNDoc: Benefits of a Help Authoring Tool

#### Symbols

International electrical symbol list. Some or all symbols can be used on controller marking or in this user manual.

#### Symbol Explanation

- With the **CE** marking on a product the manufacturer ensures that the product conforms with the essential requirements of the applicable **EC** directives.
- DC (Direct Current)

   Image: Constant Constant C

Z.

Waste Electrical and Electronic Equipment Directive

Created with the Personal Edition of HelpNDoc: Full-featured Documentation generator

#### Safety instructions

To install and setup device, special technical knowledges are needed. Call to seller or certified professionals to connect and setup device !

#### Before connecting to power supply, be sure that:

1. Controller is not damaged (no cracks, melted, broken or exposed areas)

- 2. Controller is used with right and correct thickness cables.
- 3. Controller and antenna are installed indoor.
- 4. The controller is intended for supply from a Limited Power Source (LPS) with current rating of over current protective device not greater than 2A
- 5. The highest transients on the DC secondary circuite of LPS, derived from AC main supply, shall be less then 71V peak.
- 6. The associated equipments (AE): PC and PSU (LPS) shall comply with the requirements of Standard EN 69050-1.
- 7. Controller is dry;
- 8. Ambient temperature and humidity is in normal range;
- 9. Other types of devices (counters, etc.) are connected correctly by using manufacturer's regulations.
- 10. The end of stranded conductor shall not be consolidated by soft soldering and must to be terminated
- Device, PC and other pheripherical devices are strictly connected through one double pole breaker (current break less than 5A and space between breaker contacts more than 3mm.)
   Pole breaker has to be in building's wiring and in reachable place with markings

#### Don't use:

- 1. Device under open water (in rain and if water are splashing on controller or connected devices;
- 2. Device if enclosure, connected cables, or other connected devices are damaged;
- 3. External Back-Up battery's for powering of controller.

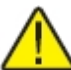

Use device by manufacturer's regulations otherwise you can damage controller or other devices. In that case manufacturer's warranty could not be obtained.

If you suspect that device doesn't operate correctly or has visible violations, please contact manufacturer or your distributor to check or run maintenance.

Created with the Personal Edition of HelpNDoc: Free EPub producer

# About RAY-3

# **OVERVIEW**

Module RAY-3 is created for measuring of analog (voltage, current, resistance) parameters, for tracking the status of discrete inputs, formation of analog and discrete output signals, archiving and sending data to local operator over RS232/RS485 and/or USB and to remote operator over GSM/GPRS/EDGE or UMTS/HSPA+ and Ethernet.

# **DEFAULT FEATURES**

- 6 analog and 4 discrete inputs, 2 voltage and 2 relay outputs;
- Data sending over 2G/3G and/or Ethernet using Modbus TCP/IP protocol;
- Data log (up to 8MB flash) with real time stamp;

- Alarm limits tracing of analog and discrete inputs, logging in event archive, warning about alarms over GPRS, UMTS/HSPA+, Ethernet and by sending SMS for one or few users;
- Internal battery ensure at least 1 hour operation, after power fail;
- Alarms status of analog and discrete channels fixing;
- Data from local device reading over RS232/RS485 interfaces;
- Supported wide range of power supplier (from 9 to 36V) and wide range of operating temperatures (from -25 oC to +60 oC);
- Firmware updating and configuration over any of installed interfaces.

# **CUSTOMIZING DEVICE**

The exceptional feature of this device - a flexible hardware and software configuration, it depends on customer needs. You can choose the desired interfaces and functionality.

Manufacturers code:

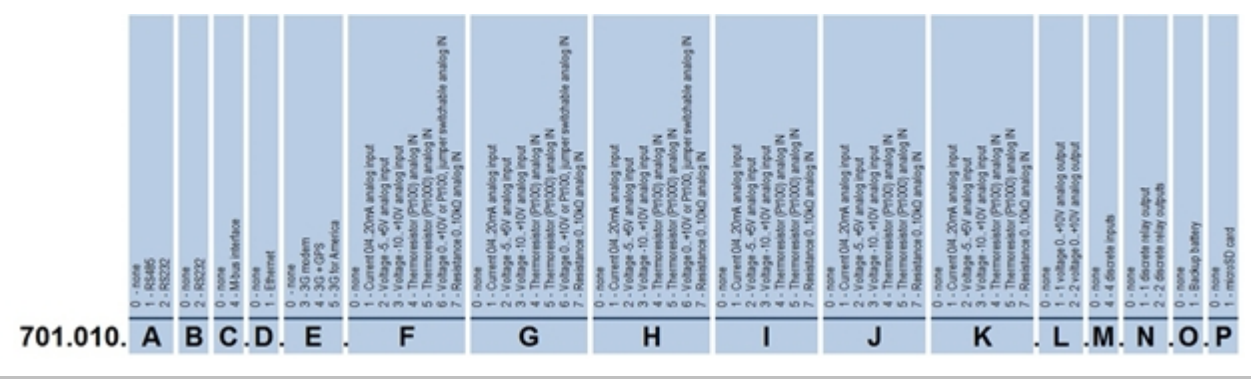

Created with the Personal Edition of HelpNDoc: Easy CHM and documentation editor

# **Specification**

| First interface  |                                                                          |  |  |
|------------------|--------------------------------------------------------------------------|--|--|
| RS485            | distance up to 1,2km, max 32 transivers, speed up to 19.2 Kbits/s        |  |  |
| RS232            | distance up to 15m, speed up to 19,2Kbit/s                               |  |  |
| Second interface |                                                                          |  |  |
| RS232            | distance up to 15m, speed up to 19,2Kbit/s                               |  |  |
| Third interface  |                                                                          |  |  |
| MBus             | up to 25 devices                                                         |  |  |
| Fourth interface |                                                                          |  |  |
| Ethernet         | twisted pair, 10/100 Mbps, distance up to 100m                           |  |  |
| Fifth interface  |                                                                          |  |  |
| UMTS/HSPA+       | 2 band, depending on market 850/1900MHz, 900/2100MHz or 800(850)/2100MHz |  |  |
| GSM/GPRS         | 4 band 850/900/1800/1900 MHz                                             |  |  |

| Discrete IN                                                                                                    | 4 sink contact                                                                                                    |
|----------------------------------------------------------------------------------------------------|----------------------------------------------------------------------------------------------------|
| Discrete OUT                                                                                                    | 2 relay 3A                                                                                                    |
| Analogi IN                                                                                                    | 6 resistance, voltage or current, reading 10 times per second                                                                                                    |
| Analog OUT                                                                                                    | 2 voltage 0-10V, load up to 5mA                                                                                                    |
| Protocols                                                                                                    |                                                                                                    |
|                                                                                                    | Modbus RTU<br>Modbus TCP/IP<br>IP<br>ICMP<br>UDP<br>TCP<br>DHCP<br>PPP<br>ARP<br>SNTP<br>IEC60870-5-104:2000<br>DynDNS<br>FTP server<br>FTP client<br>DNS client                                                              |
| General                                                                                                    |                                                                                                    |
| General                                                                                                    |                                                                                                    |
| Power                                                                                                    | 9-36 VDC                                                                                                    |
| Power<br>Internal battery                                                                                                    | 9-36 VDC<br>3,7V 750 mAh                                                                                                    |
| Power Internal battery Regulatory approvals                                                                                                    | 9-36 VDC<br>3,7V 750 mAh                                                                                                    |
| Power<br>Internal battery<br>Regulatory approvals<br>Safety                                                                                         | 9-36 VDC<br>3,7V 750 mAh<br>EN 60950-1:2006<br>EN 60950-1:2006/A1:2010<br>EN60950-1:2006/A11:2009                                                                                                    |
| Power<br>Internal battery<br>Regulatory approvals<br>Safety<br>Specification                                                                        | 9-36 VDC<br>3,7V 750 mAh<br>EN 60950-1:2006<br>EN 60950-1:2006/A1:2010<br>EN60950-1:2006/A11:2009                                                                                                    |
| Power<br>Internal battery<br>Regulatory approvals<br>Safety<br>Specification<br>CPU                                                                 | 9-36 VDC<br>3,7V 750 mAh<br>EN 60950-1:2006<br>EN 60950-1:2006/A1:2010<br>EN60950-1:2006/A11:2009                                                                                                    |
| Power<br>Internal battery<br>Regulatory approvals<br>Safety<br>Specification<br>CPU<br>SD card support                                              | 9-36 VDC<br>3,7V 750 mAh<br>EN 60950-1:2006<br>EN 60950-1:2006/A1:2010<br>EN60950-1:2006/A11:2009<br>CORTEX M4<br>micro SD card up to 8GB                                                                                     |
| Power<br>Internal battery<br><b>Regulatory approvals</b><br>Safety<br><b>Specification</b><br>CPU<br>SD card support<br>Memory                      | 9-36 VDC<br>3,7V 750 mAh<br>EN 60950-1:2006<br>EN 60950-1:2006/A1:2010<br>EN60950-1:2006/A11:2009<br>CORTEX M4<br>micro SD card up to 8GB<br>archive storage 1-8 MB, independent data storage without power                   |
| Power<br>Internal battery<br><b>Regulatory approvals</b><br>Safety<br>Safety<br>Specification<br>CPU<br>SD card support<br>Memory<br>LED indication | 9-36 VDC<br>3,7V 750 mAh<br>EN 60950-1:2006<br>EN 60950-1:2006/A1:2010<br>EN60950-1:2006/A11:2009<br>CORT EX M4<br>micro SD card up to 8GB<br>archive storage 1-8 MB, independent data storage without power<br>about 5 years |
| PowerInternal batteryRegulatory approvalsSafetySpecificationCPUSD card supportMemoryLED indicationPower                                             | 9-36 VDC<br>3,7V 750 mAh<br>EN 60950-1:2006<br>EN 60950-1:2006/A1:2010<br>EN60950-1:2006/A11:2009<br>CORTEX M4<br>micro SD card up to 8GB<br>archive storage 1-8 MB, independent data storage without power<br>about 5 years  |

| Status of discrete input, for each port | +                     |
|-----------------------------------------|-----------------------|
| Serial ports read/write for each port   | +                     |
| GSM/GPRS modem status                   | +                     |
| Ethernet status                         | +                     |
| Programing and updating                 |                       |
| Remote                                  | 3G, Ethernet (RJ45)   |
| Locally                                 | USB, RS232, RS485     |
| Physical characteristics                |                       |
| Dimmensions                             | 147x128x50 mm         |
| Weight                                  | 400 g                 |
| Mounting type                           | on DIN32 rail         |
| Safety class                            | IP20                  |
| Climate conditions                      |                       |
| Operating temperature                   | -25+60 °C             |
| Storage temperature                     | -40+60 °C             |
| Humidity range                          | 5-95%, non-condensing |
| Other fuetures                          |                       |
| Real time clock                         | +                     |
| 24 months warranty period               | +                     |

Created with the Personal Edition of HelpNDoc: Free HTML Help documentation generator

# **Connecting to device**

#### Overview

USB port is used for local configure of device. Also it is possible configure device via Ethernet, 3G modem or any of UARTS if them are used as modbus slaves. All configuration is made using modbus protocol and using device configuration tool software which can be downloaded from manufacture website.

# Connecting over USB

Use USB Type-A to Type-B cable to connect device to computer.

• a) To device USB Type-B

• b) To computer USB Type-A

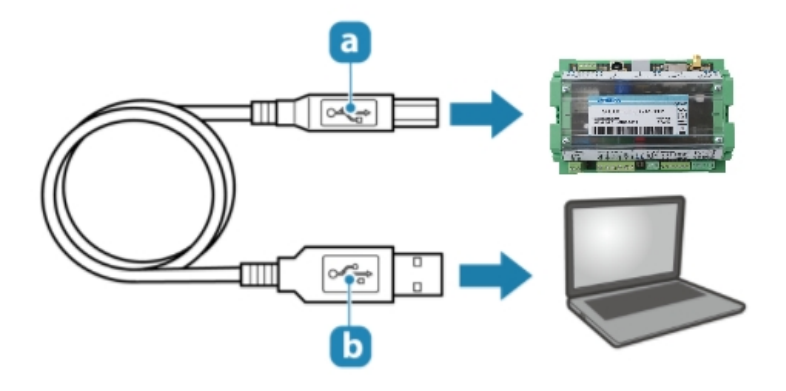

If USB drivers not installed automatically you need to install them manually. Follow this steps:

1. In the search box, type into and then click  $\ensuremath{\text{Device Manager}}$  .

| Control Panel (3)<br>Device Manager<br>Niew devices and printers<br>Update device drivers |
|-------------------------------------------------------------------------------------------|
| Files (2)                                                                                 |
| <ul> <li>ImportTypes.xlsx</li> <li>wolfmqtt-0.12.zip</li> </ul>                           |
| See more results                                                                          |
| ~ see more results                                                                        |
| device manager × Shut down +                                                              |

2. Double-click the device category, and then double-click the device you want.

3. Click Update Driver, and follow the instruction

| E Computer Management        | Pe00000-E-                                                                                                    |                                               |                    |
|------------------------------|----------------------------------------------------------------------------------------------------|-----------------------------------------------|--------------------|
| File Action View Help        |                                                                                                    |                                               |                    |
| 🗢 🔿 🖄 🗔 🗒 🖌                  |                                                                                                    |                                               |                    |
| 🜆 Computer Management (Local | 🖌 🚔 Alvydas-PC                                                                                                    |                                               | Actions            |
| System Tools                 | ⊳ n∰ Computer                                                                                                    |                                               | Device Manager 🔺   |
| Event Viewer                 | ⊳ · _ Disk drives                                                                                                    |                                               | More Actions       |
| Shared Folders               | DVD/CD-ROM drives                                                                                                    | (                                             |                    |
| Performance                  | > 🖓 Human Interface Devices                                                                                                    | CDC Virtual Com Properties                    |                    |
| Bevice Manager               | Generation and the second second | General Driver Details                        |                    |
| Disk Management              | ⊳                                                                                                    |                                               |                    |
| Bervices and Applications    | > Keyboards                                                                                                    | CDC Virtual Com                               |                    |
|                              | Mice and other pointing devices                                                                                                    | Davias tras. Other daviase                    |                    |
|                              | ⊳ Monitors                                                                                                    | Manufacturer: Linknown                        |                    |
|                              | Multifunction adapters                                                                                                    | Location: Port #0006 H                        | њ #0004            |
|                              | Network adapters                                                                                                    |                                               |                    |
|                              | Other devices     DC Virtual Com                                                                                                    | Device status                                 |                    |
|                              | A T Ports (COM & LPT)                                                                                                    | The drivers for this device are not installed | d. (Code 28)       |
|                              |                                                                                                    | There is no driver selected for the device    | information set or |
|                              |                                                                                                    |                                               |                    |
|                              | Processors                                                                                                    | To find a driver for this device, click Upda  | te Driver.         |
|                              | > 📲 System devices                                                                                                    |                                               | <b>T</b>           |
|                              | Sound, video and game controllers                                                                                                    |                                               | Update Driver      |
|                              | Storage controllers     Universal Serial Bus controllers                                                                                                    | ll                                            |                    |
|                              | ⊳ 🖶 WSD Print Provider                                                                                                    |                                               |                    |
|                              |                                                                                                    |                                               |                    |
|                              |                                                                                                    |                                               | UK Cancel          |
|                              |                                                                                                    |                                               |                    |
|                              |                                                                                                    |                                               |                    |
|                              |                                                                                                    |                                               |                    |
|                              |                                                                                                    |                                               |                    |

- 4. Select "Browse my computer for driver software", click "Browse" and select configuration software folder.
- 5. Click "Next".

|     | COX Integration Commission                                                                                                    | ×      |
|-----|----------------------------------------------------------------------------------------------------|--------|
| 3   | Update Driver Software - CDC Virtual Com                                                                                                    |        |
| Br  | rowse for driver software on your computer                                                                                                    |        |
| Sei | earch for driver software in this location:                                                                                                    |        |
|     | C:\Viltrus\RAY-3 ▼ B <u>r</u> owse                                                                                                    |        |
| J   | Include subfolders                                                                                                    |        |
|     | Let me pick from a list of device drivers on my computer<br>This list will show installed driver software compatible with the device, and all driver<br>software in the same category as the device. |        |
|     | Next                                                                                                    | Cancel |

- 6. Wait while Windows installs driver. If you see message "Windows can't verify the publisher ...." select "Install this driver software anyway".
- 7. After installation you will see something like "EVK1XXX Virtual Com Port" and com port number. Use this com port for connection with configuration tool.

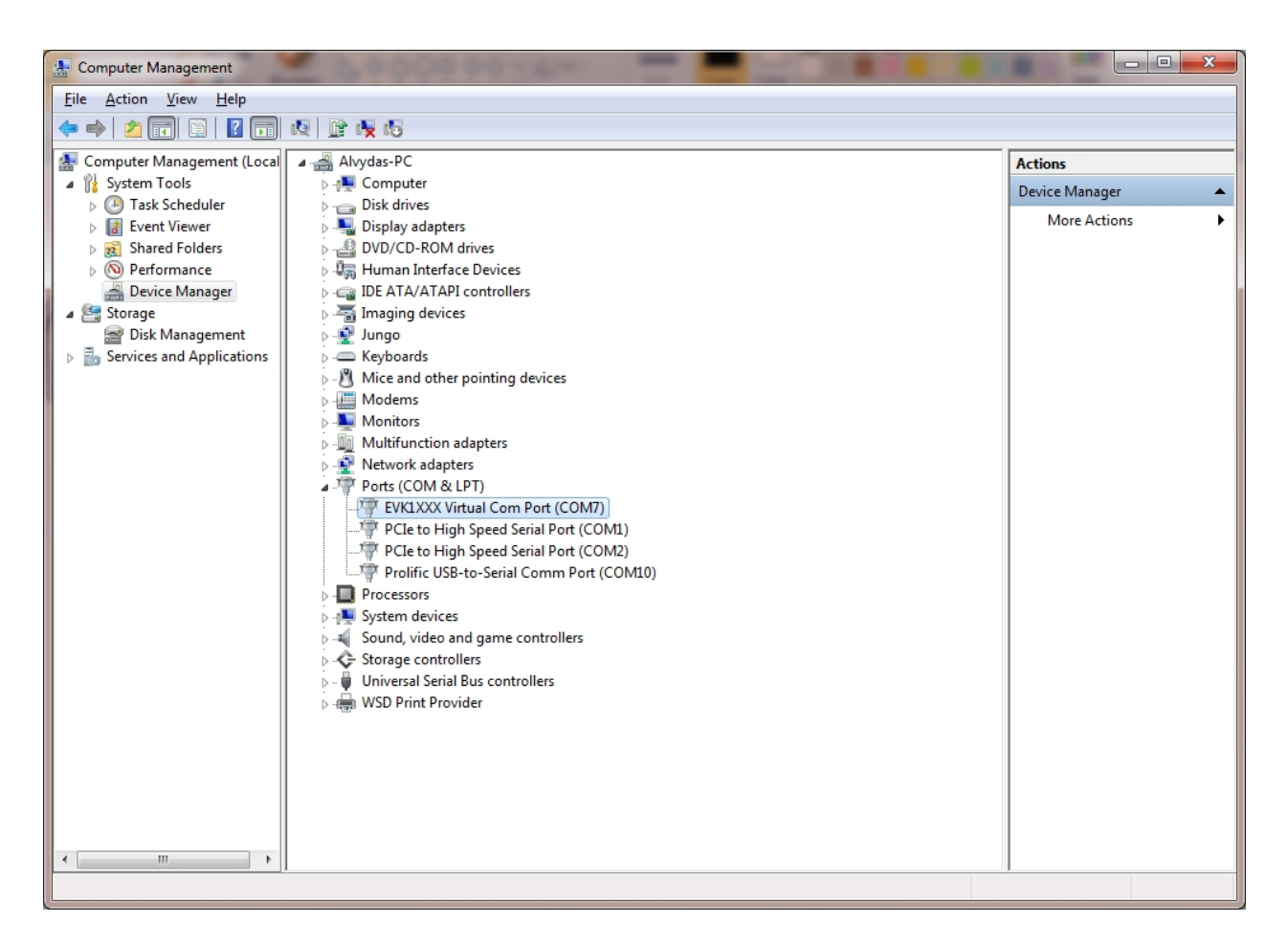

On some windows version (Windows 8, windows 10) you will need to disable third party driver signature checking before installing device driver. Please check on Internet how to do this.

# **Configuration tool software**

After USB driver is installed run device configuration tool software.

Select connection type "Modbus RTU" and appropriate COM port. Press "Get all configuration" to read all device configuration.

Other functions:

- "Get all configuration" button read all configuration from device
- "Save to file" button save all configuration to file. So later it is possible to load this configuration to device.
- "Load from file" button load saved configuration from file.
- "Write all configuration" write loaded configuration to device.
- "Get all at connection" check box reads all configuration when connecting over TCP/IP connection
- Connection type "Modbus RTU" connect to device over USB or serial port.
- Connection type "Modbus TCP/IP" connect to device over TCP/IP connection.
- "User identification" section user configured device ID.
- "Number of controller" section device serial number
- "Reserve power control" section this is visible only if device has installed backup battery.
  - "After which time switch off" time power off device after configured time if main power supply disconnects
- "Float number format" floating point data byte order, E exponent, M1, M2, M3 Mantissa
- "Last restart information" time of last reset and reset code. Reset code values:

- 1 No TCP packet over GPRS in configured time
- 2 GPRS task stops working
- 3 Not enough heap memory
- 4 Firmware update reset
- 5 Modbus reset
- 6 Unable connect to GPRS
- 7 External pin reset
- 8 Watchdog reset
- 9 Brownout reset
- 10 Power up reset
- 11 No TCP packet over ETHERNET in configured time
- 12 ETHERNET task stops working
- 13 All TCP sockets is used (if defined UIP\_RESET\_ALL\_CONN\_USED)
- 14 Periodic reset

| Discrete inputs Communication Archives Limits ve                    | erification Alerts Time parameters Start                             |                                              |
|---------------------------------------------------------------------|----------------------------------------------------------------------|----------------------------------------------|
| - Other parameters                                                  | Reserve power control                                                | Get all configuration Read all configuration |
|                                                                     | After which time switch off 1 1 min.                                 | Save to file                                 |
|                                                                     |                                                                      | Load from file                               |
|                                                                     |                                                                      | Write all configuration                      |
|                                                                     | Set Get                                                              | Vetanat connection                           |
|                                                                     |                                                                      | Connection parameters                        |
| User identificator                                                  | Float number format<br>© E M1 M2 M3<br>© M2 M3 E M1<br>© M3 M3 M1 HE | Modbus RTU     Modbus TCP/IP                 |
| Number of controller                                                | C M1 E M3 M2 Set Last restart information Time: 20/12/2017 14:30:57  |                                              |
| Set                                                                 | Code: 10<br>Get                                                      |                                              |
| Firmware version 1.21<br>Version of this software 1.58 (2017-12-19) | Restart                                                              | COM Port Select appropriate COM port         |
| Req:128 Answ 0 TOut:126                                             | Except: 0                                                            |                                              |

Created with the Personal Edition of HelpNDoc: News and information about help authoring tools and software

# **Program modules**

Created with the Personal Edition of HelpNDoc: Easy EPub and documentation editor

# **Archives**

Created with the Personal Edition of HelpNDoc: Free EBook and documentation generator

#### **Overview**

Device have several types of archives:

- Events archive. All events will be saved here (Analog inputs alarms, Discrete inputs alarms, Limits verification). Events is used to generate SMS messages, MQTT event messages, emails.
- Diagnostic archive. It is a list of changes made in device. It's resets, configuration changes,

connection/disconnection to GPRS network and other

• User defined. It's user configured archive, user can add any existing data register archive.

All archives is saved to internal data flash memory. Maximum archive records count depends on memory size and separated place. If Micro SD card presents archives is duplicated to SD card (For every day is created new file with date stamp).

Created with the Personal Edition of HelpNDoc: Full-featured EBook editor

#### **Events archive**

#### Overview

All events is saved to events archive. Events sources can be:

- Analog input events
- Discrete input events
- Events generated from "Limits verification" module

Event archive is used to generate SMS, MQTT messages, emails. For every event ID you can configure event message text.

Event message text can be configured in "Alerts->Transmission method"

| Discrete inputs Communication Archives Limits verification Alerts Time parameters Start |                                            |
|-----------------------------------------------------------------------------------------|--------------------------------------------|
| Configuration Transmission method Status of alerts and reports                          |                                            |
| SMS Email MQTT                                                                          | Texts for discrete inputs Texts for limits |
|                                                                                         | Event's code Text of message               |
| Enabled                                                                                 | 0 Message 1                                |
|                                                                                         | 1 Message2                                 |
| How many phones are used to receive messages                                            | 2 Message 3                                |
|                                                                                         | 3                                          |
|                                                                                         | 4                                          |
| SMS blocking discrete input None 👻                                                      | 5                                          |
|                                                                                         | 6                                          |
|                                                                                         | 7                                          |
|                                                                                         | 8                                          |
|                                                                                         | 9                                          |
| Phone number                                                                            | 10                                         |
| 1                                                                                       | 11                                         |
| 2                                                                                       | 12                                         |
| 3                                                                                       | 13                                         |
| 4                                                                                       | 14                                         |
| 5                                                                                       | 15                                         |
|                                                                                         | 16                                         |
|                                                                                         | 17                                         |
| Set                                                                                     | 18                                         |
|                                                                                         | 19                                         |
|                                                                                         | Clear All                                  |
|                                                                                         | Set Get                                    |
|                                                                                         |                                            |
|                                                                                         |                                            |

#### Reading event archive over Modbus file system

Event archive can be read using Modbus read file function 20.

| Modbus<br>function       | Modbus ID                                  | Modbus file<br>address | Max registers<br>in file | Records in file | Current record count register |
|--------------------------|--------------------------------------------|------------------------|--------------------------|-----------------|-------------------------------|
| 20 - Read File<br>Record | Modbus RTU -<br>254<br>Modbus TCP -<br>255 | 400 499                | 10000                    | 1250            | 4910                          |

Event archive record structure:

| The variable name | Purpose / Value | rpose / Value Type of value |  |
|-------------------|-----------------|-----------------------------|--|
| Time              | Time of alarm   | Long int (32 bits)          |  |

| Alarm identifier  | Every identifier is change +1                                                                                                    | Long int (32 bits) |
|-------------------|----------------------------------------------------------------------------------------------------|--------------------|
| Alarm source      | The oldest byte value (alarm<br>source):<br>0 – Analog input alarm,<br>1 – Discrete input alarm,<br>4 - Limits alarm.<br>Youngest byte value:<br>if alarm source 0 or 1 then<br>channel number;<br>if alarm source 4 then index from<br>limits table (start from 0 to 99) | Int (16 bits)      |
| Type of deviation | If alarm source 0 then:<br>if value 1 –Analog input deviation<br>below the lower alarm value.<br>2 - Analog input deviation above<br>the upper alarm value.<br>If alarm source 1 then value<br>always 0.<br>If alarm source 4 then value is<br>limits alarm ID.           | Int (16 bits)      |
| Deviation value   | If alarm source 0 then Analog input<br>value.<br>If alarm source 1 then Discrete<br>input value.<br>If alarm source 4 then Limits value.                                                                                                    | Float              |
|                   |                                                                                                    | Total 16 bytes     |

Records transferred from newest to oldest. For example: to read the latest event archive record shall contain the following information:

File address : 400 Register address: 0 Register count : 8 (16/2, event archive structure length/2)

If the 5 oldest then:

File address : 400 + (5/1250) (record number/record count in file) Register address: 8\*(5-1) Register count : 8 (16/2, event archive structure length/2)

Created with the Personal Edition of HelpNDoc: Free help authoring tool

#### **Diagnostic archive**

#### Overview

Diagnostic archive is a list of changes made in device. It's useful for debug purpose

#### Reading diagnostic archive over Modbus file system

Diagnostic archive can be read using Modbus read file function 20.

| Modbus<br>function       | Modbus ID                           | Modbus file<br>address | Max registers<br>in file | Records in file | Current record count register |
|--------------------------|-------------------------------------|------------------------|--------------------------|-----------------|-------------------------------|
| 20 - Read File<br>Record | Modbus RTU -<br>254<br>Modbus TCP - | 900 999                | 10000                    | 1250            | 4911                          |

| 255 |  |  |
|-----|--|--|
|     |  |  |

Diagnostic archive record structure:

| The variable name     | Purpose / Value                                                                                                    | Type of value      |
|-----------------------|----------------------------------------------------------------------------------------------------|--------------------|
| Time                  | Record time.<br>If event type=7 then new set time                                                                                                    | Long int (32 bits) |
| Event type            | <ol> <li>RESET event</li> <li>Firmware update event</li> <li>Archive counter change event</li> <li>Automatic time correction</li> <li>Time change over MODBUS</li> <li>Change of internal parameters</li> <li>Time correction</li> </ol>                                                                                                    | Long int (32 bits) |
| Event value (integer) | If event type:<br>1. Reason of last reset, values:<br>1. No TCP packet over GPRS in<br>configured time<br>2. GPRS task stops working<br>3. Not enough heap memory<br>4. Firmware update reset<br>5. Modbus reset<br>6. Unable connect to GPRS<br>7. External pin reset<br>8. Watchdog reset<br>9. Brownout reset<br>10. Power up reset<br>11. No TCP packet over<br>ETHERNET in configured time<br>12. ETHERNET task stops<br>working<br>13. All TCP sockets is used (if<br>defined<br>UIP_RESET_AIL_CONN_USED)<br>14. Periodic reset<br>3 Delete of archive index<br>0 - Alarm archive<br>1 - Diagnostic archive<br>2 - User defined archive<br>4 New time<br>5 New time<br>6 Always 0<br>7 Always 0 | Long int (32 bits) |
| Event value (float)   | If event type:<br>1 – always 0<br>3 – new set value(mostly 0, if<br>delete all storage)<br>4 and 5– always 0<br>6 – always 0<br>7 – Time correction value (-30s<br>+30s)                                                                                                    | Float (32 bits)    |

Records transferred from newest to oldest. For example: to read the latest event archive record shall contain the following information:

File address : 900 Register address: 0 Register count : 8 (16/2, diagnostic archive structure length/2)

If the 5 oldest then:

File address : 900 + (5/1250) (record number/record count in file) Register address: 8\*(5-1) Register count : 8 (16/2, diagnostic archive structure length/2)

Created with the Personal Edition of HelpNDoc: Create help files for the Qt Help Framework

#### **User defined archive**

#### Overview

User can add any device register(value) to user defined archive. So you can make periodic archive of useful values.

Archive period is in minutes and can be from 1 min to 600 min (10 hours). You can configure it in configuration tool in "Archives/Configuration" section.

#### User archive storage period

Archive period is synchronized with real time. If read period is 1 min, records will be generated every minute (00:00:00, 00:01:00, 00:02:00 ....), If read period is 15 min, records will be generated every 15 minute (00:00:00, 00:15:00, 00:30:00 ....). Delay is used to delay archive time in seconds, for example

| Communication Archives Tin<br>Configuration Values | ne parameters St | art   |                          |                           |         |       |  |  |
|----------------------------------------------------|------------------|-------|--------------------------|---------------------------|---------|-------|--|--|
| Storage parameters                                 |                  |       |                          | Records in archives       |         |       |  |  |
|                                                    | Period           | Delay |                          |                           | Records |       |  |  |
| User archive (min.)                                | 1                | 0     |                          | Alerts                    | 0       | Clear |  |  |
| Archive period Archive delay<br>in min in s        |                  | Y     | User archive<br>Cu<br>CO | o<br>Irrent record<br>Unt | Clear   |       |  |  |
| Set Get                                            |                  |       |                          |                           |         |       |  |  |

#### User archive configuration with configuration software

You can add needed registers to archive using table in "Archives/User archive configuration"

- 1. "Count of parameters" number of configured lines in table
- 2. In "Register" column configure start register of value
- 3. In "Count of parameters" column configure how many data values will be from start start register.
- 4. In "Format" column configure data value type for current line. Value types can be:
- Signed char (8 bit)
- Unsigned char (8 bit)
- Signed int (16 bit)
- Unsigned int (16 bit)
- Signed long (32 bit)
- Unsigned long (32 bit)
- Signed double long (64 bit)
- Unsigned double long (64 bit)
- Float (32 bit)
- Double float (64 bit)

- Siemens float (32 bit), special siemens data format
- String
- New line, add new line with the same timestamp. Used to add new line record with the same time in csv file
- Unix time

| Analog in | puts Analo    | g outputs Discrete inputs    | Discrete outputs Comm          | unication Archives Limits verification                                                                                                    | Alerts Time parameters | Start |  |
|-----------|---------------|------------------------------|--------------------------------|----------------------------------------------------------------------------------------------------|------------------------|-------|--|
| Configu   | ration Use    | archive configuration Value: | s Value o                      | ount                                                                                                    |                        |       |  |
|           |               |                              | from st                        | art                                                                                                    |                        |       |  |
| Cou       | nt of paramet | ers 2 🍾                      | register                       | r                                                                                                    |                        |       |  |
| Pos       | No            | Parameter                    | Register Count of<br>parameter | f Format<br>rs                                                                                                    |                        |       |  |
|           | 1 Regist      | er10                         | 10 1                           | Insigned char (8b)                                                                                                    |                        |       |  |
|           | 2 Regist      | er12                         | 12 2                           | signed char (8b) 🔹                                                                                                    |                        |       |  |
|           |               | Re<br>sta                    | gister<br>ırt address          | insigned char (8b)<br>insigned int (16b)<br>insigned long (32b)<br>insigned long (32b)<br>igned double long (64b)<br>insigned double long (64b)<br><b>Value type</b> | Set                    | Get   |  |
|           |               |                              |                                |                                                                                                    |                        |       |  |
| Req: 266  | Answ 2        | 63 TOut: O                   | Except: 3                      |                                                                                                    |                        |       |  |

If FTP or MQTT clients is used, archive is configured automatically using "Communication/Data transfer/Common parameters" data table.

# **Reading user archive over Modbus file system** User defined archive can be read using Modbus read file function 20.

| Modbus<br>function       | Modbus ID                                  | Modbus file<br>address | Max registers<br>in file       | Records in file                | Current record count register |
|--------------------------|--------------------------------------------|------------------------|--------------------------------|--------------------------------|-------------------------------|
| 20 - Read File<br>Record | Modbus RTU -<br>254<br>Modbus TCP -<br>255 | 800 899                | Depends on<br>structure length | Depends on<br>structure length | 4912                          |

Diagnostic archive record structure:

| The variable name | Purpose / Value                                                                                                    | Type of value                  |  |  |
|-------------------|----------------------------------------------------------------------------------------------------|--------------------------------|--|--|
| Time              | Record time.                                                                                                    | Long int (32 bits)             |  |  |
| Register values   | Values of configured registers.<br>Register amount can be set in<br>4929 register or in configuration<br>tool "Archives/User archive<br>configuration"<br>How configure registers check | Long int (32 bits)             |  |  |
|                   |                                                                                                    | Total 4+2xregister count bytes |  |  |

Records transferred from newest to oldest. For example: to read the latest user archive record (with 2 registers) shall contain the following information:

User archive structure length = 4+2 registers\*2 = 8 bytes = 4 registers Records in file = 10000/4 registers = 2500 File address : 800 Register address: 0 Register count : 4 (8/2, user archive structure length/2)

If the 5 oldest then:

File address : 800 + (5/2500) (record number/record count in file) Register address: 4\*(5-1) Register count : 4 (8/2, user archive structure length/2)

Created with the Personal Edition of HelpNDoc: Free CHM Help documentation generator

# **TCP modules**

Created with the Personal Edition of HelpNDoc: Full-featured Documentation generator

#### **FTP server**

#### Overview

FTP server is used to access internal micro sd card data. You can connect to it using any ftp client program like "filezilla", "total commander" or any web browser. FTP server runs on standard 21 port

#### **Connection to FTP server**

Before connection you need to know your device IP address and FTP user name/password. FTP server user name and password can be configured in "Communication/FTP server" tab. User name and password is max 19 symbol length

| Analog inpu | uts Analog output | ts Discr | ete inputs Discrete | outputs Communic  | ation Archives A | lerts Time par | ameters Sta | rt      |  |  |
|-------------|-------------------|----------|---------------------|-------------------|------------------|----------------|-------------|---------|--|--|
| Ethernet    | 3G/GPRS/GSM       | UART     | Virtual interfaces  | Connected devices | Modbus devices   | Data transfer  | FTP server  | Routing |  |  |
|             |                   |          |                     |                   |                  |                |             |         |  |  |
|             |                   |          |                     |                   |                  |                |             |         |  |  |
| Liser N     | ama               | user     |                     |                   |                  |                |             |         |  |  |
| 0.50114     | J                 |          |                     |                   |                  |                |             |         |  |  |
| User Pa     | assword           | pass     |                     |                   |                  |                |             |         |  |  |
|             |                   |          |                     |                   |                  |                |             |         |  |  |
|             |                   |          |                     |                   |                  |                |             |         |  |  |
|             |                   |          |                     |                   |                  |                |             |         |  |  |
|             |                   |          |                     |                   |                  |                |             |         |  |  |
|             | Set               |          | Get                 |                   |                  |                |             |         |  |  |
|             |                   |          |                     |                   |                  |                |             |         |  |  |

Lets try to connect to device IP 212.47.103.16 and google chrome browser. Use ftp://212.47.103.16 in browser address line. You will be prompted to enter user name and password, enter them and log in.

| ftp://212.47.103.16 ×         | stration could associate anythe fearing the                                                                                                    |    | x |
|-------------------------------|----------------------------------------------------------------------------------------------------|----|---|
| ← → C ☆ ③ ftp://212.47.103.16 |                                                                                                    | \$ | : |
| \min Apps 🗅 New Tab           | Authentication required<br>ftp://212.47.103.16<br>Your connection to this site is not private<br>Username user<br>Password ****<br>Log in Cancel |    |   |

Browser will load directory list of sd card. Where are some main directories in device:

- Storage contains all archives (Contains folders "Alarms", "Diagnostic", "User defined")
- Firmware reserved for future (firmware update folder)
- Parameters contains some device parameters (in some firmware version can be saved csv file headers/dimensions and other)
- Device contains device description file.

| Index of /                               |                       | Ľ.             | . 🗆 🔪 | - |
|------------------------------------------|-----------------------|----------------|-------|---|
| $\leftrightarrow \Rightarrow c \diamond$ | ① ttp://212.47.103.16 | $\dot{\Sigma}$ |       | : |
| 🔛 Apps 🗋 New                             | Tab                   |                |       |   |

#### Index of /

| Name       | Size | Date Modified        |
|------------|------|----------------------|
| STORAGE/   |      | 11/21/17, 2:00:00 AM |
| FIRMWARE/  |      | 11/21/17, 2:00:00 AM |
| PARAMETERS | (    | 11/21/17, 2:00:00 AM |
| DEVICE/    |      | 11/21/17, 2:00:00 AM |

Created with the Personal Edition of HelpNDoc: Free EPub producer

#### **FTP client**

#### Overview

Ftp client is used to send user archive files to ftp server. Files are with .csv extension and is generated from saved user archive.

Created with the Personal Edition of HelpNDoc: Easily create Web Help sites

#### Csv file creator

#### Overview

Device creates csv report file from user defined archive values, Every record in file have it's time stamp (value record time), it can have "Header" for every value, and dimension for every value. All data in file is separated by a ";" symbol and every record is placed in new line. Standard file content looks like this:

Time;<Value Header 1>;<Value Header 2>;...<Value Header N>;

<Record 1 Date/Time>;<Value 1 data>;<Value 1 dimension>;<Value 2 data>;<Value 2 dimension>;...<Value N data>;<Value N dimension>;

<Record 2 Date/Time>;<Value 1 data>;<Value 1 dimension>;<Value 2 data>;<Value 2 dimension>;...<Value N data>;<Value N dimension>;

.....

<Record N Date/Time>;<Value 1 data>;<Value 1 dimension>;<Value 2 data>;<Value 2 dimension>;...<Value N data>;<Value N dimension>;

- <Value Header> is configured header, from "Communication/Data transfer/Common parameters" tab.
- <Value data> is configured parameter value taken from user archive.
- <Value dimension> is configured dimension, from "Communication/Data transfer/Common parameters" tab.
- <Record Date/Time> is stored archive record time

#### CSV file creator table

Device creates csv report file from user defined archive values and data configured in "Communication/Data transfer/Common parameters" tab or in "Archives/User archive configuration" (from 1.58 version).

• "Amount of groups of register" number field - table lines count

- "Set user archive" checkbox always check this, it automatically configure user defined archive.
- "Register/Coil" column value internal start register. You can configure any internal value register from 0 to 65535 (Function 3 - read holding registers) or from 100000 to 165535 (Function 4 - read input registers)
- "Amount of parameters or string length" column value count from start register. It can be from 1 to 50. This can be used to configure up to 50 values from start register in one line, problem is what you get the same header and the same dimension for every value.
- "Format" column value format. In Modbus protocol you need know value format before to read it, otherwise you will read hexadecimal values with whom it is difficult to operate. In some firmware version not all formats can be supported. List of data formats:
  - O Signed char (8 bits)
  - O Unsigned char (8 bits)
  - O Signed integer (16 bits)
  - Unsigned integer (16 bits)
  - Signed long (32 bits)
  - O Unsigned long (32 bits)
  - o Float (32 bits)
  - O Double float (64 bits)
  - O Siemens float (32 bit), special siemens data format
  - o String
  - New line, add new line with the same timestamp. Used to add new line record with the same time in csv file
  - 0 Unix time
- "Header" column value header in csv file. If count of values is configured more than 1, for all of them is used the same header.
- "Dimension" column value dimension in csv file. If count of values is configured more than 1, for all of them is used the same dimension.
- "Set" button write configuration to device.
- "Get" button read configuration from device.
- "Load from csv" button load saved configuration table from csv file.
- "Save to csv" button save configuration table to csv file.

| <b></b> |                                                                                                    | -                   | -          | (                              |                            |                  |                 |   |  |  |  |  |
|---------|----------------------------------------------------------------------------------------------------|---------------------|------------|--------------------------------|----------------------------|------------------|-----------------|---|--|--|--|--|
| Analo   | og inpu                                                                                               | ts Analog output    | ts Discret | te outputs Com                 | munication Archives Time p | parameters Start |                 |   |  |  |  |  |
| 3G/0    | 3G/GPRS/GSM UART Virtual interfaces Connected devices Modbus devices Data transfer FTP server Routing |                     |            |                                |                            |                  |                 |   |  |  |  |  |
|         | Company assamptors, Mothus TCP/IP, ETP.                                                               |                     |            |                                |                            |                  |                 |   |  |  |  |  |
|         | mmon                                                                                                  | parameters wo       | ubus ror/  |                                |                            |                  |                 |   |  |  |  |  |
|         |                                                                                                    |                     |            |                                |                            |                  |                 |   |  |  |  |  |
| A       | Amount                                                                                                | t of groups of regi | sters      | 3                              |                            | Set user archiv  | e 🔽             |   |  |  |  |  |
|         |                                                                                                    | Parameter           | Register/  | Amount of                      | Format                     | Header           | Dimension       |   |  |  |  |  |
|         |                                                                                                    |                     | Coll       | parameters or<br>string length |                            |                  |                 |   |  |  |  |  |
| -       |                                                                                                    |                     |            |                                |                            |                  |                 |   |  |  |  |  |
| -       | 1                                                                                                    |                     | 52000      | 1                              | insigned int (16b)         | Value INT16      | m3              |   |  |  |  |  |
| -       | 2                                                                                                    |                     | 52001      | 1                              | Insigned long (32b)        | Value IN 132     | kwh             |   |  |  |  |  |
| -       | 3                                                                                                    |                     | 52003      | 1                              | Float (32b)                | Value FLOAI      | m3/h            |   |  |  |  |  |
|         |                                                                                                    |                     |            | Countral                       | signed long (32b)          |                  |                 |   |  |  |  |  |
|         |                                                                                                    |                     |            | Count of                       | signed double long (64b)   |                  |                 |   |  |  |  |  |
|         |                                                                                                    |                     |            | values                         | Insigned double long (64b) |                  |                 |   |  |  |  |  |
|         |                                                                                                    |                     |            |                                | Double float (64b)         |                  |                 |   |  |  |  |  |
|         |                                                                                                    |                     |            |                                | Siemens float              |                  |                 |   |  |  |  |  |
|         |                                                                                                    |                     |            |                                | string                     |                  |                 | 1 |  |  |  |  |
|         |                                                                                                    |                     |            |                                | Data format                | Value header     | Value dimension |   |  |  |  |  |
|         |                                                                                                    |                     |            |                                |                            |                  |                 |   |  |  |  |  |
|         |                                                                                                    |                     |            |                                |                            |                  |                 |   |  |  |  |  |
|         |                                                                                                    |                     |            |                                |                            |                  |                 |   |  |  |  |  |
|         |                                                                                                    |                     |            |                                |                            |                  |                 |   |  |  |  |  |
|         |                                                                                                    |                     |            |                                |                            |                  |                 |   |  |  |  |  |
|         |                                                                                                    |                     |            |                                |                            |                  |                 |   |  |  |  |  |
|         |                                                                                                    |                     |            |                                |                            |                  |                 |   |  |  |  |  |
|         |                                                                                                    |                     |            |                                |                            |                  |                 |   |  |  |  |  |
| L C     |                                                                                                    | Set                 | ( (        | Get                            |                            | Load from CSV    | Save to CSV     |   |  |  |  |  |
|         |                                                                                                    | 000                 |            | occ                            |                            | Educitori        |                 |   |  |  |  |  |
|         |                                                                                                    |                     |            |                                |                            |                  |                 |   |  |  |  |  |
|         |                                                                                                    |                     |            |                                |                            |                  |                 |   |  |  |  |  |
| Req: 13 | 79                                                                                                    | Answ 174            | TO         | ut:2                           | Except: 3                  |                  |                 |   |  |  |  |  |

#### Example

With this configuration received file will be like this:

Time; Value INT16;; Value INT32;; Value FLOAT;; 2017.11.22 12:00:00; 123;m3; 123456; kWh; 1.0000;m3/h; 2017.11.22 13:00:00; 124;m3; 123459; kWh; 1.0000;m3/h; 2017.11.22 14:00:00; 125;m3; 123468; kWh; 1.0000;m3/h; 2017.11.22 15:00:00; 128;m3; 123475; kWh; 1.0000;m3/h;

Created with the Personal Edition of HelpNDoc: Create iPhone web-based documentation

#### FTP client configuration

#### Overview

CCV file can be send up to 4 FTP servers. Supported only FTP protocol, passive mode, user/password authentication, file format csv.

#### **FTP client configuration**

All configuration is made in "Communication/Data transfer/FTP" tab. Before configure you need to have working ftp server and have some information like its IP address or URL address and connection user name and password.

Where are some section in this tab:

- "File transfer configuration" section:
  - <sup>O</sup> "Enabled" checkbox enable appropriate ftp server.
  - "FTP port" appropriate ftp server TCP port.
  - "Transfer period (min)" file send period. Value in minutes and can be from 1 min to 1440 min (24 hours).
  - "Repeat transfer if failure (min)" try resend file after configured time if file transfer failed. Value in minutes and can be from 1 min to 1440 min (24 hours). Recommended value is half transfer period.
  - O "Max number of last records to be send" maximum last records to include in csv file. Only new records will be included in file. If it is time to send file and new records count is 25 and max number of last records configured to 20, in file will be only 20 newest records, last 5 will be lost. If new records count is 5 and max number of last records configured to 20, in file will be 5 new records. Values can be from 1 to 200.
  - <sup>O</sup> "Transmission channel" device can have 2 transfer channels Ethernet and GPRS. Select which to use for appropriate FTP server.
- "FTP server address" section:
  - "URL and directory" column IP or URL address of FTP server (Up to 127 symbols). Can be used as IP address - "127.0.0.1" or URL - "www.myftp.com". Also available to use directory listing like : "www.myftp.com/MyFiles/"
- "User names" section:
  - O "User name" column user name for appropriate FTP server.
- "Passwords" section:
  - O "Password" column password for appropriate FTP server.
- "File send status" section:
  - "Status" column current status of FTP client. After file was send to server, status sets to "File transmitted". Where are several other status for process check : "Connecting to server", "Sending user", "Sending password", "Sending data file" and other.
  - "Successful/attempt/last record transfer times" column shows times of some operations.
     "Successful" time is the time of last successful finished file send to FTP server operation.
     "Attempt" time is the time of last attempt send file to FTP server (can be successful or not).
     "Last record transfer" time is the last send record time.
- "File name template" section file name can be up to 127 symbols with extension "csv". In file can be fixed fields which will be changed to date and time.
   Fixed fields:

YYYY – year MM – month DD – day HH – hour NN – minute

for example template "Dev\_YYYY\_MM\_DD\_\_HH-NN.csv' and date is 2017.03.25 14:25, so file name will be "Dev\_2017\_03\_25\_\_14-25.csv'

• "Set" button - write configuration to device.

#### • "Get" button - read configuration from device.

| Analog outputs Discrete inputs Discrete ou | Itputs Communication Archives   | Limits verificatio | n Alerts Time pa  | rameters Start                             |                           |         |  |
|--------------------------------------------|---------------------------------|--------------------|-------------------|--------------------------------------------|---------------------------|---------|--|
| Ethemet 3G/GPRS/GSM UART Virtus            | al interfaces Connected devices | Modbus devices     | Modbus register   | grouping Data transfer F                   | TP server MOTT Subscriber | Routing |  |
|                                            |                                 |                    | - mousus register | grouping Data transier                     | in serier marr subscriber | riounig |  |
| Common parameters Modbus TCP/IP   F        | FTP MQII File transf            |                    |                   |                                            |                           |         |  |
|                                            | FTP server 1 FTP server 2       | FTP server 3       | FTP server 4      |                                            |                           |         |  |
| Enabled                                    |                                 |                    |                   | Name template of the file to               | o be sent                 |         |  |
| FTP port                                   | 21 21                           | 21                 | 21                | Dev YYYY MM DD HH-N                        | IN.csv                    |         |  |
| Papat transfer if failure (min.)           | 10 10                           | 10                 | 10                |                                            |                           |         |  |
| Max number of last records to be sent      | 20                              | 20                 |                   |                                            |                           |         |  |
| Transmission channel                       | Ethernet     CEthernet          | Ethernet           | Ethernet          |                                            |                           |         |  |
|                                            | GPRS @ GPRS                     | C GPRS             | C GPRS            |                                            |                           |         |  |
| FTP server                                 | URL a                           | nd directory       |                   |                                            | FTP server address        |         |  |
| 1 192.168.1.126                            |                                 |                    |                   |                                            |                           |         |  |
| 2 ftpServerName.com/My_Fold                | der/                            |                    |                   |                                            |                           |         |  |
| 3                                          |                                 |                    |                   |                                            |                           |         |  |
| 4                                          |                                 |                    |                   |                                            |                           |         |  |
| Username of FTP server                     | as name                         | ETD conver St      | atua              | Sussessful/attempt/last                    | File cond status          |         |  |
| 1 username1                                | ser name                        | Server Sta         | atus              | record transfer times                      | File Sella Status         |         |  |
| 2 username2                                |                                 |                    |                   |                                            |                           |         |  |
| 3 Usor pamos                               |                                 | 1 No               | t active          | 01\01\1998 00:00:00                        |                           |         |  |
| 4 Oser hames                               |                                 |                    |                   | 01\01\1998 00:00:00                        |                           |         |  |
|                                            |                                 | 2 No               | t active          | 01\01\1998 00:00:00                        |                           |         |  |
| FTP server Pa                              | assword                         |                    |                   | 01\01\1998 00:00:00                        |                           |         |  |
| 2 password1                                |                                 |                    |                   | 010111998 00:00:00                         |                           |         |  |
| 3                                          |                                 | 3 No               | t active          | 01\01\1998 00:00:00<br>01\01\1998 00:00:00 |                           |         |  |
| 4 Passwords                                |                                 |                    |                   | 01\01\1998 00:00:00                        |                           |         |  |
| Set Get                                    |                                 | 1 No               | t active          | 01\01\1998 00:00:00<br>01\01\1998 00:00:00 |                           |         |  |
|                                            |                                 |                    |                   |                                            |                           |         |  |
|                                            |                                 |                    |                   |                                            |                           |         |  |
| Dem 1014 Annum 1012 TO-+0                  | Europh 2                        |                    |                   |                                            |                           |         |  |
| heq. 1014 Answ 1012 100b0                  | Except: 3                       |                    |                   |                                            |                           |         |  |

#### Example

in the picture above is configured 2 FTP servers

- First will be accessed through Ethernet connection, it's address "192.168.1.126", user name "username1" and password "password1". File will be send every 10min and repeats every 5 min if sending was unsuccessful.
- First will be accessed through GPRS connection, it's address "ftpServerName.com" and directory where to put files "My\_Folder", user name "username1" and password "password1". File will be send every 10min and repeats every 5 min if sending was unsuccessful.

Created with the Personal Edition of HelpNDoc: Free Web Help generator

#### **MQTT client**

#### Overview

MQTT stands for MQ Telemetry Transport. It is a publish/subscribe, extremely simple and lightweight messaging protocol, designed for constrained devices and low-bandwidth, high-latency or unreliable networks. The design principles are to minimize network bandwidth and device resource requirements whilst also attempting to ensure reliability and some degree of assurance of delivery. These principles also turn out to make the protocol ideal of the emerging "machine-to-machine" (M2M) or "Internet of Things" world of connected devices, and for mobile applications where bandwidth and battery power are at a premium. With MQTT, devices (clients) connect to a broker (server) to publish their status into topics. The broker will then make sure that all other clients that are interested in this status topic will receive the status.

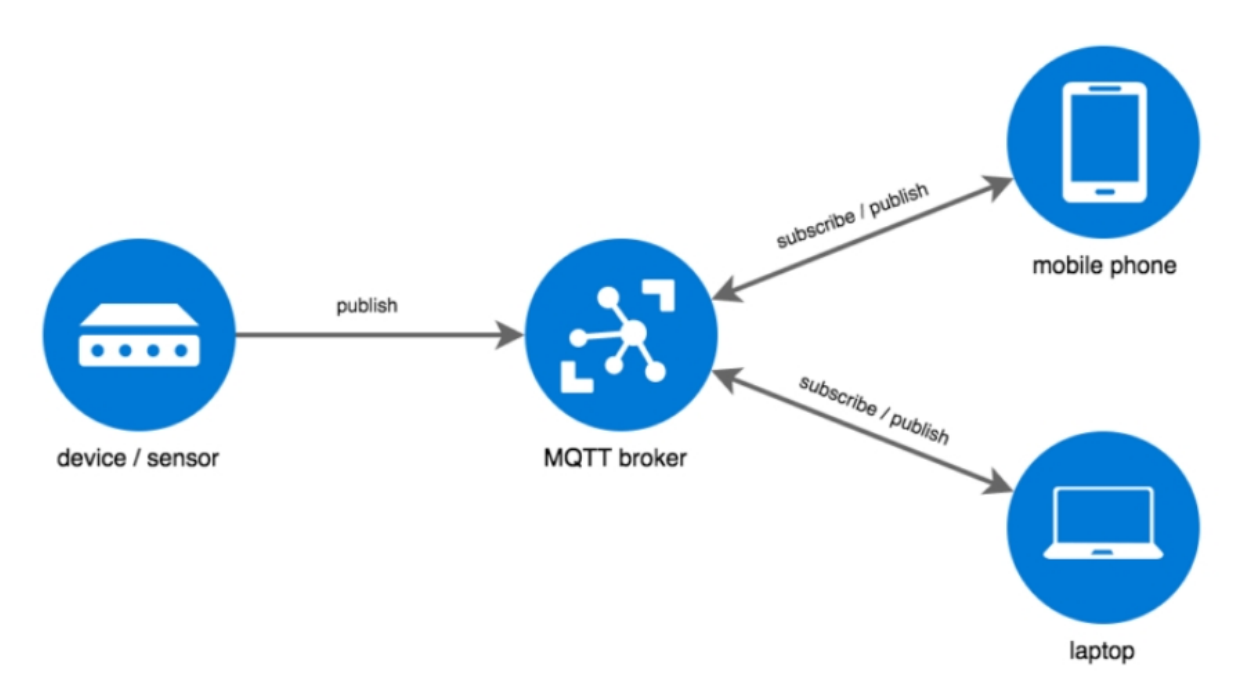

Our device can send event messages or json type data files via MQTT. Data files can be created from real values or archived values depends on configuration. For event messages and data files different topics are used.

#### **MQTT** client configuration

MQTT client configuration is made in "Communication/MQTT Subscriber" tab. Before configure you need to have working MQTT broker and have some information like its IP address or URL address, port, user name and password.

- "Enabled" checkbox enable MQTT client on device
- "Transmission channel" device can have 2 transfer channels Ethernet or GPRS. Select which one you want to use for connectio to MQTT broker.
- "MQTT Broker URL" IP or URL address of MQTT broker. Can be up to 63 symbols
- "MQTT Broker Port" tcp port of MQTT broker. MQTT standard port is 1883, but can be used any.
- "Subscriber Identifier" The client identifier is an identifier of each MQTT client connecting to a MQTT broker. As the word identifier already suggests, it should be unique per broker. The broker uses it for identifying the client and the current state of the client.
- "User Name" client username.
- "User Password" client password.
- "Session keep alive" send keep alive packet every xx seconds
- "Set" button write configuration to device.
- "Get" button read configuration from device.

#### RAY-3 documentation

| Analog inputs A | Analog outputs | Discrete inputs | Discrete outputs | Communicatio   | Archives     | Limits verification | Alerts     | Time parameters | Start      |                 |         |
|-----------------|----------------|-----------------|------------------|----------------|--------------|---------------------|------------|-----------------|------------|-----------------|---------|
| Ethernet 3G/G   | GPRS/GSM       | UART Virtual i  | nterfaces Conne  | cted devices M | odbus device | s Modbus registe    | er groupin | g Data transfer | FTP server | MQTT Subscriber | Routing |
|                 |                |                 |                  |                |              |                     |            |                 |            |                 |         |
| Enabled         | 7              | Transmissio     | n channel        |                |              |                     |            |                 |            |                 |         |
|                 |                | • Ethernet      | 0 GPRS           |                |              |                     |            |                 |            |                 |         |
| MOTT Broke      |                | 102 168 1 1     | 03               |                |              |                     |            |                 |            |                 |         |
|                 | erurl          | 192.100.1.1     | 100              |                |              |                     |            |                 |            |                 |         |
| MQTT Broke      | er Port        | 1883            |                  |                |              |                     |            |                 |            |                 |         |
| Subscriber I    | Identifier     | DeviceNam       | ne.              |                |              |                     |            |                 |            |                 |         |
|                 |                |                 |                  |                |              |                     |            |                 |            |                 |         |
| Lines Name      |                | ucor            |                  |                |              |                     |            |                 |            |                 |         |
| Oser Name       |                | Juser           |                  |                |              |                     |            |                 |            |                 |         |
| User Passw      | vord           | pass            |                  |                |              |                     |            |                 |            |                 |         |
|                 |                |                 |                  |                |              |                     |            |                 |            |                 |         |
| Session kee     | ep alive       | 60 🍾            | sec.             |                |              |                     |            |                 |            |                 |         |
|                 |                |                 |                  |                |              |                     |            |                 |            |                 |         |
|                 |                |                 |                  |                |              |                     |            |                 |            |                 |         |
|                 |                |                 |                  |                |              |                     |            |                 |            |                 |         |
|                 |                |                 |                  |                |              |                     |            |                 |            |                 |         |
|                 |                |                 |                  |                |              |                     |            |                 |            |                 |         |
|                 |                |                 |                  |                |              |                     |            |                 |            |                 |         |
|                 |                |                 |                  |                |              |                     |            |                 |            |                 |         |
|                 |                |                 |                  |                |              |                     |            |                 |            |                 |         |
| Se              | et             | Get             |                  |                |              |                     |            |                 |            |                 |         |
|                 |                |                 |                  |                |              |                     |            |                 |            |                 |         |
|                 |                |                 |                  |                |              |                     |            |                 |            |                 |         |
| Reg: 380 Ansv   | w 377          | TOut:0          | Except           | 3              |              |                     |            |                 |            |                 |         |

Device connects with configured parameters and keeps connected until disconnects for any reasons. After disconnection, automatically is established new connection. Still device is connected to MQTT broker it can send event messages or data report files.

#### **Event messages configuration**

Event message sending to MQTT broker configure in "Alerts/Transmission method/MQTT" tab. Before sending event messages, message text have to be configured:

- "Events messages" section:
  - O "Text for discrete inputs" every discrete input have two states ON and OFF. For every state can be configured individual message.
  - "Texts for limits" can be configured up to 100 messages for limits verification module. So every index have it's own message.
  - O "Set" button write configuration to device.
  - <sup>O</sup> "Get" button read configuration from device.
  - <sup>O</sup> "Clear" button clear all message texts.
- "MQTT event topic configuration" section:
  - O "Enabled" check box enable event message sending to MQTT broker
  - O "Topic" publish topic for event messages. Device sends event messages with this topic
  - "Use header in message" checkbox if checked, header is added for every message. It is useful if you want to group messages by device with the same topic, so in header you can write device name, identification number, address or something else. Headers can be configured in "Start" tab "Other parameters" section.
  - "Repeat time if fail to send" if event message delivery fails, device try repeat it after xx seconds
  - O "Set" button write configuration to device.
  - O "Get" button read configuration from device.

| Analog inputs Analog outputs Discrete inputs Discrete outputs Comr | nunication Archives    | Limits verification Alerts Time parameters Start |   |
|--------------------------------------------------------------------|------------------------|--------------------------------------------------|---|
| Configuration Transprint and the A Other of electronic comparis    |                        | Linke formedation / Alerts Time parameters Clark |   |
| Configuration Transmission method Status of alerts and reports     |                        |                                                  |   |
| SMS MQTT                                                           | Texts for discrete inp | ts Texts for limits                              |   |
| Translad                                                           | Event                  | Text of message                                  |   |
|                                                                    | 1 ch. OFF              | Door is closed                                   |   |
| Topic                                                              | 1 ch. ON               | Door is open                                     |   |
| MQTTEventTopic                                                     | 2 ch. OFF              |                                                  |   |
|                                                                    | 2 ch. ON<br>2 ch. OEE  |                                                  | _ |
|                                                                    | 3 ch. ON               |                                                  |   |
| Use header in message                                              | 4 ch. OFF              |                                                  |   |
|                                                                    | 4 ch. ON               |                                                  |   |
| Repeat time if fail to send 600 🚺 sec.                             |                        |                                                  |   |
|                                                                    |                        |                                                  |   |
|                                                                    |                        |                                                  |   |
|                                                                    |                        | Events messages                                  |   |
| Set Get                                                            |                        |                                                  |   |
|                                                                    |                        |                                                  |   |
| MOTT event tonic                                                   |                        |                                                  |   |
| appliquention                                                      |                        |                                                  |   |
| configuration                                                      |                        |                                                  |   |
|                                                                    |                        |                                                  |   |
|                                                                    |                        |                                                  |   |
|                                                                    |                        |                                                  |   |
|                                                                    |                        | Close All                                        |   |
|                                                                    |                        | Clear All                                        |   |
|                                                                    | Cot                    | Cot                                              |   |
|                                                                    | Sei                    | Gei                                              |   |
|                                                                    |                        |                                                  |   |
| Req: 284 Answ 281 TOut: 0 Except: 3                                |                        |                                                  |   |

#### Report data file configuration

Data report file can be created from real values or archived values. Needed to send value configuration is the same like FTP client and is configured in "Communication/Data transfer/Common parameters" only difference FTP client sends in CSV format, MQTT client in JSON format. FTP client and MQTT client use the same data value configuration table.

Configuration:

- "What type of data to be transferred" section:
  - <sup>O</sup> "Disabled" disables data send to MQTT broker.
  - "Current values" sends data created from current values. Sends file every configured period from 1s to 86400 seconds (24 hours).
  - O "User archive records" sends data created from archived values. In this mode you need to configure how many records send in one file. File will be created and send when new archive record appears
- "Topic" MQTT topic for json file transfer
- "Count of last records to be sent" how many last records to send if was connection problems. This
  option is available if transfer type is "User archive records"
- "Current values transmission period" transfer period of current values (period in seconds). This option is available if transfer type is "Current values"
- "Connection state" current state. This option is available if transfer type is "User archive records"
- "Last record transfer time:" time of last send record. This option is available if transfer type is "User archive records"
- "Clear" button reset time of last send record. This option is available if transfer type is "User archive records"
- "Set" button write configuration to device.
- "Get" button read configuration from device.

#### RAY-3 documentation

| Analog inputs Analog outputs Discrete inputs Discrete outputs Communication Archives Limits verification Alerts Time parameters Start           |         |
|----------------------------------------------------------------------------------------------------|---------|
| Ethernet 3G/GPRS/GSM UART Virtual interfaces Connected devices Modbus devices Modbus register grouping Data transfer FTP server MQTT Subscriber | Routing |
|                                                                                                    |         |
| Common parameters Moadus ICP/IP FIP MQ11                                                                                                    |         |
|                                                                                                    |         |
| What type of data to be transformed                                                                                                    |         |
| MQTTData                                                                                                    |         |
|                                                                                                    |         |
| C Current values                                                                                                    |         |
| User archive records                                                                                                    |         |
|                                                                                                    |         |
|                                                                                                    |         |
| Count of last records to be sent 1 1                                                                                                    |         |
|                                                                                                    |         |
| Connection state Not connected                                                                                                    |         |
|                                                                                                    |         |
| Clear                                                                                                    |         |
| Last record transfer time: 01/01/1998 00:00:00 Ciecal                                                                                           |         |
|                                                                                                    |         |
|                                                                                                    |         |
|                                                                                                    |         |
|                                                                                                    |         |
|                                                                                                    |         |
|                                                                                                    |         |
| Set Get                                                                                                    |         |
|                                                                                                    |         |
|                                                                                                    |         |
|                                                                                                    |         |
|                                                                                                    |         |
| Reg 548 Answ 545 TOut 0 Except 3                                                                                                    |         |
|                                                                                                    |         |

Created with the Personal Edition of HelpNDoc: Easily create Help documents

#### **TCP/IP connection table**

#### **Overview**

Internal TCP/IP stack can accept up to 40 connections at the same time. It includes both channels GPRS and Ethernet. It is useful for debug purpose to check current connections, opened ports and etc.

#### **TCP/IP** connection table

Open TCP/IP connection table by pressing CTRL+F1. New window opens "Stack Information". Table consist of 40 connections columns and connection parameters:

- "IP" remote IP address.
- "In coming port" local TCP port.
- "Out coming port" remote TCP port
- "Connection" network channel (GPRS or Ethernet)
- "Flags" connection state. (Closed, Connecting, Connected, Time Wait)
- "Address" internal address where is stored connection structure

| Paramater       | Connection 1        | Connection 2         | Connection 3         | Connection 4         | Connection 5        | Connectio |
|-----------------|---------------------|----------------------|----------------------|----------------------|---------------------|-----------|
| IP              | 82.135.139.27       | 82.135.139.27        | 82.135.139.27        | 37.247.42.194        | 0.0.0.0             | 0.0.0.0   |
| Incomming port  | 502                 | 21                   | 1231                 | 502                  |                     | 0         |
| Outcomming port | 53050               | 53052                | 53053                |                      |                     |           |
| Connection      | GPRS                | GPRS                 | GPRS                 | GPRS                 | Ethernet            | Ethernet  |
| Flags           | Connected           | Connected            | TIME WAIT            |                      |                     |           |
| Address         | 536989916(0x2001D0D | 536990040(0x2001D158 | 536990164(0x2001D1D4 | 536990288(0x2001D250 | 536990412(0x2001D2C | 53699053  |
| •               |                     |                      |                      |                      |                     | ۶.        |
|                 |                     |                      |                      |                      |                     |           |
|                 |                     |                      |                      |                      | Close               |           |
|                 |                     |                      |                      |                      |                     |           |

#### Example

In the picture above 3 connections is established.

- 1 connection remote host 82.135.139.27 connected to 502 port (Modbus TCP/IP connection). Connection established through 3G/GPRS channel.
- 2 connection remote host 82.135.139.27 connected to 21 port (FTP). Connection established through 3G/GPRS channel.
- 3 connection remote host 82.135.139.27 connected to 1231 port. Connection established through 3G/GPRS channel and waiting to close (TIME WAIT)

Created with the Personal Edition of HelpNDoc: Qt Help documentation made easy

#### **Routing TCP/IP - serial (request/answer)**

#### Overview

TCP server routes application data (request) from TCP network to serial port and return the serial data (answer) to TCP network. TCP server works through virtual service - COM client so other services can access UART too. TCP server resends application data to UART and back without data modifications.

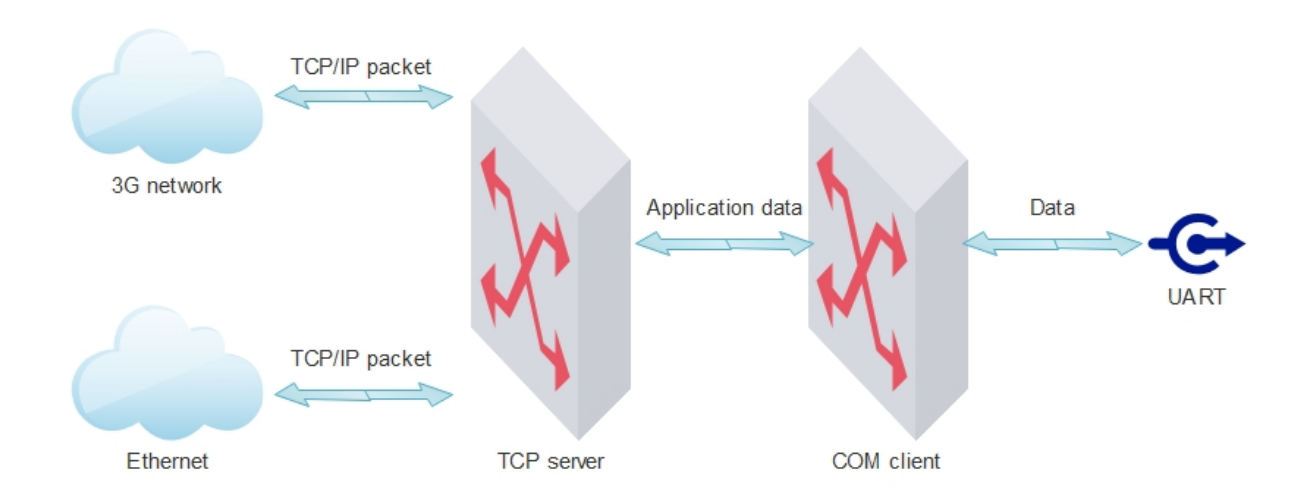

In diagram below we can see how packets are transmitted from TCP/IP sockets to UARTs. After TCP socket is opened all application data through this socket goes to UART. Process like this:

- 1. TCP socket opened
- 2. Waiting for TCP/IP packet
- 3. TCP/IP packet received. it's application data send to COM client and to UART
- 4. Waiting for answer configured time (COM client timeout)
- 5. If answer received sends this data to TCP socket
- 6. Waiting for next request ...

TCP server use virtual COM client to connect to UART so it waits for answer configured time (COM client timeout), if no packets received on UART in this time - nothing is send to TCP socket.

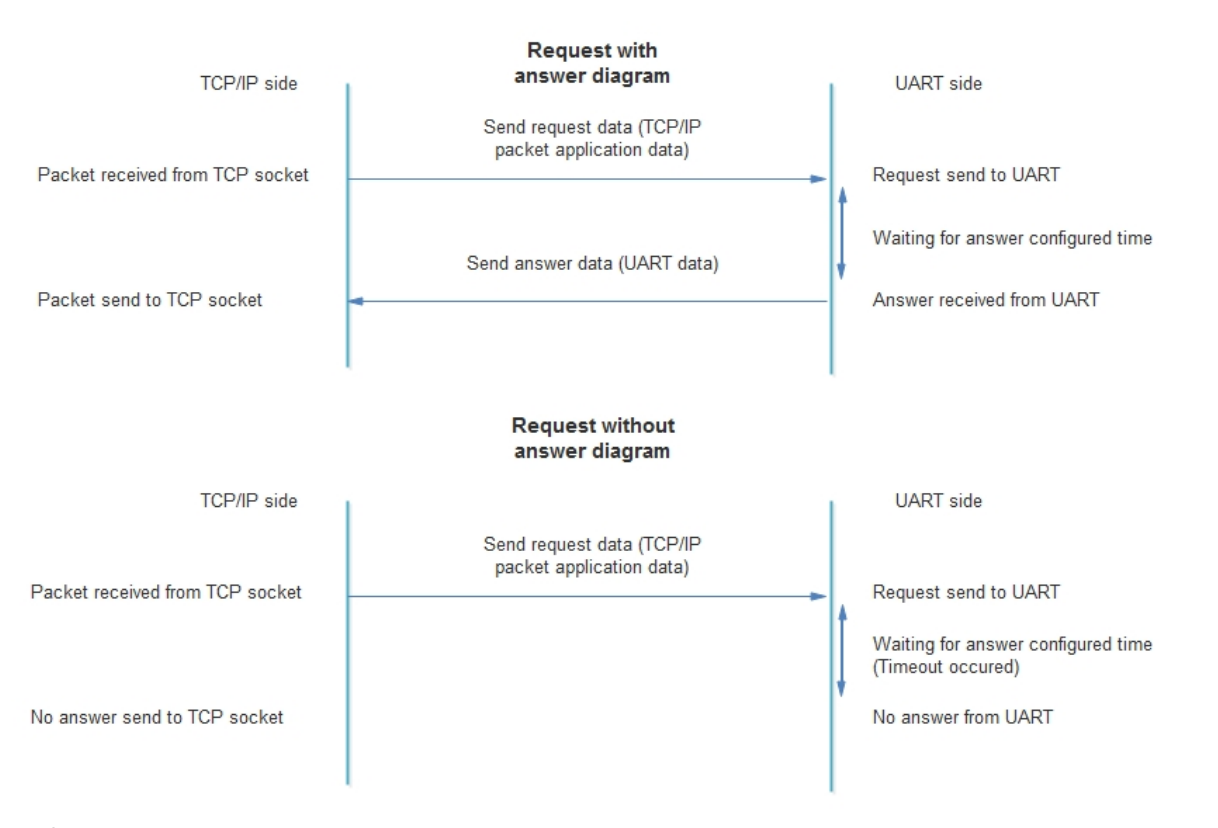

If answer data is received after timeout, it will be lost.

#### TCP server configuration

TCP server configuration is made in "Communication/Routing/TCP/IP-serial(request)" tab. Device can open up to 6 different TCP ports for data transfer to associated virtual COM client (Check more COM client topic how it is connected to physical UART).

- "Socket live time" socket timeout in seconds (60-65535 seconds). If no data is transferred in configured time, device automatically close socket.
- "TCP port" internal socket TCP port (1 -65535). Device waiting connection to configured ports and opens data transfer channel with appropriate virtual COM client.
- "COM Client" virtual COM client associated with the corresponding TCP port (COM1 COM3).
- "Set" button write configuration to device.
- "Get" button read configuration from device.

#### RAY-3 documentation

| Analog inputs Analog outputs Discrete inputs Discrete outputs Communication Archives Limits verification Alerts Time parameters Start                                                                                                    |  |
|----------------------------------------------------------------------------------------------------|--|
| Ethernet 3G/GPRS/GSM UART Virtual interfaces Connected devices Modbus devices Data transfer FTP server MQTT Subscriber Routing                                                                                                    |  |
| T20/0                                                                                                    |  |
| ICP/IP-senai (request) Commerce and Commerce and Commer |  |
| 700/0                                                                                                    |  |
|                                                                                                    |  |
|                                                                                                    |  |
| SUCKELINE INTE SUC                                                                                                    |  |
|                                                                                                    |  |
| TCP port 1000 1001 1002 1004 1005                                                                                                    |  |
|                                                                                                    |  |
|                                                                                                    |  |
| Set Get                                                                                                    |  |
|                                                                                                    |  |
|                                                                                                    |  |
|                                                                                                    |  |
|                                                                                                    |  |
|                                                                                                    |  |
|                                                                                                    |  |
|                                                                                                    |  |
|                                                                                                    |  |
|                                                                                                    |  |
|                                                                                                    |  |
|                                                                                                    |  |
|                                                                                                    |  |
|                                                                                                    |  |
|                                                                                                    |  |
|                                                                                                    |  |
| Req 328 Answ 324 TOut O Except 4 🕜 Necessary restart                                                                                                    |  |

Created with the Personal Edition of HelpNDoc: Easy EBook and documentation generator

#### **Routing TCP/IP - serial (transparent)**

#### **Overview**

Transparent TCP server routes application data from TCP/IP network to UART and routes the serial data from UART to TCP/IP network. Difference from TCP server - Transparent TCP server works directly with UARTS and all data is transferred in both direction (no answer timeouts).

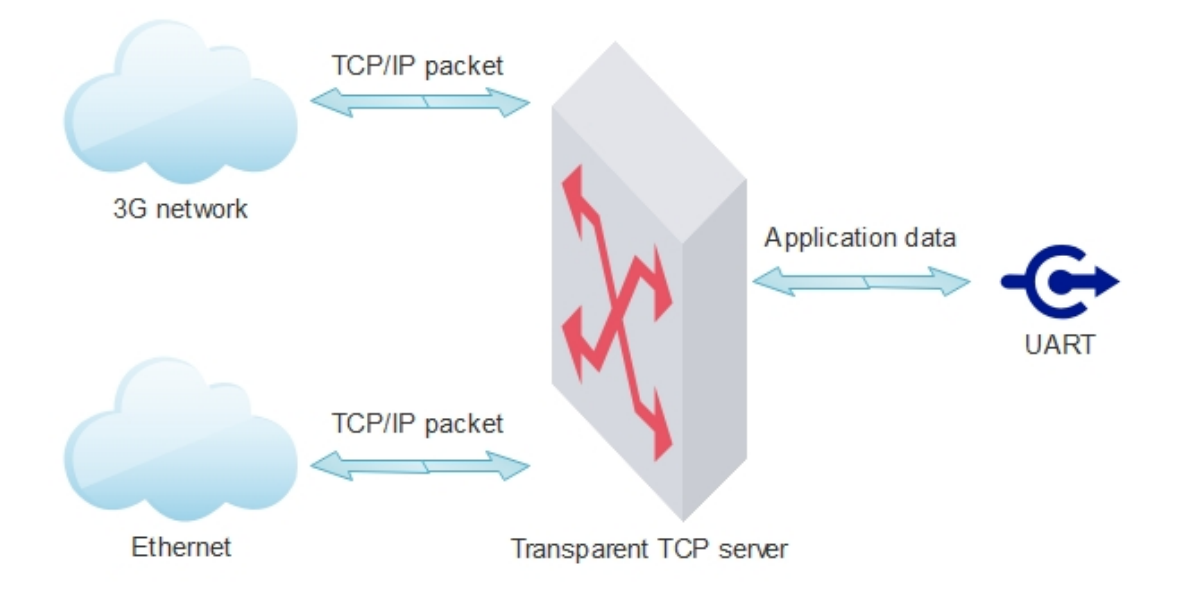

In diagram below we can see how packets are transmitted from TCP/IP sockets to UARTs and back. After TCP socket is opened all application data through this socket goes to UART and all data from UART goes to TCP socket. Process like this:

1. TCP socket opened

- 2. Waiting for TCP/IP packet or data on UART
- 3. TCP/IP packet received. it's application data send to UART. If UART data is received, data is directly send to TCP socket
- 4. Waiting for next TCP/IP packet or data on UART

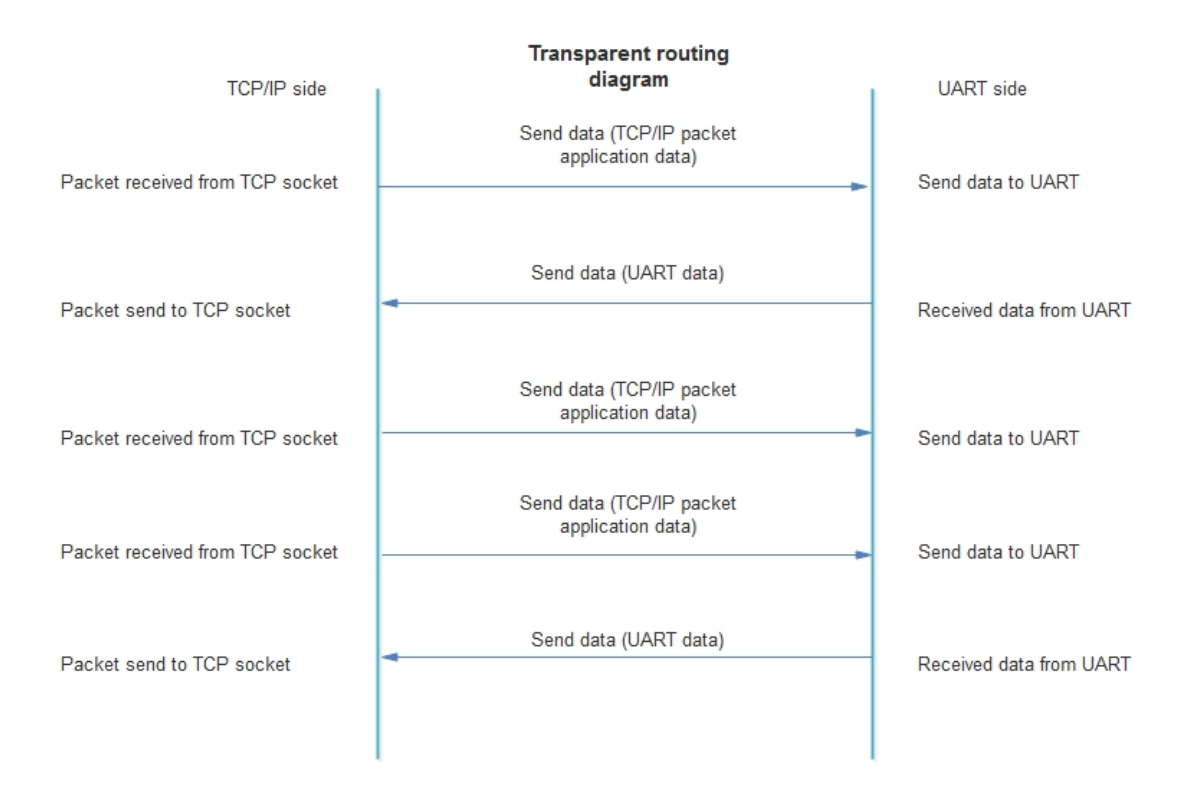

#### Transparent TCP server configuration

Transparent TCP server configuration is made in "Communication/Routing/TCP/IP-serial(transparent)" tab. Device can open up to 6 different TCP ports for data transfer to associated UART.

- "Status" green server is working, grey server is stopped
- "Enabled" check box enable /disable appropriate transparent TCP server
- "TCP port" internal socket TCP port (1 -65535). Device waiting connection to configured ports and opens data transfer channel with appropriate UART.
- "UART" UART associated with the corresponding TCP port (UART1 UART3).
- "Stack depth" number of packets can be processed at the same time (1 10). TCP/IP network is much faster than serial UART, so packets can be put to queue and send to UART one by one. This parameter indicates how many packets can be processed at the same time.
- "Connection count" indicates how many connections can be established to the appropriate transparent TCP server (1 - 4). TCP/IP application data will be transmitted from all TCP sockets to UART and UART data will be returned to all TCP sockets. if connections reached maximum available connection count, new connection will be refused.
- "Socket live time" socket timeout in seconds (60-65535 seconds). If no data is transferred in configured time, device automatically close socket.
- "Set" button write configuration to device.
- "Get" button read configuration from device.

#### RAY-3 documentation

| Analo  | g inputs Analog outputs    | Discrete inputs    | Discrete outpu | ts Communica   | ation Archives | Limits verificati | on Alerts Tim | e parameters Sta | art     |
|--------|----------------------------|--------------------|----------------|----------------|----------------|-------------------|---------------|------------------|---------|
| Ethe   | rnet 3G/GPRS/GSM U         | JART Virtual in    | terfaces Conr  | nected devices | Modbus device  | es Data transfe   | er FTP server | MQTT Subscribe   | Routing |
| TCF    | P/IP-serial (request)      | /IP-serial (transc | arent) Etherne | et<->GPRS M    | odbus TCP/IP - | Modbus RTU        |               |                  |         |
|        |                            | ni oonai (nanop    | uront)         |                |                |                   |               |                  |         |
| Ē      | TCP/IP-serial (transparent | t)                 |                |                |                |                   |               |                  |         |
|        |                            | 1                  | 2              | 3              | 4              | 5                 | 6             |                  |         |
|        | Status                     |                    |                |                |                |                   |               |                  |         |
|        | Enabled                    | ~                  |                |                |                |                   |               |                  |         |
|        | TCP port                   | 2000               | 2001           | 2002           | 2003           | 2004              | 2005          |                  |         |
|        | UART                       | UART 1             | UART 2         | UART 3         | UART 1         | UART 2            | UART 3        |                  |         |
|        | Stack depth                | 1                  | 2              | 3              | 4              | 5                 | 10            |                  |         |
|        | Connections count          | 1                  | 2              | 3              | 4              | 1                 | 2             |                  |         |
|        | Socket live time           | 300                | 300            | 300            | 300            | 300               | 300           |                  |         |
|        | Cat                        | 0.4                |                |                |                |                   |               |                  |         |
|        | Set                        | Get                |                |                |                |                   |               |                  |         |
|        |                            |                    |                |                |                |                   |               |                  |         |
|        |                            |                    |                |                |                |                   |               |                  |         |
|        |                            |                    |                |                |                |                   |               |                  |         |
|        |                            |                    |                |                |                |                   |               |                  |         |
|        |                            |                    |                |                |                |                   |               |                  |         |
|        |                            |                    |                |                |                |                   |               |                  |         |
|        |                            |                    |                |                |                |                   |               |                  |         |
|        |                            |                    |                |                |                |                   |               |                  |         |
|        |                            |                    |                |                |                |                   |               |                  |         |
|        |                            |                    |                |                |                |                   |               |                  |         |
|        |                            |                    |                |                |                |                   |               |                  |         |
|        |                            | 70.00              |                |                |                |                   |               |                  |         |
| Heq: U | Answ U                     | TOUEU              | Excej          | DC U           |                |                   |               |                  |         |

Created with the Personal Edition of HelpNDoc: Free Web Help generator

#### **Router 3G/GPRS<->Ethernet**

#### Overview

Purpose of 3G/GPRS<->Ethernet router is to access Ethernet connected devices from 3G/GPRS network. It routes TCP/IP packets from 3G/GPRS network to Ethernet and back.

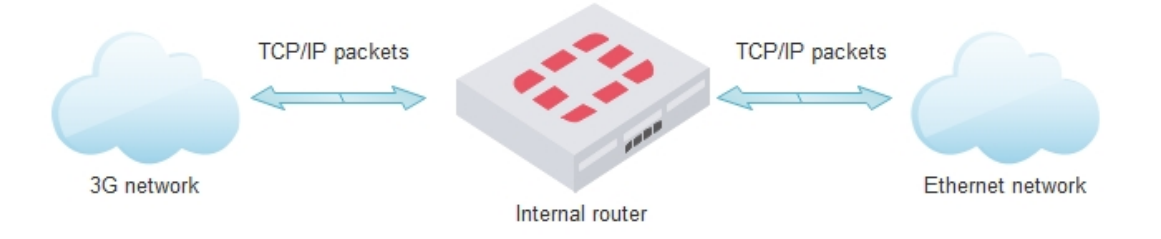

#### **Router configuration**

3G/GPRS<->Ethernet router configuration is made in "Communication/Routing/Ethernet<->GPRS" tab. Device can route up to 20 different TCP ports.

- "Routing direction" indicates how packets are routed from GPRS to Ethernet, or from Ethernet to GPRS. From Direction depends how "Port (IN)", "Port(Out)" and "IP" values are used
- "Port (IN)" device incoming port. If direction is GPRS to Ethernet this port will be incoming port from 3G/GPRS network. If direction is Ethernet to GPRS this port will be incoming port from Ethernet network.
- "Port (Out)" device outgoing port. If direction is GPRS to Ethernet this port will be outgoing port to Ethernet network. If direction is Ethernet to GPRS this port will be outgoing port to GPRS network.
- "IP" device outgoing IP address. If direction is GPRS to Ethernet this IP will be outgoing IP to Ethernet

network . If direction is Ethernet to GPRS this IP will be outgoing IP to GPRS network.

- "Set" button write configuration to device
- "Get" button read configuration from device

| nalog in | nputs An    | alog outputs Discrete inputs Discret                       | te outputs Com   | munication Archi | ves Limits verification Alerts Time parame | ters Start |         |  |  |  |
|----------|-------------|------------------------------------------------------------|------------------|------------------|--------------------------------------------|------------|---------|--|--|--|
| herne    | t 3G/GF     | PRS/GSM UART Virtual interfaces                            | Connected de     | vices Modbus d   | evices Data transfer FTP server MQTT S     | ubscriber  | Routing |  |  |  |
| CP/IP    | -serial (re | equest) TCP/P-serial (transparent)                         | Ethernet<->GPF   | S Modbus TCP     | IP - Modbus RTU                            |            |         |  |  |  |
|          |             | <u>, , , , , , , , , , , , , , , , , , , </u>              | Ethomot + - Of 1 |                  | ······································     |            |         |  |  |  |
| Route    | er enabled  | :                                                          |                  |                  |                                            |            |         |  |  |  |
| Rout     | ing param   | neters                                                     |                  |                  |                                            |            |         |  |  |  |
|          |             | Routing direction                                          | Port (IN)        | Port (OUT)       | IP                                         | <u>^</u>   |         |  |  |  |
|          |             |                                                            |                  |                  |                                            |            |         |  |  |  |
|          | 1           | GPRS->Ethernet CEthernet->GPRS                             | 100              | 1000             | 192.168.1.2                                |            |         |  |  |  |
|          | 2           | CGPRS->Ethernet €Ethernet->GPRS                            | 200              | 2000             | 212.1.1.2                                  |            |         |  |  |  |
|          | 3           | GPRS->Ethernet      CEthernet->GPRS                        | 1                | 1                | 1.1.1.1                                    |            |         |  |  |  |
|          | 4           | GPRS->Ethernet      CEthernet->GPRS                        | 1                | 1                | 1.1.1.1                                    |            |         |  |  |  |
|          | 5           | GPRS->Ethernet ⊂Ethernet->GPRS                             | 1                | 1                | 1.1.1.1                                    |            |         |  |  |  |
| -        |             | • GPRS->Ethernet OEthernet->GPRS                           | 1                | 1                |                                            |            |         |  |  |  |
| -        | 0           | GPRS->Ethernet   Ethernet->GPRS     GPRO - Ethernet   OPPO | 1                | 1                | 1.1.1.1                                    |            |         |  |  |  |
|          | 0           | GPRS->Ethernet CEthernet >GPRS                             | 1                | 1                | 1111                                       |            |         |  |  |  |
|          | 10          | GFR3->Eulemet CEthernet >CPPS                              | 1                | 1                | 1111                                       |            |         |  |  |  |
|          | 11          | GPRS->Ethernet C Ethernet->GPRS                            | . 1              | 1                | 1111                                       |            |         |  |  |  |
|          | 12          | GPRS->Ethernet CEthernet->GPRS                             | 1                | 1                | 1111                                       |            |         |  |  |  |
|          | 13          | GPRS->Ethernet CEthernet->GPRS                             | 1                | 1                | 1.1.1.1                                    |            |         |  |  |  |
|          | 14          | GPRS->Ethernet OEthernet->GPRS                             | 1                | 1                | 1.1.1.1                                    |            |         |  |  |  |
|          | 15          | GPRS->Ethernet      CEthernet->GPRS                        | 1                | 1                | 1.1.1.1                                    |            |         |  |  |  |
|          | 16          | GPRS->Ethernet      CEthernet->GPRS                        | 1                | 1                | 1.1.1.1                                    |            |         |  |  |  |
|          | 17          | GPRS->Ethernet_CEthernet->GPRS                             | 1                | 1                | 1.1.1.1                                    | -          |         |  |  |  |
|          | Set         | Get                                                        |                  |                  |                                            |            |         |  |  |  |
| _        | 000         |                                                            |                  |                  |                                            |            |         |  |  |  |
|          |             |                                                            |                  |                  |                                            |            |         |  |  |  |
| 26       | Answ        | 922 I Uut U                                                | Except: 4        |                  |                                            |            |         |  |  |  |

# Example

In picture above we can see configuration of two router lines. General connection diagram can be like this:

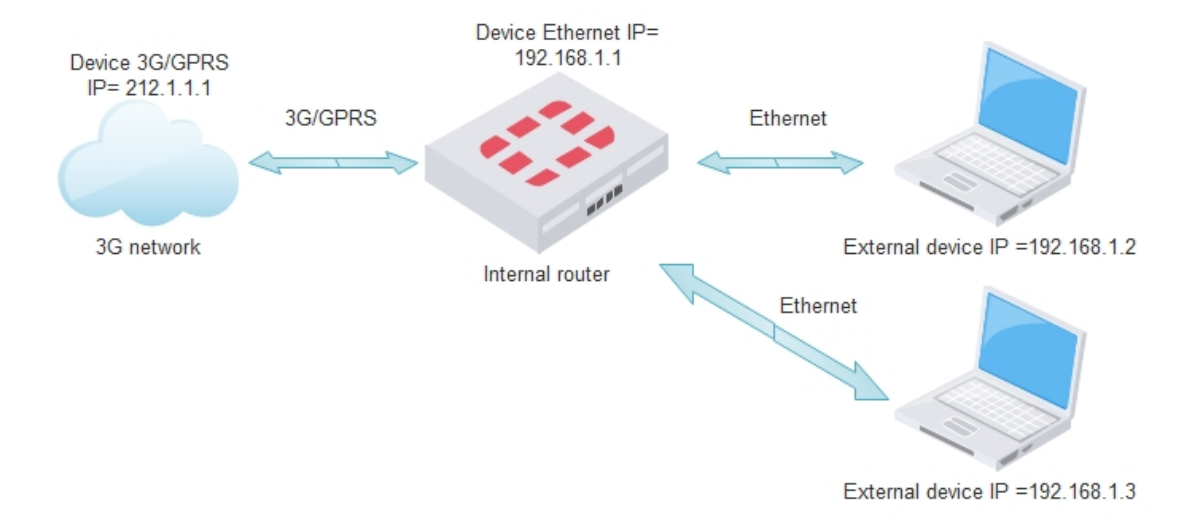

• First line, routing from GPRS to Ethernet, incoming port 100, outgoing port 1000, and outgoing Ethernet IP 192.168.1.2

#### Routing diagram

3G/GPRS network

Packet received from GPRS. Destination IP=212.1.1.1(device), Destination port =100, Source IP=212.1.1.2, Source port any

Packet send to GPRS. Destination IP 212.1.1.2, Destination port any, Source IP 212.1.1.1(device), ,Source port=100

3G/GPRS network

Packet send to GPRS Destination

IP=212.1.1.2, Destination port

=2000, Source IP=212.1.1.1

Packet received from GPRS

Destination IP=212.1.1.1(device),

Destination port any, Source IP 212.1.1.2, Source port=2000

(device), Source port any.

Router checks destination port (100). It is needed to route so change packet with parameters: Destination IP=192.168.1.2 (remote device IP), Destination port=1000 (change 100 to 1000), Source IP=192.168.1.1 (device IP), Source port not changed.

Router checks source port (1000). It is needed to route so change packet with parameters: Destination IP=212.1.1.2, Destination port not changed. Source IP=212.1.1.1, Source port=100(change 1000 to 100)

#### Ethernet network

Packet send to Ethernet. Destination IP=192.168.1.2, Destination port =1000, Source IP=192.168.1.1 (device IP), Source port any.

Packet received from Ethernet Destination IP=192.168.1.1(device), Destination port any, Source IP=192.168.1.2, Source port 1000.

#### Second line, routing from Ethernet to GPRS, incoming port 200, outgoing port 2000, and outgoing GPRS IP 212.1.1.2

#### **Routing diagram**

Router checks destination port (200). It is needed to route so change packet with parameters: Destination IP=212.1.1.2 (remote device IP), Destination port=2000 (change 200 to 2000), Source IP=212.1.1.1 (device IP), Source port not changed.

Router checks source port (2000). It is needed to route so change packet with parameters: Destination IP=192.168.1.3, Destination port not changed. Source IP=192.168.1.1, Source port=200(change 2000 to 200) Ethernet network

Packet received from Ethernet. Destination IP=192.168.1.1, Destination port =200, Source IP=192.168.1.3, Source port any.

Packet send Ethernet. Destination IP=192.168.1.3, Destination port any, Source IP=192.168.1.1, Source port=200

Created with the Personal Edition of HelpNDoc: Full-featured Kindle eBooks generator

#### Gateway Modbus TCP<->Modbus RTU

#### Overview

Modbus TCP<->Modbus RTU gateway is used directly to access Modbus RTU device connected to our device using Modbus TCP protocol. If route function is used, received Modbus TCP packet is changed to Modbus RTU packet and send to appropriate Serial Modbus client. In TCP network side device works as Modbus TCP server, in serial side as Modbus RTU master. Standard network diagram:

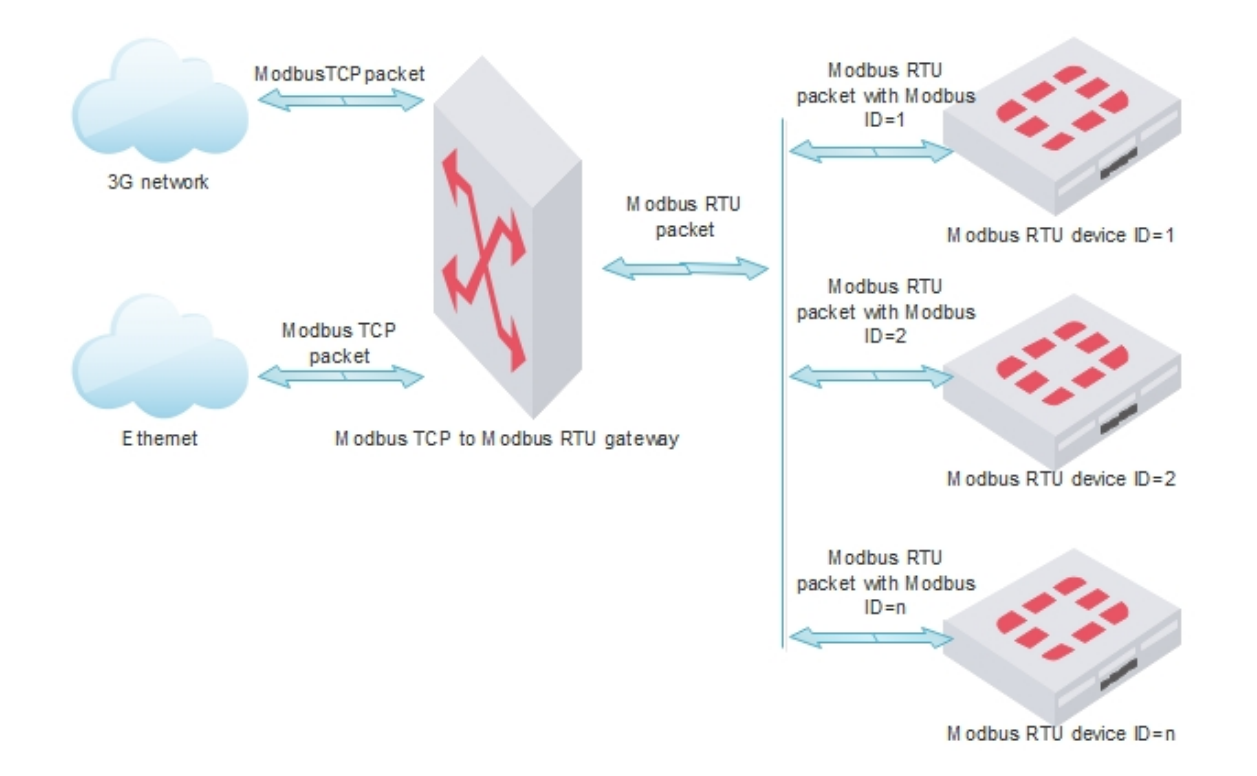

Where are two route modes:

• Route by Modbus Device ID. For TCP connection is used standard Modbus TCP port 502 and packets are routed depending on the Modbus ID. Working algorithm:
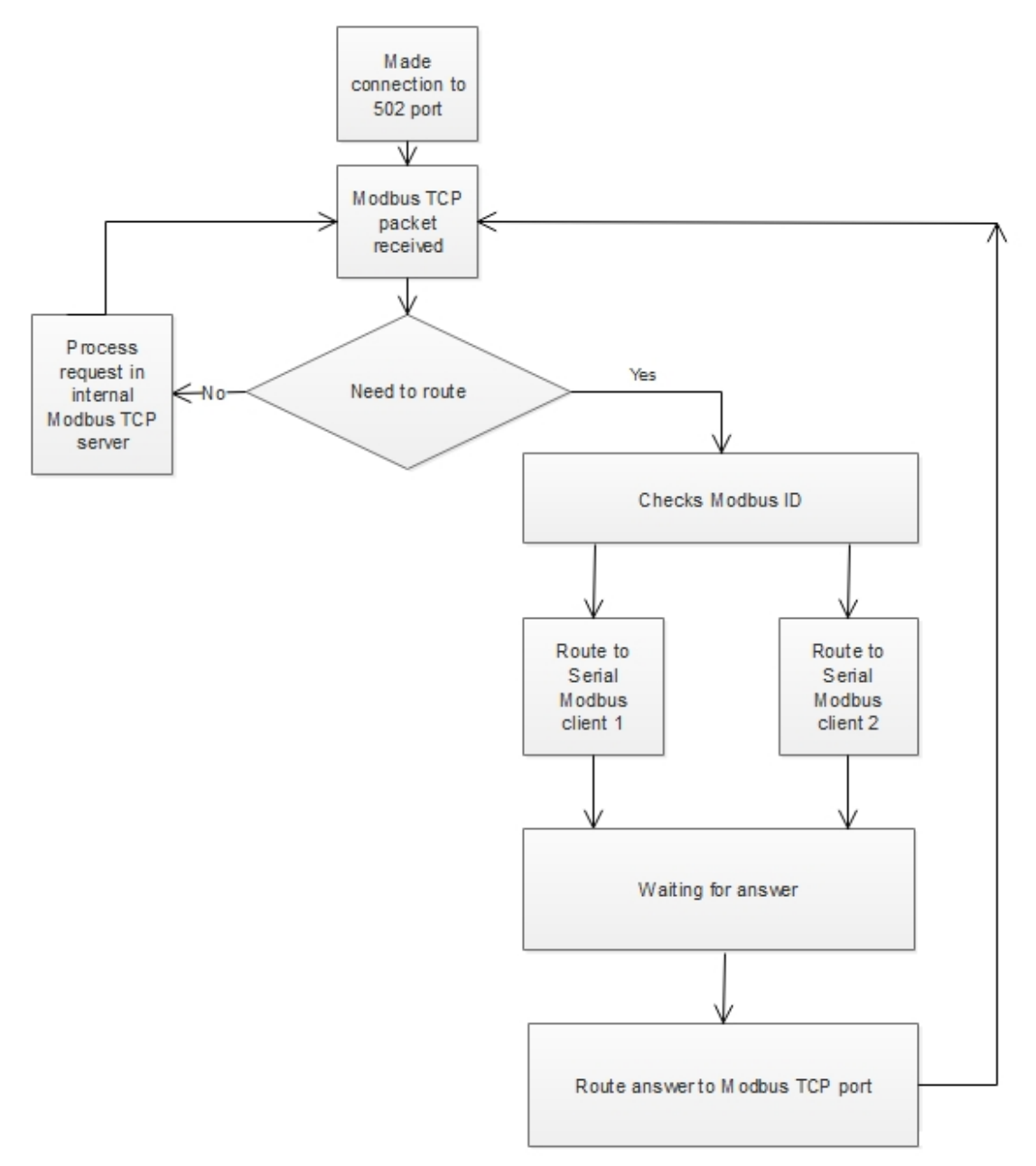

 Route by TCP port. For TCP connection is used configured TCP port and all Modbus TCP packets are routed to appropriate serial Modbus client. Working algorithm:

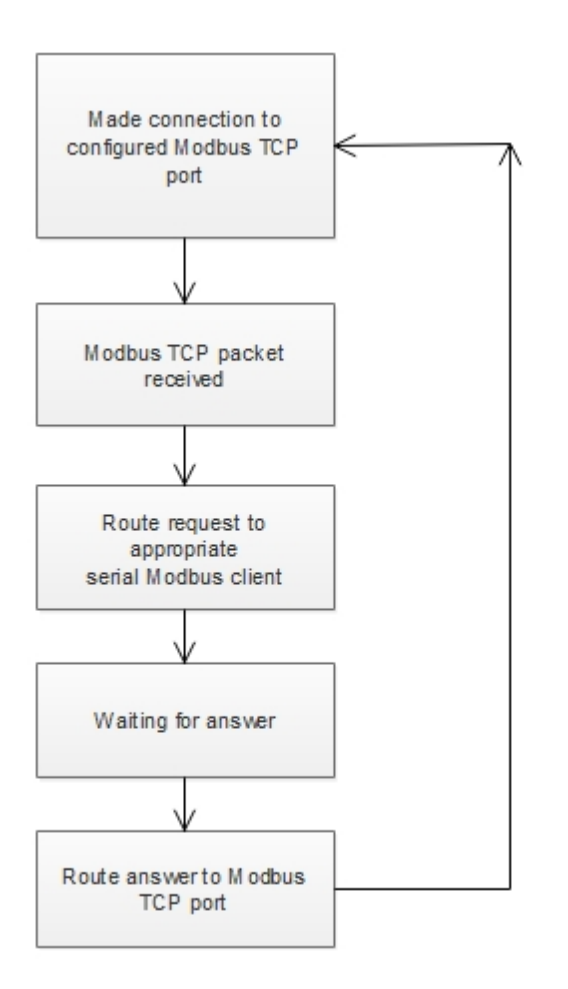

Supported for route Modbus functions:

- 1 Read Coils
- 2 Read Discrete Inputs
- 3 Read Holding Registers
- 4 Read Input Registers
- 5 Write Single Coil
- 6 Write Single register
- 16 Write Multiple registers
- 20 Read File Record
- 21 Write File Record

# Gateway Modbus TCP<->Modbus RTU configuration

Gateway Modbus TCP<->Modbus RTU configuration is made in "Communication/Routing/Modbus TCP/IP<->Modbus RTU" tab. All serial data transmission goes through Modbus RTU clients (Check more Modbus RTU client topic to understand how it is connected to physical UART)

- Route by Modbus Device ID. Select "Modbus address" option in "Which parameter describe destination" section.
  - "Modbus address" table for every Modbus RTU client can be defined Modbus ID list (From <->
     To) and all Modbus packets with Modbus ID from this list is routed to appropriate Modbus RTU
     client. In picture below all packets with Modbus ID from 1 to 100 will be routed to first Modbus
     RTU client and all packets with Modbus ID from 101 to 200 will be routed to second Modbus
     RTU client. All other packets will be processed in internal Modbus server.
  - O "Set" button write configuration to device

| <ul> <li>"Get" button - read configuration from device</li> </ul>                                                                     |
|----------------------------------------------------------------------------------------------------|
| Analog inputs Analog outputs Discrete inputs Discrete outputs Communication Archives Limits verification Alerts Time parameters Start |
| Ethernet 3G/GPRS/GSM UART Virtual interfaces Connected devices Modbus devices Data transfer FTP server MQTT Subscriber Routing        |
| TCP/IP-serial (request) TCP/IP-serial (transparent) Ethernet<->GPRS Modbus TCP/IP - Modbus RTU                                        |
| - Dautar Madhura TCD/ID to Madhura DTI I                                                                                              |
| Which parameter describe destination                                                                                                  |
| C Modbus address C TCP port                                                                                                    |
| Modbus address                                                                                                    |
| First Modbus RTU Second Modbus RTU Client                                                                                             |
| From 1 101                                                                                                    |
| To 100 200                                                                                                    |
| Set Get                                                                                                    |
|                                                                                                    |
|                                                                                                    |
|                                                                                                    |
|                                                                                                    |
|                                                                                                    |
|                                                                                                    |
|                                                                                                    |
|                                                                                                    |
|                                                                                                    |
|                                                                                                    |
| Reg:582 Answ 578 TOut:0 Except: 4                                                                                                    |

- Route by TCP port. Select "TCP port" option in "Which parameter describe destination" section.
  - O "TCP port" table for every Modbus RTU client can be defined individual TCP port. All Modbus packets which are sent to this TCP ports is routed to appropriate Modbus RTU client. In picture below all packets sent to TCP port 3000 will be routed to first Modbus RTU client and all packets sent to TCP port 3001 will be routed to second Modbus RTU client.
  - O "Set" button write configuration to device
  - O "Get" button read configuration from device

| Analog inp | outs Analo   | og outputs Discrete   | e inputs Discrete  | outputs Communication | Archives Limits  | verification  | Alerts Tim | e parameters St | art       |
|------------|--------------|-----------------------|--------------------|-----------------------|------------------|---------------|------------|-----------------|-----------|
| Ethernet   | 3G/GPR       | S/GSM UART \          | Virtual interfaces | Connected devices Mod | bus devices Dat  | ta transfer F | TP server  | MQTT Subscribe  | r Routing |
| TCP/IP-    | serial (requ | est) TCP/IP-serial    | I (transparent)    | thernet<->GPRS Modbu  | s TCP/IP - Modbu | s RTU         |            |                 |           |
|            |              |                       |                    |                       |                  |               |            |                 |           |
| Rou        | iter Modbus  | s TCP/IP to Modbus    | s RTU              |                       |                  |               |            |                 |           |
|            | nicri param  | ieter describe destir | G TOD I            |                       |                  |               |            |                 |           |
|            | Wodbus a     | aaress                | • тор роп          |                       |                  |               |            |                 |           |
|            | TCP port     |                       |                    |                       |                  |               |            |                 |           |
|            |              | First Modbus RTU      | Second Modbus      |                       |                  |               |            |                 |           |
| -          | Port         | 3000                  | 3001               |                       |                  |               |            |                 |           |
| <u>'</u>   |              |                       | 3001               |                       |                  |               |            |                 |           |
|            |              |                       |                    |                       |                  |               |            |                 |           |
|            | S            | et                    | Get                |                       |                  |               |            |                 |           |
|            |              |                       |                    |                       |                  |               |            |                 |           |
|            |              |                       |                    |                       |                  |               |            |                 |           |
|            |              |                       |                    |                       |                  |               |            |                 |           |
|            |              |                       |                    |                       |                  |               |            |                 |           |
|            |              |                       |                    |                       |                  |               |            |                 |           |
|            |              |                       |                    |                       |                  |               |            |                 |           |
|            |              |                       |                    |                       |                  |               |            |                 |           |
|            |              |                       |                    |                       |                  |               |            |                 |           |
|            |              |                       |                    |                       |                  |               |            |                 |           |
|            |              |                       |                    |                       |                  |               |            |                 |           |
| Req: 361   | Answ 3       | 357 TOu               | it O               | Except 4              |                  |               |            |                 |           |

Created with the Personal Edition of HelpNDoc: Free Qt Help documentation generator

# Hardware

#### Created with the Personal Edition of HelpNDoc: Free Web Help generator

#### System

# **Specification**

| Main CPU        | ARM Cortex-M4 32 bit with 2 Kbytes Cache running at 120 MHz |  |  |  |
|-----------------|-------------------------------------------------------------|--|--|--|
| CPU Flash 512kB |                                                             |  |  |  |
| CPU RAM         | AM 128kB                                                    |  |  |  |
| External Flash  | 8MB                                                         |  |  |  |
| microSD™ Slot   | Up to 16 GB                                                 |  |  |  |
| OS              | Real time operating system (FreeRTOS)                       |  |  |  |
| Clock           | Real-time clock with battery backup                         |  |  |  |

# CPU board block diagram

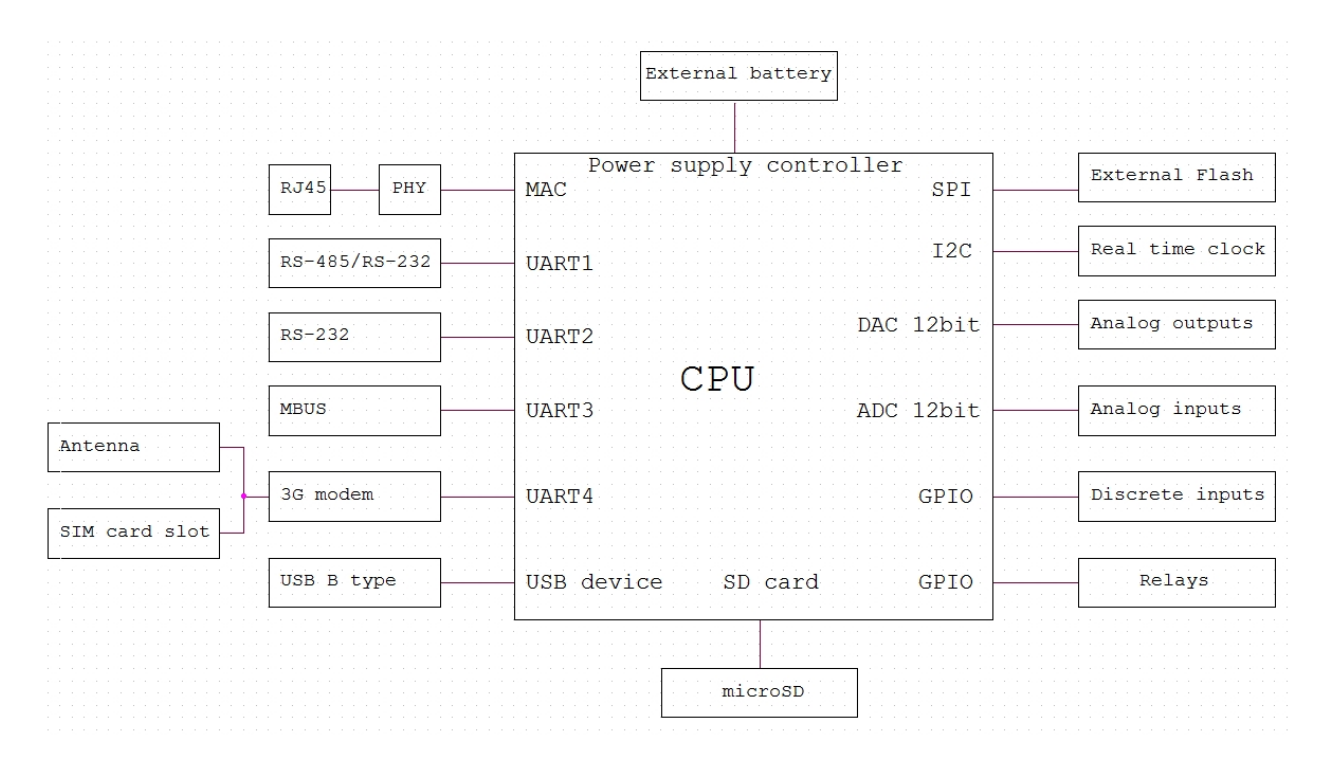

## Led indicators

| Name      | Label and type       | Color | Function                                                       |
|-----------|----------------------|-------|----------------------------------------------------------------|
| Cycle     | H11, two color Green |       | 100ms On, 100ms Off - Device is running,<br>bootloader mode    |
|           |                      |       | 1000ms On, 1000ms Off - Device is running,<br>normal work mode |
|           |                      |       | Always On or Always Off - Device is not working                |
| MBUS line | H11, two color       | Red   | Always On - MBUS line is shorted                               |
|           |                      |       | Always Off - MBUS line is working normal                       |

Created with the Personal Edition of HelpNDoc: Generate EPub eBooks with ease

#### microSD

#### Overview

If ordered device support microSD card slot, device memory can be extended with microSD card. MicroSD is used to store archives and generate report files for FTP and MQTT clients. Content of micro SD card can be accessed through internal FTP server.

#### Installing a microSD Card

- Remove upper cover of device to access microSD card slot.
- Push microSD slot cover to right to open it
- Insert microSD card to slot
- Push microSD slot cover to left to close it

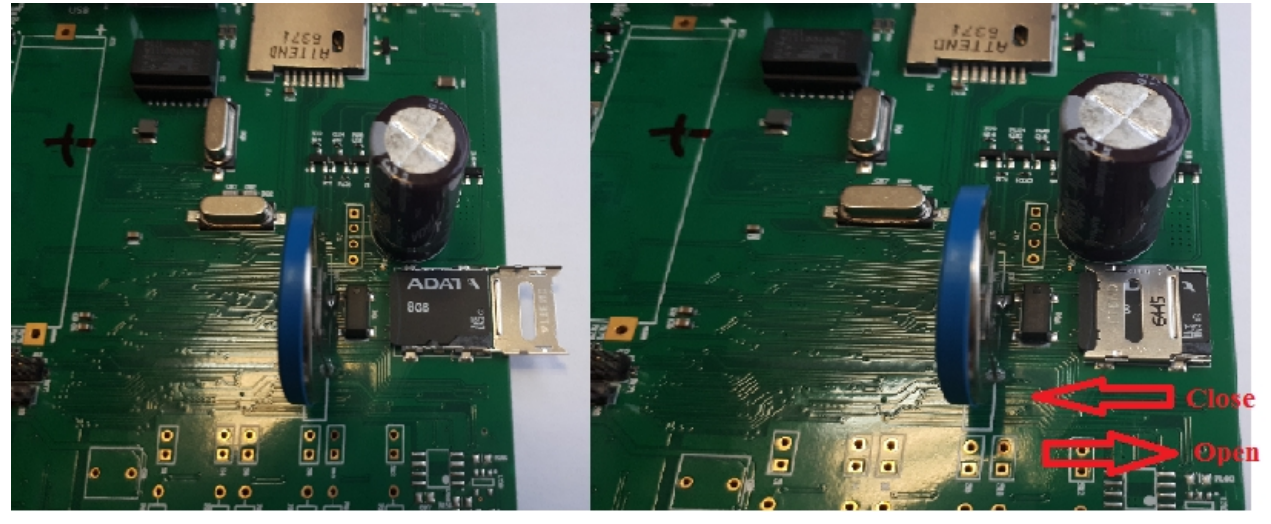

Created with the Personal Edition of HelpNDoc: Easy to use tool to create HTML Help files and Help web sites

#### Time settings

#### Overview

Device has integrated battery backed real time clock (RTC) with calendar. RTC works in UTC time and user can configure it return local time by it's location (select time zone and summer winter time usage). A **time zone** is a region of the globe that observes a uniform standard time for legal, commercial, and social purposes. Time zones tend to follow the boundaries of countries and their subdivisions because it is convenient for areas in close commercial or other communication to keep the same time. Most of the time zones on land are offset from Coordinated Universal Time (UTC) by a whole number of hours (UTC–12 to UTC+14), but a few zones are offset by 30 or 45 minutes (e.g. Newfoundland Standard Time is UTC-03:30, Nepal Standard Time is UTC+05:45, and Indian Standard Time is UTC+05:30 For more information check on <u>wikipedia</u>.

#### Setting time with configuration tool

Time settings can be changed in "Time parameters" tab

Created with the Personal Edition of HelpNDoc: Easily create iPhone documentation

#### Ethernet configuration

#### Overview

Ethernet interface is used to connect device to Local Area Networks (LAN's) and remotely access device. Device support 10 Mbps and 100 Mbps networks. Ethernet interface is used for:

- Data transfer
- Events transfer
- Clock time synchronization
- Device configuration
- Firmware upgrade
- Etc...

Supported services:

- Modbus TCP/IP server
- Modbus TCP/IP client
- FTP client
- FTP server
- MQTT client
- DNS client
- SNTP
- ICMP
- Request/Answer to UART channel
- Transparent to UART channel
- Router to GPRS/3G network

#### Ethernet connection and port pin-outs

Use standard RJ45 cable to connect device to Ethernet router or switch.

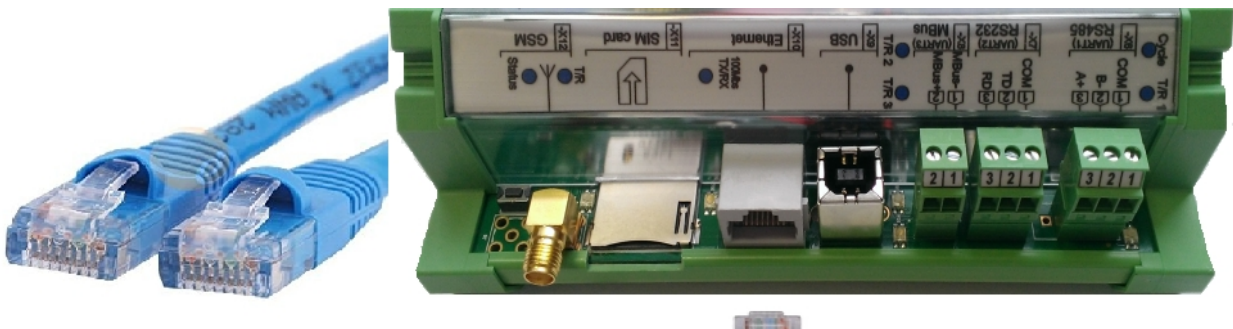

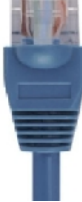

Cable pin-out

|     |   |   |   |   |   | 1 |
|-----|---|---|---|---|---|---|
|     |   |   |   |   |   |   |
| 1 2 | 3 | 4 | 5 | 6 | 7 | 8 |

| <mark>Pi</mark> n | Description                           | 10base-<br>T | 100Base-<br>T | 1000Base-<br>T |
|-------------------|---------------------------------------|--------------|---------------|----------------|
| 1                 | Transmit<br>Data+ or<br>BiDirectional | TX+          | TX+           | BI_DA+         |
| 2                 | Transmit<br>Data- or<br>BiDirectional | TX-          | TX-           | BI_DA-         |
| 3                 | Receive<br>Data+ or<br>BiDirectional  | RX+          | RX+           | BI_DB+         |
| 4                 | Not<br>connected or<br>BiDirectional  | n/c          | n/c           | BI_DC+         |
| 5                 | Not<br>connected or<br>BiDirectional  | n/c          | n/c           | BI_DC-         |
| 6                 | Receive<br>Data- or<br>BiDirectional  | RX-          | RX-           | BI_DB-         |
| 7                 | Not<br>connected or<br>BiDirectional  | n/c          | n/c           | BI_DD+         |
| 8                 | Not<br>connected or<br>BiDirectional  | n/c          | n/c           | BI_DD-         |

# Led indicators

| Name     | Label and type | Color | Function                                                                                         |
|----------|----------------|-------|--------------------------------------------------------------------------------------------------|
| 100 Mbps | H12, two color | Green | On - 100Mbps bus speed                                                                           |
|          |                |       | Off - 10Mbps bus speed                                                                           |
| TX/RX    | H12, two color | Red   | Blinks - Data is sending or receiving         On - Link is active         Off - Link is inactive |

# **Ethernet configuration**

Ethernet interface configuration is made in "Communication/Ethernet" tab. Device doesn't support DHCP, so before install you need to set it's network settings.

- "MAC number" device individual MAC address
- "IP address" device IP address
- "Gateway IP" gateway IP address
- "Mask" network mask

| Communication Archives Limits verification Alerts Time parameters Start  |                                                                        |
|--------------------------------------------------------------------------|------------------------------------------------------------------------|
| Ethernet UART Virtual interfaces Connected devices Modbus devices Modbus | bus register grouping Data transfer FTP server MQTT Subscriber Routing |
|                                                                          |                                                                        |
| Ethernet settings                                                        |                                                                        |
| MAC number 00004C013D52 Set unique MAC                                   | Modbus TCP/IP server                                                   |
|                                                                          |                                                                        |
|                                                                          | Port 503                                                               |
| Gateways IP 192 168 1 1 254                                              | Socket live time 600 17 sec.                                           |
| Mask 255 🔪 255 🍾 0 🍾                                                     |                                                                        |
|                                                                          |                                                                        |
|                                                                          | Set Get                                                                |
|                                                                          |                                                                        |
|                                                                          |                                                                        |
|                                                                          |                                                                        |
|                                                                          |                                                                        |
|                                                                          |                                                                        |
|                                                                          |                                                                        |
|                                                                          |                                                                        |
| Ping data                                                                |                                                                        |
| Enabled 🔽                                                                |                                                                        |
| Send to address 192 7 168 7 1 7 254 7                                    |                                                                        |
|                                                                          |                                                                        |
| Time interval(sec.) 60                                                   |                                                                        |
|                                                                          | Time before restart if an applicate received $\frac{7200}{7}$          |
| Sei Get                                                                  |                                                                        |
|                                                                          |                                                                        |
| Hegt 313 Answ 310 TUut:0 Except: 3                                       |                                                                        |

#### **Default settings**

| Parameter name | Default value |
|----------------|---------------|
| IP address     | 192.168.1.125 |
| Gateway IP     | 192.168.1.254 |
| Mask           | 255.255.255.0 |

Created with the Personal Edition of HelpNDoc: Easily create Qt Help files

#### **3G/GPRS configuration**

#### Overview

Device has integrated 3g modem with standard size SIM card. There is 3 types of modems for Europe area SIM5360E, America area SIM5360A and SIM5360J Modem specification:

- SIM5360A :
  - Dual-Band UMTS/HSPA+ 850/1900MHz
  - Quad-Band GSM/GPRS/EDGE 850/900/1800/1900MHz
- SIM5360(J)E :
  - Dual-Band UMTS/HSPA+ 900/2100MHz
  - Quad-Band GSM/GPRS/EDGE 850/900/1800/1900MHz
- SIM5360J(D) :
  - Dual-Band UMTS/HSPA+ 800(850)/2100MHz
  - Quad-Band GSM/GPRS/EDGE 850/900/1800/1900MHz
- GPRS multi-slot class 12
- EDGE multi-slot class 12
- Output power
  - UMTS 850/1900: 0.25W
  - UMTS 900/2100: 0.25W

- GSM850/GSM900: 2W
- DCS1800/PCS1900: 1W

3G/GPRS interface is used for:

- Data transfer
- Events transfer
- Clock time synchronization
- Device configuration
- Firmware upgrade
- Etc...

Supported services:

- Modbus TCP/IP server
- Modbus TCP/IP client
- FTP client
- FTP server
- MQTT client
- DNS client
- SNTP
- ICMP
- Request/Answer to UART channel
- Transparent to UART channel
- Router to Ethernet network

## Antenna connection and SIM card

Disconnect power and connect GSM SMA male type antenna to antenna connector and insert standard SIM card to SIM card socket.

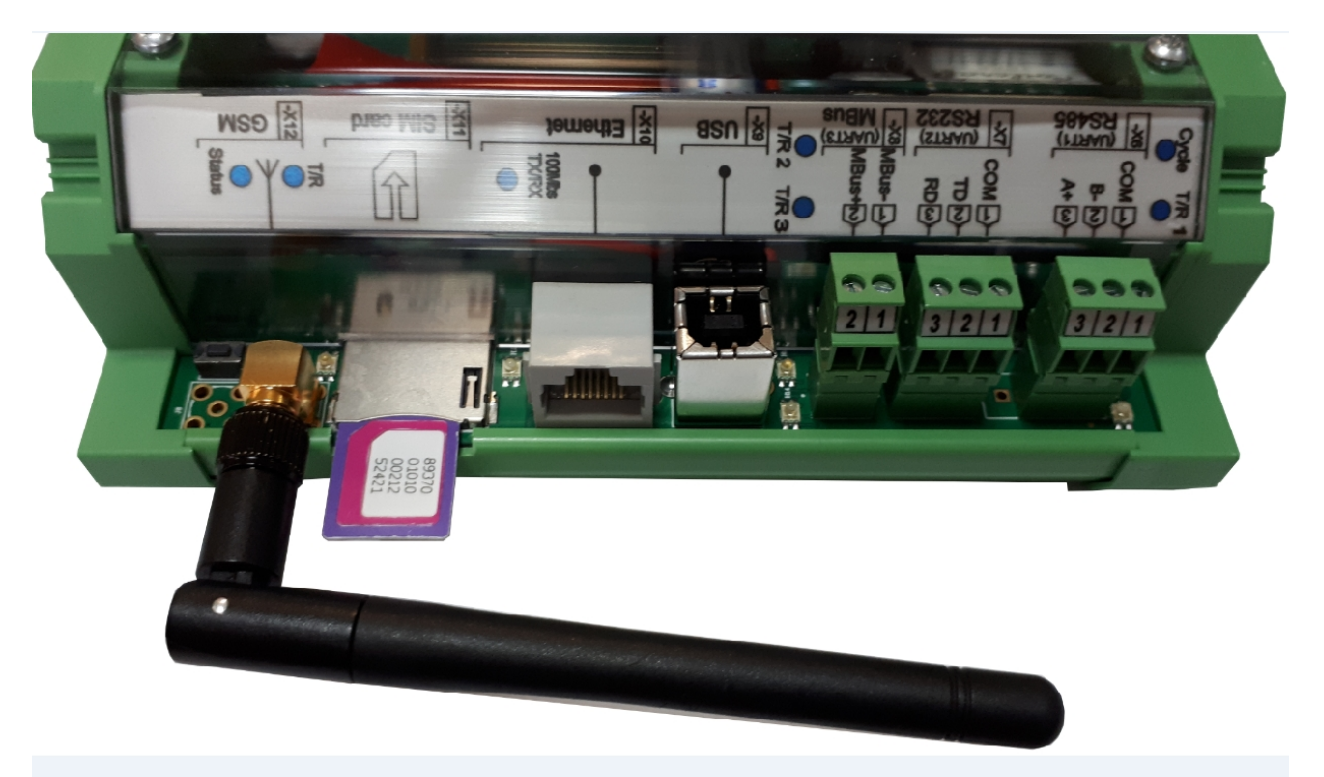

## Led indicators

| Name   | Label and type | Color | Function                                              |
|--------|----------------|-------|-------------------------------------------------------|
| Status | H13, one color | Red   | Always On - Searching Network/Call Connect            |
|        |                |       | 200ms ON, 200ms OFF - Connected to<br>3G/GPRS network |
|        |                |       | 800ms ON, 800ms OFF - Registered network              |
|        |                |       | Off - Power off / Sleep                               |
| ТХ     | H9, two color  | Red   | Blinks - Data is sending to Modem                     |
| RX     | H9, two color  | Green | Blinks - Data is receiving from Modem                 |

# **3G/GPRS** configuration

All configuration is made in "Communication/3G/GPRS/GSM" tab. Before configure you need to remove PIN code check from your SIM card and have some information like APN address and if present user name and password.

- Connection mode section:
  - O "Enabled" check box enables or disables modem use.
  - O GPRS-GSM mode:
    - "3G/GPRS" connects only in GPRS data mode.
    - "GSM" connects only in GSM mode (GSM data calls).
    - "3G/GPRS-GSM" mixed mode, first device try connect to GPRS, if connection failure stays in GSM mode and after timeout tries connect to GPRS again.
  - O Signal level measurement"
    - "After reset" measure signal level once after modem restart.
      - "Periodically" measure signal level every 2s. Works only in GSM mode.
    - Signal level" measured signal level. 51 dBm best signal, 113dBm worst signal.
  - O "Set" button write configuration to device.
  - O "Get" button read configuration from device.
- Modem reset options section:

- "Number of connection failures before restart" tries connect to GPRS configured times, if failure modem is restarted
- "Time before restart if no packets received" if configured time no IP packets is received modem is restarted. Time configure in seconds (600-36000s)
- Connection settings section:
  - "APN" An Access Point Name (APN) is the name of a gateway between a GSM, GPRS, 3G or 4G mobile network and another computer network, frequently the public Internet. A device making a data connection must be configured with an APN to present to the carrier
  - O "GPRS login enabled" enable usage of login preferences
  - o "User name" network user name.
  - O "Password" network password
- Connection status section:
  - O "Status" current status. Available values:
  - O "Assigned IP" assigned network IP address.
  - O "Connecting to GPRS time" time of last connection to GPRS network.
  - O "Disconnecting from GPRS time" time of last disconnection from GPRS network.
  - O "Connections" table list of current TCP/IP connections.
- Incoming IP filter section. If IP filter is enabled device accepts only connections from ip addresses which exists in table.
  - O "Filter enabled" enable/disable incoming IP filter

- O IP1 IP5 incoming IP addresses
- "Set" button write configuration to device.
- "Get" button read configuration from device.

| Analog inputs       Communication       Archives       Limits verification       Alerts       Time parameters       Start         Ethernet       3G/GPRS/GSM       UART       Virtual interfaces       Connected devices       Modbus devices       Data transfer       FTP server       MQTT Subscriber       Routing      |                                                                                                    |                     |  |  |
|----------------------------------------------------------------------------------------------------|----------------------------------------------------------------------------------------------------|---------------------|--|--|
| GPRS-GSM mode Signa<br>Enabled ☑ • 3G/GPRS • 3G/GPRS-GSM • At<br>• GSM • Pe                                                                                                    | I level measurement<br>er restart<br>riodically Signal level <-113 dBm Set<br>Get                                                                                                    | Connection mode     |  |  |
| 3G/GPRS DDNS setting                                                                                                    |                                                                                                    |                     |  |  |
| Modem reset options                                                                                                    | APN gprs.fix-ip.omnitel1.net<br>GPRS login<br>Enabled  User name                                                                                                    | Connection settings |  |  |
|                                                                                                    | Password                                                                                                    |                     |  |  |
| Time before restart if no packets received     //200     //4       Incoming IP filter     Filter enabled:     Incomming IP       IP 1     1     1     1     1       IP 2     2     2     2     2       IP 3     3     1     3     3       IP 4     4     4     4     4       IP 5     5     4     5     5       Set     Get | Status of GPRS connection<br>Status Connected to GPRSs<br>Assigned IP: 212.47.103.16<br>Connecting to GPRS time: 18\12\2017 14:55:27<br>Disconnecting from GPRS time: 01\0111998 00:00:00<br>Connections 1<br>Socket Port IP<br>1 1026 82.135.139.27 | Connection status   |  |  |
| ieg: 475 Answ 475 T0ut.0 Except 0                                                                                                    |                                                                                                    |                     |  |  |

## **Default settings**

| Parameter name                               | Default value |
|----------------------------------------------|---------------|
| 3G/GPRS enabled                              | Enabled       |
| Apn                                          | "EnterAPN"    |
| Login enabled                                | Disabled      |
| User                                         | NH            |
| Password                                     | пн<br>        |
| Incoming IP filter enabled                   | Disabled      |
| Incoming IPs                                 | 0.0.0.0       |
| Number of connection failures before restart | 5             |
| Time before restart if no packets received   | 7200          |

Created with the Personal Edition of HelpNDoc: Generate Kindle eBooks with ease

# **Serial ports**

## Overview

Three serial bus connections are available for the connection of RS485, RS232 or MBUS meters, Modbus devices and other devices.

| Port number | Available options | Description                       |
|-------------|-------------------|-----------------------------------|
| UART 1      | RS232 or RS485    | Can be used as:<br>• Modbus slave |

|        |                       | <ul> <li>Modbus master</li> <li>Mbus meter reading (with RS232/RS485 &lt;-&gt; MBUS converter)</li> <li>Request/Answer channel</li> <li>Transparent channel</li> </ul> |
|--------|-----------------------|----------------------------------------------------------------------------------------------------|
| UART 2 | RS232                 | Can be used as:<br>Modbus slave<br>Modbus master<br>Mbus meter reading (with RS232<br><-> MBUS converter)<br>Request/Answer channel<br>Transparent channel             |
| UART 3 | MBUS up to 20 devices | Can be used as:<br>MBUS meter reading<br>Request/Answer channel<br>Transparent channel                                                                                 |

UART characteristics:

| Port number | Supported baud rates | Supported parity                | Supported data bits | Supported stop<br>bits |  |  |  |
|-------------|----------------------|---------------------------------|---------------------|------------------------|--|--|--|
| UART 1      | 300 - 57600          | Even, Odd, Mark,<br>Space, None | 5,6,7,8             | 1,2                    |  |  |  |
| UART 2      | 300 - 57600          | Even, Odd, Mark,<br>Space, None | 5,6,7,8             | 1,2                    |  |  |  |
| UART 3      | 300 - 19200          | Even, Odd, Mark,<br>Space, None | 5,6,7,8             | 1,2                    |  |  |  |

# Wiring diagrams

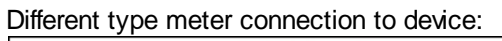

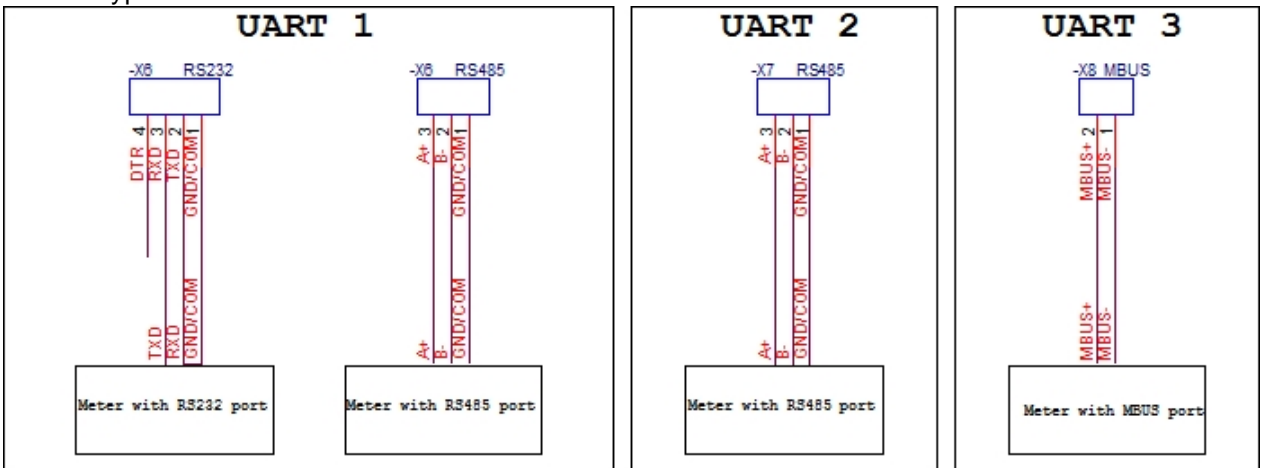

# Led indicators

| Name     | Label and type | Color | Function |
|----------|----------------|-------|----------|
| <u>.</u> |                |       |          |

| T/R1      | H7, two color  | Green | Blinks - Data is receiving on UART1      |
|-----------|----------------|-------|------------------------------------------|
| T/R1      | H7, two color  | Red   | Blinks - Data is sending on UART1        |
| T/R2      | H15, two color | Green | Blinks - Data is receiving on UART2      |
| T/R2      | H15, two color | Red   | Blinks - Data is sending on UART2        |
| T/R3      | H14, two color | Green | Blinks - Data is receiving on UART3      |
| T/R3      | H14, two color | Red   | Blinks - Data is sending on UART3        |
| MBUS line | H11, two color | Red   | Always On - MBUS line is shorted         |
|           |                |       | Always Off - MBUS line is working normal |

## UART settings

UARTs interface configuration is made in "Communication/UART" tab.

- "Bode" the appropriate UART baud rate.
- "Parity" the appropriate UART parity.
- "Data bits" the appropriate UART data bits.
- "Stop bits" the appropriate UART stop bits.
- "Packetization" data collection through serial interface principle:
  - "Time" captures the accepted package if timeout after last received byte is bigger than configured "Packet time (msec)". Time in milliseconds.
  - "Symbol" captures the accepted package if last received byte equals configured "Packet symbol (Hex)".
  - "Length" captures the accepted package if received byte count equals configured "Packet byte count".
- "Packet time (msec)" packetization timeout in milliseconds. Used if is selected time packetization.
- "Packet symbol (Hex)" packetization end symbol. Used if is selected symbol packetization.
- "Packet byte count" packetization received packet count. Used if is selected length packetization.
- "Mode" types of duplex communication system:
  - O "Full duplex" In a full-duplex system, both parties can communicate with each other simultaneously.
  - <sup>O</sup> "Half duplex" In a half-duplex system, each party can communicate with the other but not simultaneously; the communication is one direction at a time.
- "Destination of DTR" purpose of extra UART signal DTR. For RS485 always set this signal to "OFF when sending" !
  - O "Always OFF" DTR signal always in OFF state.
  - O "Always ON" DTR signal always in ON state.
  - O "OFF when send" DTR signal set to OFF when data is sending, other time DTR is in On state
  - O "ON when send" DTR signal set to ON when data is sending, other time DTR is in OFF state
- "Set" button write configuration to device.
- "Get" button read configuration from device.

| Analog inputs Commun | nication Archives L                                  | imits verification Ale         | rts Time parameter                                   | s Start   |               |            |                 |         |
|----------------------|------------------------------------------------------|--------------------------------|------------------------------------------------------|-----------|---------------|------------|-----------------|---------|
| Ethernet 3G/GPRS/G   | SM UART Vitua                                        | l interfaces Connec            | ted devices Modbu                                    | s devices | Data transfer | FTP server | MQTT Subscriber | Routing |
|                      |                                                      | LIAPT 2                        | LIAPT 2                                              | 1         |               |            |                 |         |
| Dada                 | C 300                                                | C 300                          | C 310                                                | -         |               |            |                 |         |
| Bode                 | C 600                                                | C 600                          | C 600                                                |           |               |            |                 |         |
|                      | C 1200                                               | C 1200                         | C 1200                                               |           |               |            |                 |         |
|                      | C 4000                                               | C 2400                         | · 2400                                               |           |               |            |                 |         |
|                      | C 9600                                               | 0 9600                         | 0 9500                                               |           |               |            |                 |         |
|                      | · 19200                                              | · 19200                        | C 19200                                              |           |               |            |                 |         |
|                      | C 38400                                              | C 38400                        | C 33400                                              |           |               |            |                 |         |
| Death                | C 57600                                              | C 57600                        | C 57600                                              |           |               |            |                 |         |
| Parity               | C Odd                                                | Odd                            | O Odd                                                |           |               |            |                 |         |
|                      | C Mark                                               | O Mark                         | C Mark                                               |           |               |            |                 |         |
|                      | C Space                                              | C Space                        | C Space                                              |           |               |            |                 |         |
| D-1-12               | C None                                               | C 5                            | C None                                               |           |               |            |                 |         |
| Data bits            | C 6                                                  | C 6                            | C 6                                                  |           |               |            |                 |         |
|                      | 07                                                   | C 7                            | C 7                                                  |           |               |            |                 |         |
|                      | • 8                                                  | · 8                            | • 8                                                  |           |               |            |                 |         |
| Stop bits            | 0.2                                                  | • 1                            | • 1                                                  |           |               |            |                 |         |
|                      | ~ 1                                                  | - L                            | ~ 2                                                  |           |               |            |                 |         |
| Packetization        | • Time                                               | Time                           | Time                                                 |           |               |            |                 |         |
|                      | <ul> <li>Symbol</li> </ul>                           | C Symbol                       | <ul> <li>Symbol</li> </ul>                           |           |               |            |                 |         |
|                      | · Length                                             | · Lengin                       | o Lengin                                             |           |               |            |                 |         |
| Packet, time (msec.) | 10                                                   | 10                             | 100                                                  |           |               |            |                 |         |
| Packet. symbol(Hex)  | 00                                                   | 00                             | 00                                                   |           |               |            |                 |         |
| Packet. byte count   | 1                                                    | 100                            | 1                                                    |           |               |            |                 |         |
| Mode                 | <ul> <li>Full duplex</li> <li>Half duplex</li> </ul> | Full duplex                    | <ul> <li>Full duplex</li> <li>Half duplex</li> </ul> |           |               |            |                 |         |
| Destination of DTR   | C Always OFF                                         | <ul> <li>Always OFF</li> </ul> | C Aways OFF                                          |           |               |            |                 |         |
| Boolandaon or Bint   | C Always ON                                          | C Always ON                    | C Always ON                                          |           |               |            |                 |         |
|                      | OFF when send                                        | OFF when send                  | OFF when send                                        |           |               | Sot        |                 | Get     |
|                      | ON When send                                         | - On when send                 | ON WHEN Send                                         |           |               | 501        |                 |         |
|                      |                                                      |                                |                                                      |           |               |            |                 |         |
|                      |                                                      |                                |                                                      |           |               |            |                 |         |
| Reg: 592 Annual 241  | T0.+-247                                             | Fucert                         | 4                                                    |           |               |            |                 |         |
| neg: 552 Answ 341    | 10uc247                                              | Except                         | 4                                                    |           |               |            |                 |         |
|                      |                                                      |                                |                                                      |           |               |            |                 |         |

Created with the Personal Edition of HelpNDoc: Free CHM Help documentation generator

#### Analog inputs

#### Overview

Six single-ended resistance, voltage or current analog inputs available in device. Each analog input can be used as:

- Current 0/4..20mA analog input
- Voltage 0..+5V analog input
- Voltage 0..+10V analog input
- Thermo resistor (PT100) analog input
- Thermo resistor (PT1000) analog input
- Resistance 0..10k analog input
- Voltage 0..10V or PT100 Jumper switchable analog input

Purpose of analog input is indicated when you order device (check more <u>"Top label information"</u> topic about device code)

#### Specification

| Description             | Value                                         |
|-------------------------|-----------------------------------------------|
| Inputs per device       | Up to 6 single-ended                          |
| Input Voltage ranges    | 0+5V<br>0+10V                                 |
| Input Current ranges    | 020mA<br>420mA                                |
| Input Resistance ranges | PT100 (80-250 )<br>PT1000 (850-1950 )<br>010k |
| Accuracy                | 0.15% of full scale range                     |
| Resolution              | 12 bit Analog to Digital converter            |

| Linearity           | +-1 LSB             |
|---------------------|---------------------|
| Isolation           | No isolation        |
| Reading sample rate | 10 times per second |

#### Wiring diagram

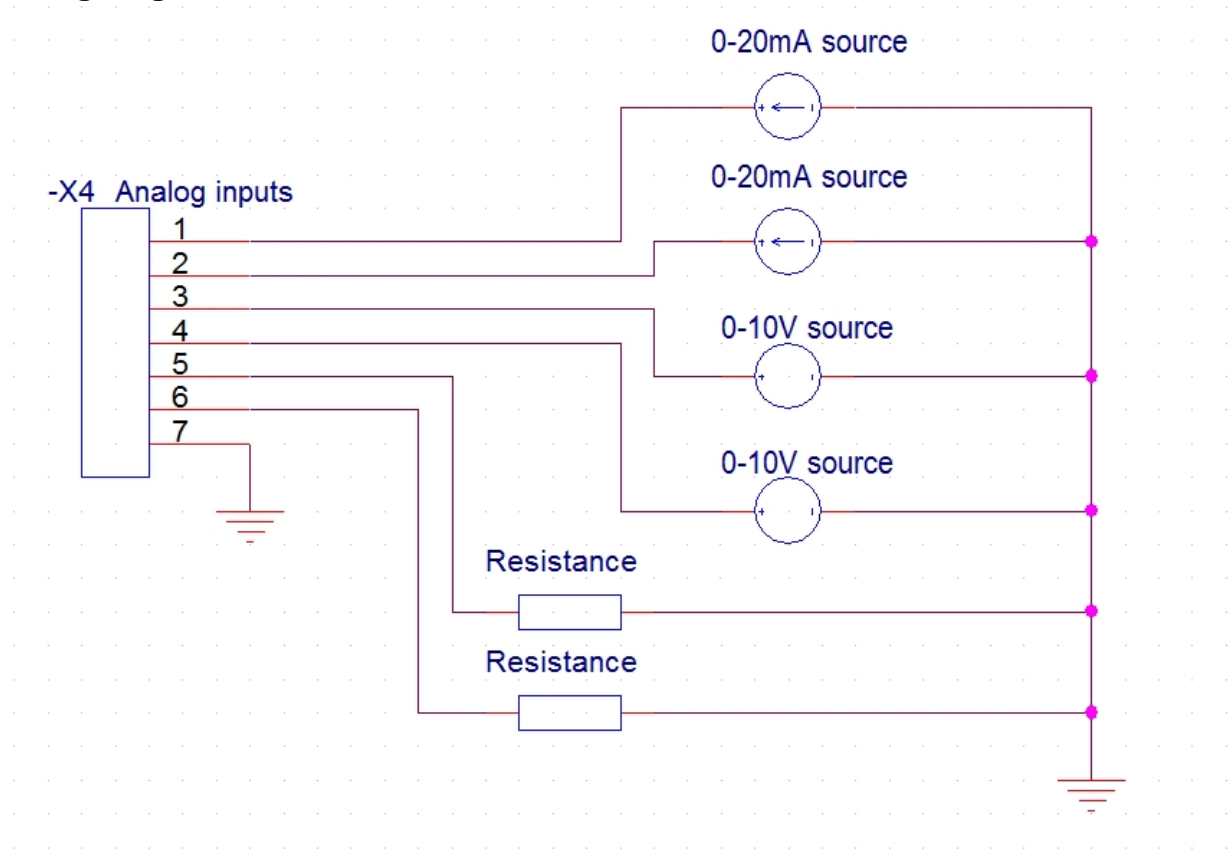

Wiring diagram above shows how connect 3 different types of analog input sources (current, voltage and resistance). This device code can be like 701.010.xxx.x.x.112345.x.x.x.x

- 1-2 inputs are 0..20 mA current input
- 3 input is 0,,5 V voltage input
- 4 input is 0..10 V voltage input
- 5 input is PT100 resistance input
- 6 input is PT1000 resistance input

# Purpose of analog input is selected when you order device and can't be connected different types of analog sources to the same analog input.

#### Selectable analog inputs

Can be used Voltage 0..10V or PT100 Jumper switchable analog inputs. So to the same input can be connected Voltage 0..10 V source or PT100 sensor. Which input to use user selects with jumpers. Jumpers is located under the cover, so to access jumpers you need toremove upper cover of device.

Created with the Personal Edition of HelpNDoc: Easy to use tool to create HTML Help files and Help web sites

#### Analog outputs

#### Overview

Two 0-10V analog outputs available in device. Device use 12bit DAC with operational amplifier output (Maximum load 5mA).

Voltage output is configurable and can be:

- $_{\rm O}$   $\,$  0 to 5  $\,$  V DC, 5mA  $\,$
- $_{\rm O}$   $\,$  0 to 10 V DC, 5mA  $\,$

#### Wiring diagram

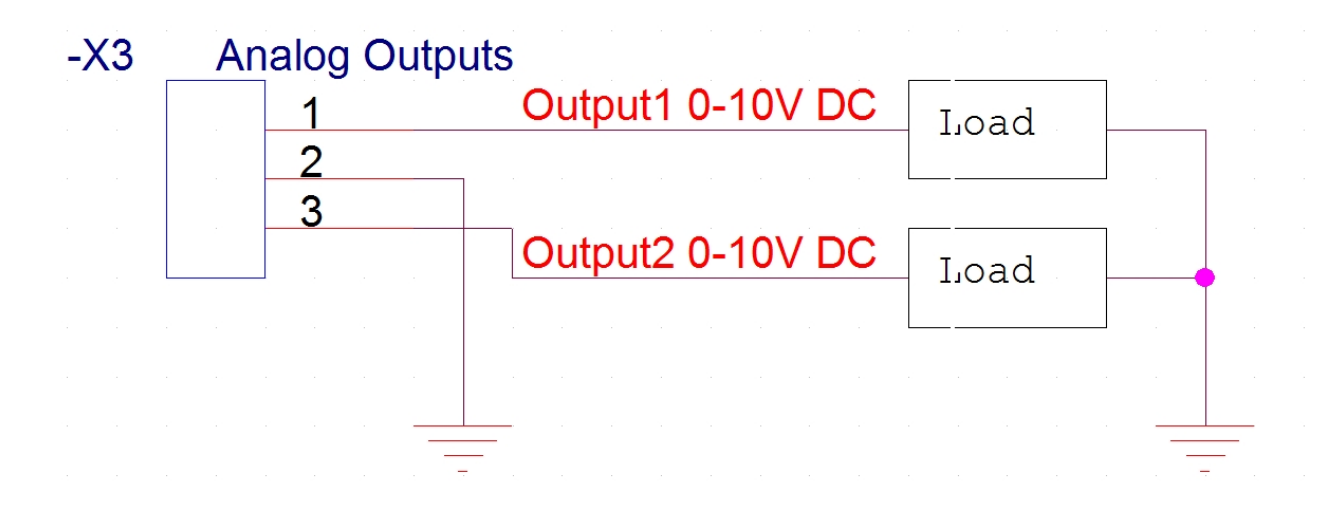

#### **Analog Outputs configuration**

Analog Outputs configuration is made in "Analog Outputs/Configuration" tab. "Analog outputs settings" section:

- "Enabled" check box enable the appropriate analog output.
- "Range" selection select output voltage range for the appropriate analog output.
- "Set value (V)" user defined value.
- "Measured value (V)" measured value at output.

In "Analog outputs value setting" section user can manually set value for each output . Use number box to enter value in V, or use slider to select output value.

#### Calibration

Manufacture makes all needed calibration of analog outputs. If for some reasons calibration values are lost ask manufacture for calibration file. Each device has its own calibration file and in file name present device serial number (filename kal\_XXXX ini where "XXXX" is serial number).

Copy file "kal\_XXXX ini" to configuration tool software folder. Run configuration tool and on "Analog Outputs/Calibration" tab click "Load calibration" button. If calibration file not present you will get warning message "File not find..." otherwise calibration coefficient will be loaded to calibration coefficients table. Press "Set" button to write calibration to device.

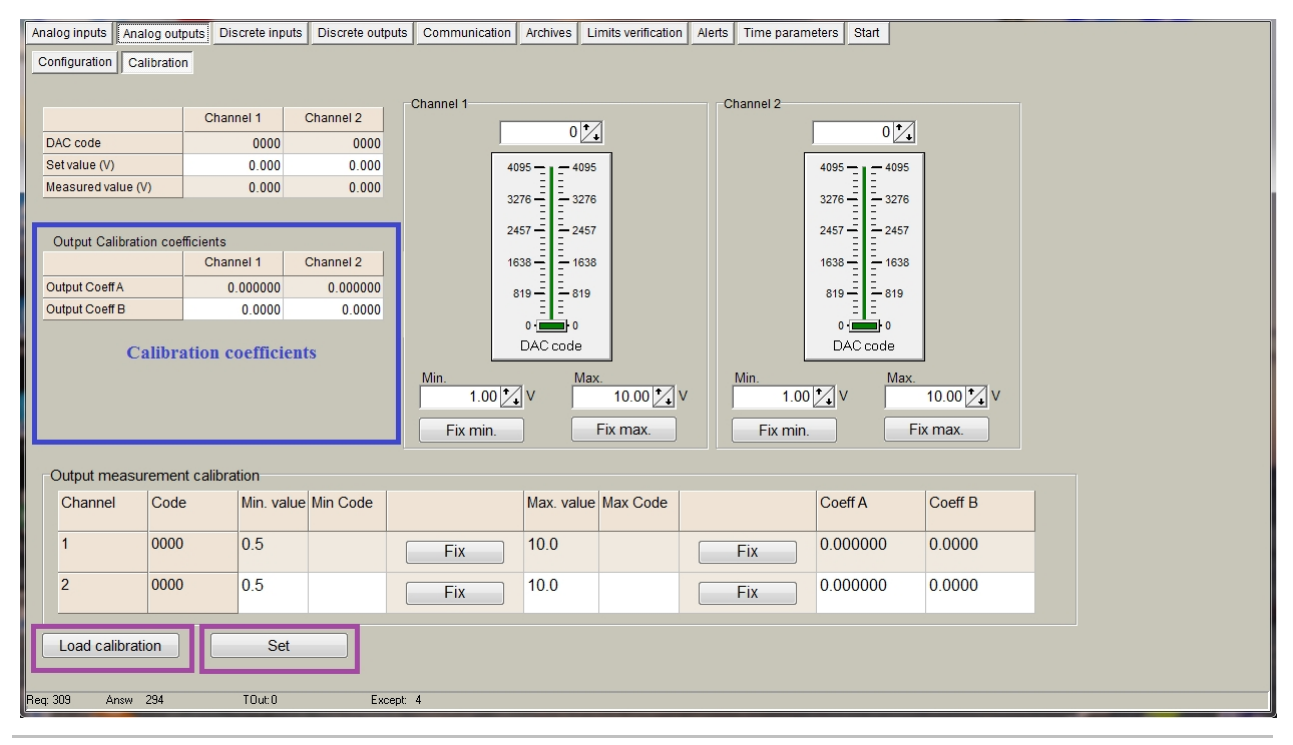

Created with the Personal Edition of HelpNDoc: Produce electronic books easily

#### **Discrete inputs**

## Overview

Four sink contact discrete inputs available in device. All inputs with the same common signal. Controller periodically tracks all discrete channels status and during change on each channel it stores that change with real time value. Also (if user defined) can be initiated report. Discrete inputs purpose:

- Tracking of discrete signal status.
- Filtering from discrete signal fluctuations.
- Discrete signal change storage.
- "Alarm" status (events) fixation.
- Impulse counting.

#### Wiring diagram

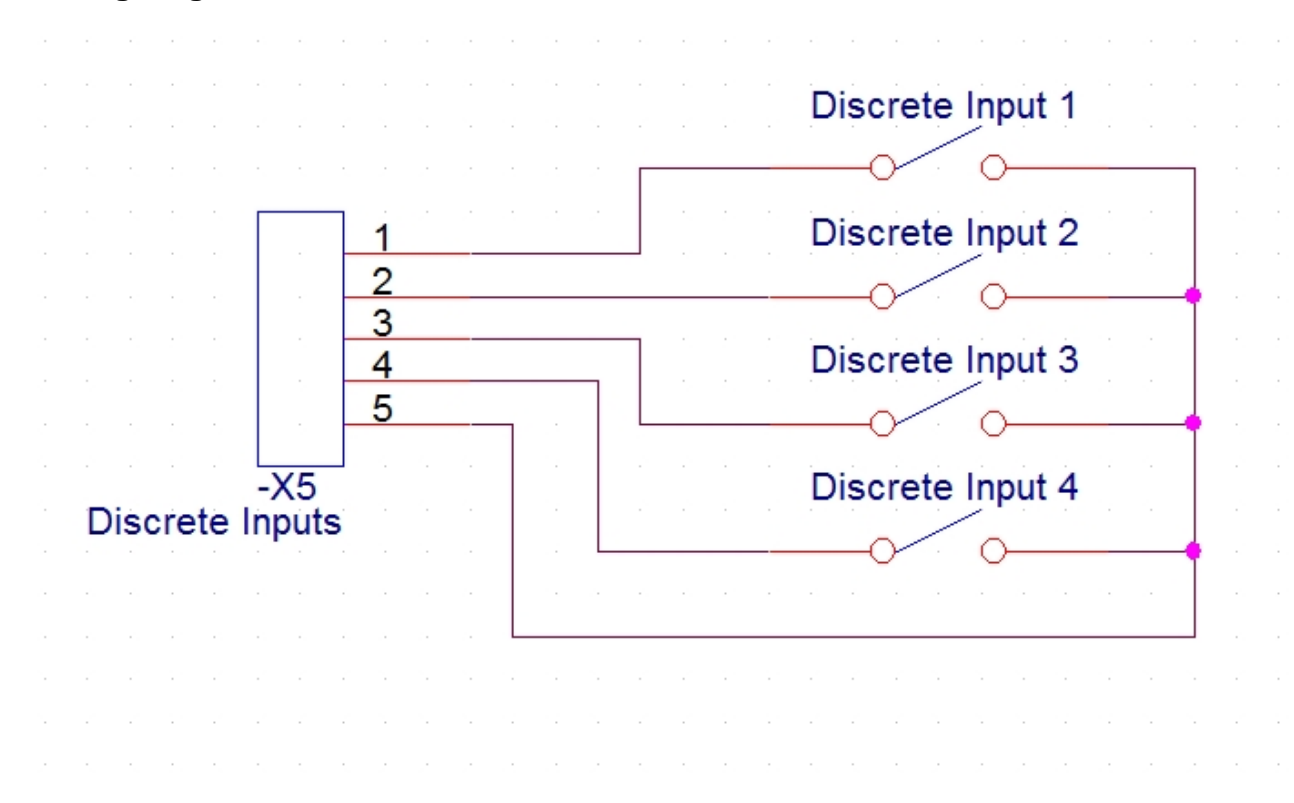

#### **Discrete Inputs configuration**

Discrete inputs configuration is made in "Discrete Inputs" tab.

"Discrete inputs settings" section:

- "Enabled" check box enables the appropriate discrete input
- "Current state" shows discrete input current state. Example first discrete input is shorted (active), other - not shorted.
- "Impulse quantity" the appropriate discrete input impulse counter.
- "Impulse multiplier" the appropriate discrete input impulse counter multiplier.
- "Value" multiplied "Impulse quantity"x"Impulse multiplier" value. This is used to convert impulse value to physical value.
- "De bounce time (ms)" the appropriate discrete input filter time.
  - "Mode" the appropriate discrete input purpose"
    - O "Discrete inp." standard discrete input
    - "Impulse counter" counts discrete input state changes, which state count configure with "State to archive" parameter.

- "Alarm signal" discrete input with alarm function (creates alarm record in events archive).
   Alarm state configures with "Alarm state" parameter.
- "Alarm state" the appropriate discrete input alarm state.
  - O "Open" generates alarm if discrete input not shorted.
  - O "Close" generates alarm if discrete input shorted.
  - O "Both cases" generates alarm on both states.
- "Enable archiving" enables alarm archive of the appropriate discrete input changes.
- "State to archive" discrete input state on which counts impulses
- "Set" button write configuration to device.
- "Get" button read configuration from device.

"Impulse counter value set" section:

- "Set" button set the appropriate discrete input impulse counter value.
- "Clear" button set all discrete inputs impulse counters values to 0.

| Analog inputs Analog o     | outputs Discrete inp                                                              | uts Discrete outputs                                                              | Communication                                                                     | Archives Limits verifie                                                                 | cation Alerts Time parameters Start |  |
|----------------------------|-----------------------------------------------------------------------------------|-----------------------------------------------------------------------------------|-----------------------------------------------------------------------------------|-----------------------------------------------------------------------------------------|-------------------------------------|--|
|                            |                                                                                   | D In 2                                                                            | Din 3                                                                             | D In 4                                                                                  |                                     |  |
| Enabled                    | v                                                                                 | ▼                                                                                 | ✓                                                                                 | <b>▼</b>                                                                                |                                     |  |
| Current state              |                                                                                   |                                                                                   |                                                                                   |                                                                                         |                                     |  |
| Guirent state              | JL                                                                                | JL                                                                                | JL                                                                                | JL                                                                                      |                                     |  |
| Impulse quantity           | 0                                                                                 | 0                                                                                 | 0                                                                                 | 0                                                                                       |                                     |  |
| Impulse multiplier         | 1.0000                                                                            | 1.0000                                                                            | 1.0000                                                                            | 1.0000                                                                                  |                                     |  |
| Value                      | 0.000                                                                             | 0.000                                                                             | 0.000                                                                             | 0.000                                                                                   |                                     |  |
| Debounce time (ms)         | 100                                                                               | 100                                                                               | 100                                                                               | 100                                                                                     | Discrete inputs settings            |  |
| Mode                       | <ul> <li>Discrete. inp.</li> <li>Impulse counter</li> <li>Alarm signal</li> </ul> | <ul> <li>Discrete. inp.</li> <li>Impulse counter</li> <li>Alarm signal</li> </ul> | <ul> <li>Discrete. inp.</li> <li>Impulse counter</li> <li>Alarm signal</li> </ul> | <ul> <li>C Discrete. inp.</li> <li>C Impulse counter</li> <li>C Alarm signal</li> </ul> |                                     |  |
| Alarm state                | ● Open<br>○ Close<br>○ Both cases                                                 | ● Open<br>○ Close<br>○ Both cases                                                 | Open     Close     Both cases                                                     | <ul> <li>Open</li> <li>Close</li> <li>Both cases</li> </ul>                             |                                     |  |
| Enable archiving           |                                                                                   |                                                                                   | Γ                                                                                 | Γ                                                                                       |                                     |  |
| State to archive           | ● Open<br>C Close<br>C Both cases                                                 | Open<br>○ Close<br>○ Both cases                                                   | <ul> <li>Open</li> <li>Close</li> <li>Both cases</li> </ul>                       | <ul> <li>Open</li> <li>Close</li> <li>Both cases</li> </ul>                             |                                     |  |
| Set                        | Get                                                                               |                                                                                   |                                                                                   |                                                                                         |                                     |  |
| -Set the initial amount of | impulses                                                                          |                                                                                   |                                                                                   |                                                                                         |                                     |  |
|                            | D In 1                                                                            | D In 2                                                                            | D In 3 D In                                                                       | 4                                                                                       | mpulse counter value set            |  |
| Impuls quantity            |                                                                                   |                                                                                   |                                                                                   |                                                                                         |                                     |  |
|                            | Set                                                                               | Set                                                                               | Set Se                                                                            | t                                                                                       | Clear                               |  |
| leq:88 Answ 88             | TOut:0                                                                            | Except                                                                            | 0                                                                                 |                                                                                         |                                     |  |

# Example

On picture below we see 2 signals, first is real signal on discrete input pins and second is filtered signal. Configured "Debounce time" is 100 ms. First impulse is fixed after 100 ms because "Debounce time" is 100ms. 50ms impulse is not fixed because its duration is smaller than "Debounce time"

|                  | F   | lea.  | l | disc    | rete | i   | nput     | S   | tat | ce   |   |      |      |      |     |     |     |   |      |      |      |       |  |
|------------------|-----|-------|---|---------|------|-----|----------|-----|-----|------|---|------|------|------|-----|-----|-----|---|------|------|------|-------|--|
|                  |     |       |   |         | + =1 | 50r | ng       |     |     |      |   |      |      | . 1  | t = | =5( | Oms | 5 |      |      |      |       |  |
|                  | 1   |       |   | · 1     |      | 501 | ]        | 1   |     |      |   |      |      |      |     |     |     |   |      |      |      |       |  |
|                  | 1   |       |   |         |      |     | ·        | i – |     |      |   |      |      |      |     |     |     |   |      |      |      |       |  |
|                  |     |       |   |         |      |     |          | 1   |     |      |   |      |      |      |     |     |     |   |      |      |      |       |  |
| <mark>.</mark> . |     |       |   |         |      |     |          | i.  |     |      |   |      |      |      |     |     |     |   |      |      |      |       |  |
| at .             |     |       |   |         |      |     |          | ł   |     |      |   |      |      |      |     |     |     |   |      |      |      |       |  |
| st.              |     |       |   |         |      |     |          | ł.  |     |      |   |      |      |      |     |     |     |   |      |      |      |       |  |
|                  |     |       |   |         |      |     |          | 1   |     |      |   |      |      |      |     |     |     |   |      |      |      |       |  |
|                  |     |       |   |         |      |     |          | 1   |     |      |   |      |      |      |     |     |     |   |      |      |      |       |  |
| !                | 0 _ |       |   |         |      |     |          |     |     |      |   |      |      |      |     |     |     |   |      |      |      |       |  |
|                  |     |       |   | ,       |      |     | l.<br>   | ļ   |     |      |   |      |      |      |     |     |     |   |      |      |      |       |  |
|                  |     |       |   | ,       |      |     |          | ļ   |     |      |   |      |      |      |     |     |     |   |      |      |      |       |  |
|                  | न   | 'i xe | d | dis     | cret | e   | i nour   | ł.  | sta | at.e | ÷ |      |      |      |     |     |     |   |      |      |      |       |  |
|                  | -   |       |   | 1       |      |     |          | Ī   |     |      |   |      |      |      |     |     |     |   |      |      |      |       |  |
|                  |     |       |   | I       |      |     | l        | l   |     |      |   |      |      |      |     |     |     |   |      |      |      |       |  |
|                  |     |       |   | i       | i    |     | i        | i   |     |      |   |      |      |      |     |     |     |   |      |      |      |       |  |
|                  |     |       |   | · · ·   |      |     | l ·      | Ì   |     |      |   |      |      |      |     |     |     |   |      |      |      |       |  |
|                  |     |       |   |         |      |     | I        |     |     |      |   |      |      |      |     |     |     |   |      |      |      |       |  |
|                  |     |       |   | i i     |      |     | l i      | 1   |     |      |   |      |      |      |     |     |     |   |      |      |      |       |  |
|                  |     |       |   | · · ·   |      |     | i '<br>I |     |     |      |   |      |      |      |     |     |     |   |      |      |      |       |  |
|                  |     |       |   | - i<br> | us   |     | us.      |     |     |      |   |      |      |      |     |     |     |   |      |      |      |       |  |
|                  |     |       |   |         | 00   |     | 00       |     |     |      |   |      |      |      |     |     |     |   |      |      |      |       |  |
|                  |     |       |   |         | i i  |     |          |     |     |      |   |      |      |      |     |     |     |   |      |      |      |       |  |
|                  |     |       |   |         | ت    |     | ت        |     |     |      |   |      |      |      |     |     |     |   |      |      |      |       |  |
|                  | _   |       |   |         |      |     |          |     |     |      |   | <br> | <br> | <br> |     |     |     |   | <br> | <br> | <br> | <br>_ |  |
|                  |     |       |   | ·       |      |     |          | ļ.  |     |      |   |      |      |      |     |     |     |   |      |      |      |       |  |
|                  |     |       |   | . J     | . 1  |     |          | J.  |     |      |   |      |      |      |     |     |     |   |      |      |      |       |  |
|                  |     |       |   |         |      |     |          |     |     |      |   |      |      |      |     |     |     |   |      |      |      |       |  |
|                  |     |       |   |         |      |     |          |     |     |      |   |      |      |      |     |     |     |   |      |      |      |       |  |

Created with the Personal Edition of HelpNDoc: Full-featured multi-format Help generator

#### **Discrete outputs**

#### Overview

Two relay outputs available in device. Every output has two connections NC and NO and can drive up to 3A on 250VAC. Every output save its position after power OFF/ON and can be used driven directly outputs (controlled setting its values via configuration tool) or can be driven with week sheduller.

#### Wiring diagram

First "Load" will be powered when DI1 = 0, second when DI2 = 1.

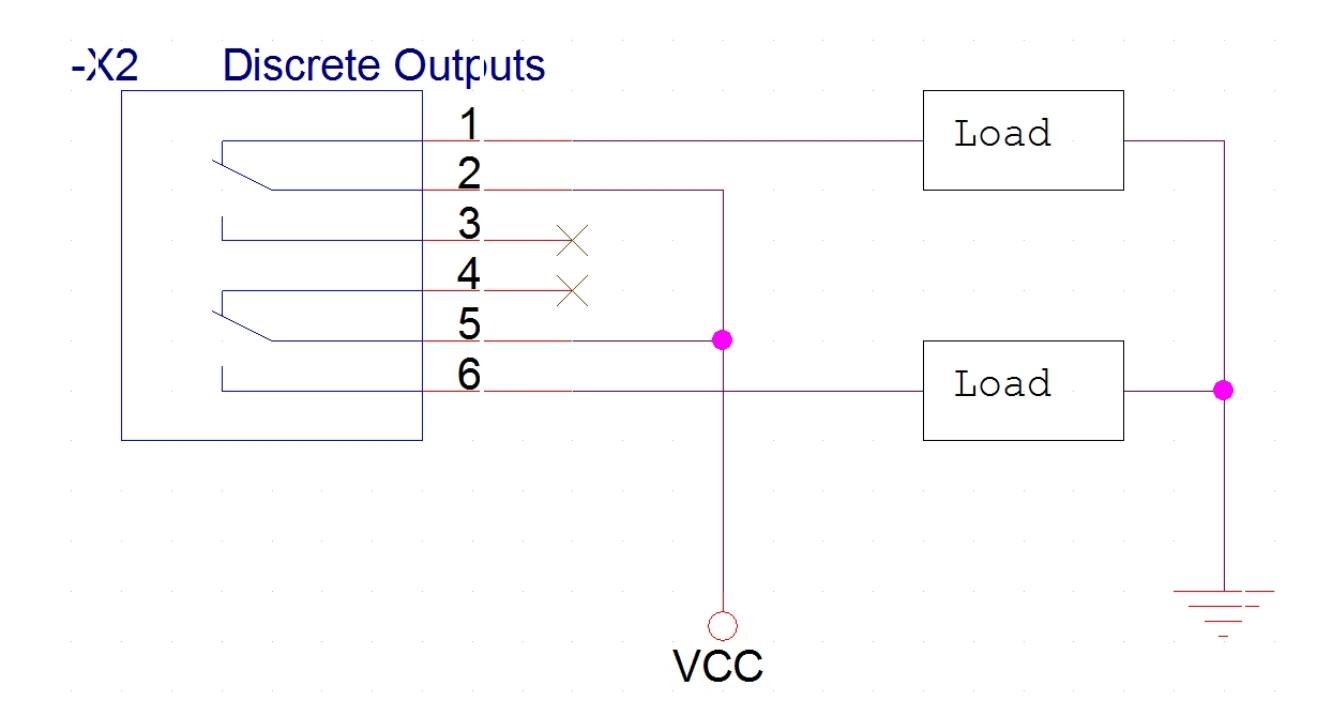

#### Led indicators

| Name    | Label and type | Color | Function                                                 |
|---------|----------------|-------|----------------------------------------------------------|
| Relay 1 | H2, one color  | Red   | On - Relay is in On state                                |
|         |                |       | Off - Relay is in Off state                              |
| Relay 2 | H1, one color  | Red   | On - Relay is in On state<br>Off - Relay is in Off state |

#### **Discrete Outputs configuration**

Discrete inputs configuration is made in "Discrete Outputs/Configuration" tab.

- "Enabled" check box enable the appropriate discrete output.
- "Archive" check box option not used in this device.
- "Restore after restart" check box enable the restore of discrete output state after restart. If disabled, discrete output state is set to "Off" after restart.
- "Programs of weekly timer" select week sheduler for the appropriate discrete output. Check "Week sheduler" section for more information.
  - O "Not used" sheduler is disabled. Discrete output state changes only by setting it manually.
  - O "Program No 1" Discrete output state changes depending on configured sheduler (1)
  - O "Program No 2" Discrete output state changes depending on configured sheduler (2)
- "Set" button write configuration to device.
- "Get" button read configuration from device.

| i 🔁 UCM-316 co | nfigurator     |                          |                         |               |          |                     |        |                 |       |  | _ 0 <u>_ X</u> |
|----------------|----------------|--------------------------|-------------------------|---------------|----------|---------------------|--------|-----------------|-------|--|----------------|
| Analog inputs  | Analog outputs | Discrete inputs          | Discrete outputs        | Communication | Archives | Limits verification | Alerts | Time parameters | Start |  |                |
| Configuration  | Programs of w  | veekly timer             |                         |               |          |                     |        |                 |       |  |                |
|                |                |                          |                         |               |          |                     |        |                 |       |  |                |
|                |                |                          |                         |               |          |                     |        |                 |       |  |                |
|                |                | D Out 1                  | D Out 2                 |               |          |                     |        |                 |       |  |                |
| Enabled        | ſ              | ~                        | <b>I</b>                |               |          |                     |        |                 |       |  |                |
| Archive        | ſ              |                          |                         |               |          |                     |        |                 |       |  |                |
| Restore after  | restart        |                          |                         |               |          |                     |        |                 |       |  |                |
| Programs of    | weekly timer   | Not used     Dream No. 1 | Not used     Department | 4             |          |                     |        |                 |       |  |                |
| Set            |                | Get                      |                         |               |          |                     |        |                 |       |  |                |
| Reg: 322 Ai    | nsw 318        | TOut:0                   | Except 4                |               |          |                     |        |                 |       |  |                |

#### Week sheduler

Every discrete output can be associated with appropriate sheduler program, so its output state will be changed automatically depending on sheduler configured time points and states. It use weekly sheduler and can be programmed up to 64 points for every program. Device checks sheduler state every 1 minute and puts output to configured state.

"Sheduler selector" section:

- "Program No 1" configure sheduler 1.
- "Program No 1" configure sheduler 2.

"Sheduler chart" section shows configured time points in graph view.

"Sheduler settings" section allow configure time points and output states. For every week day it is possible configure up to 6 time points for On and Off states, but maximum time points for all week can be up to 64.

- "Set" button write configuration to device.
- "Get" button read configuration from device.
- "Clear" button clear all time points.

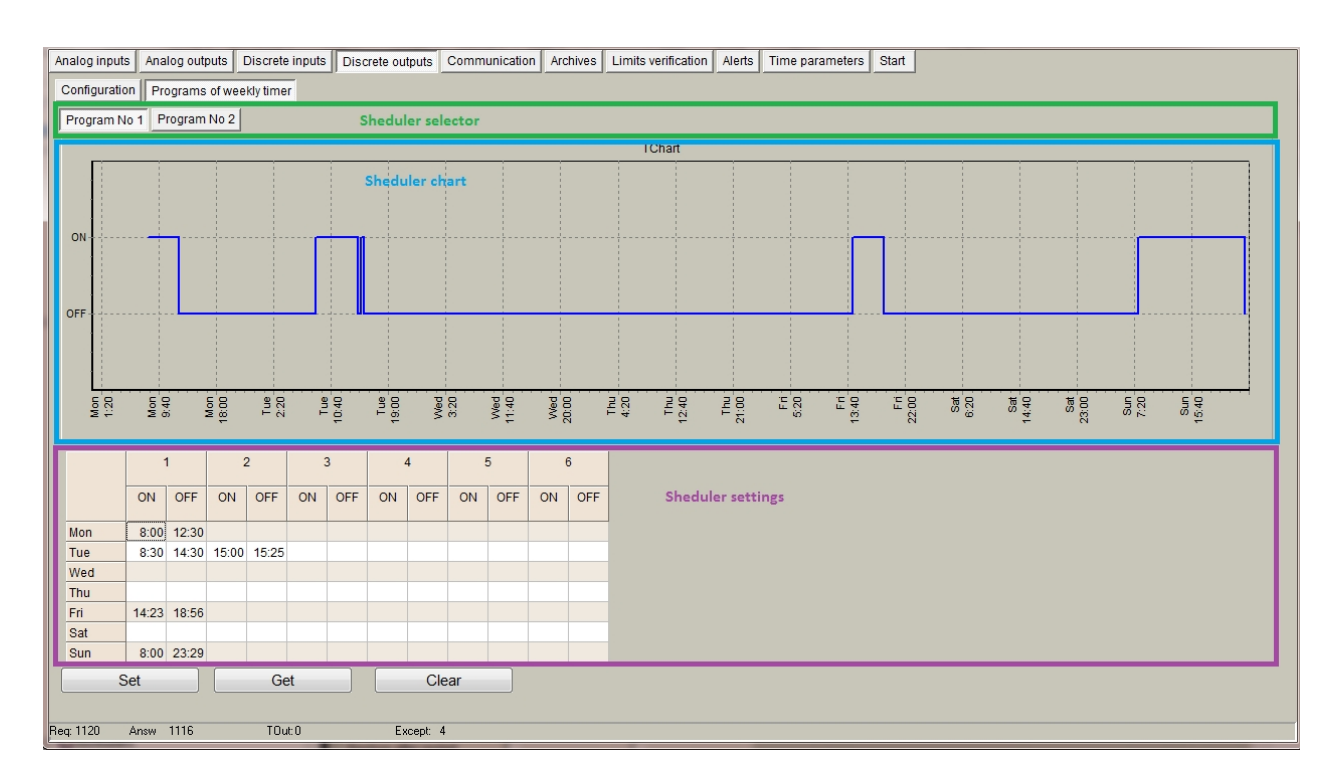

#### Example

In picture above we see configured 10 time points for all week days. On Monday 8:00 output state will be set to On and leaves until 12:30 (set output state to Off). On Tuesday 8:30 state will be set to On and so on. From Sunday 23:29 till Monday 8:00 state will be Off.

If user manually change state of output, sheduller program return it to configured state on next check (Device checks sheduler state every 1 minute and puts output to configured state).

Created with the Personal Edition of HelpNDoc: Easily create CHM Help documents

# Virtual interfaces

Created with the Personal Edition of HelpNDoc: Easily create PDF Help documents

#### **Virtual COM clients**

#### **Overview**

COM client is virtual interface between program modules and physical UARTs.COM client allows more than one module access UART at the same time, send data and receive answer.

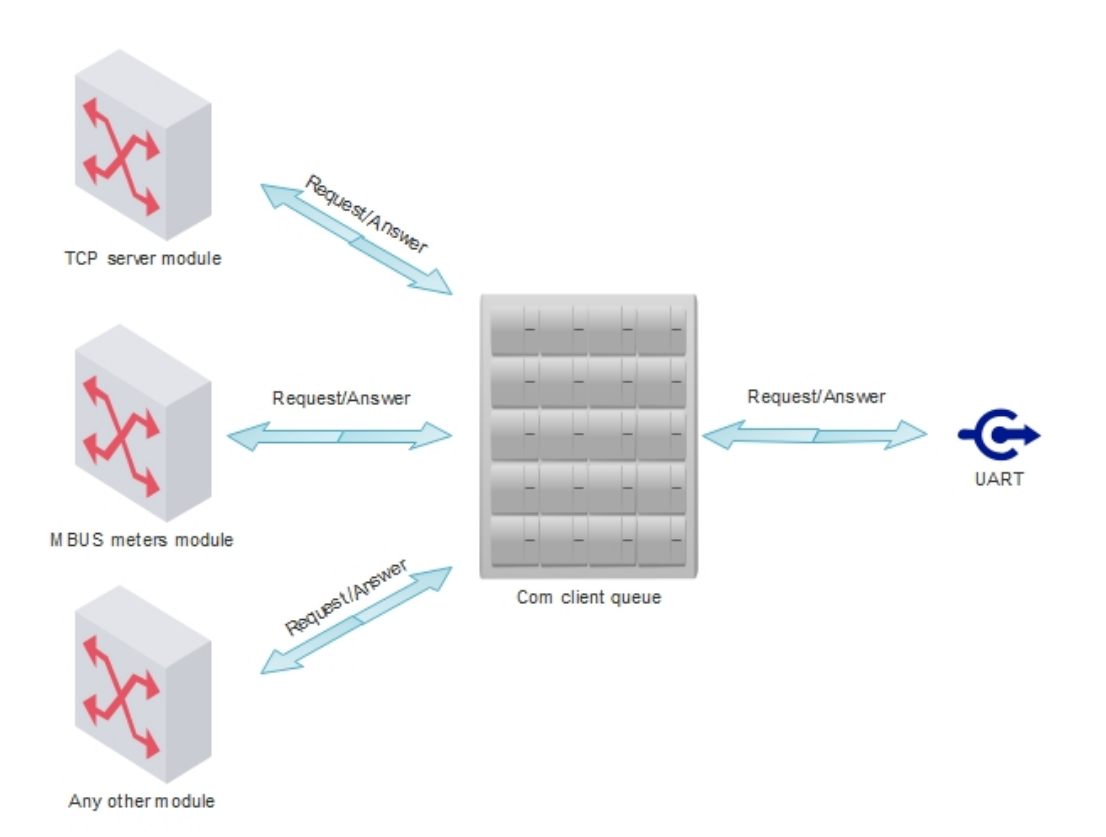

COM client is used with this modules:

- TCP server
- MBUS meters read module
- Heat meters read module
- Electricity meters read module

#### Other

COM client put request to the queue and send it to UART when it is free, after request is send COM client waits for answer configured time and returns it to the source module. If answer didn't received COM client informs source module about error (No data received).

If answer is received after COM client timeout, this data is lost.

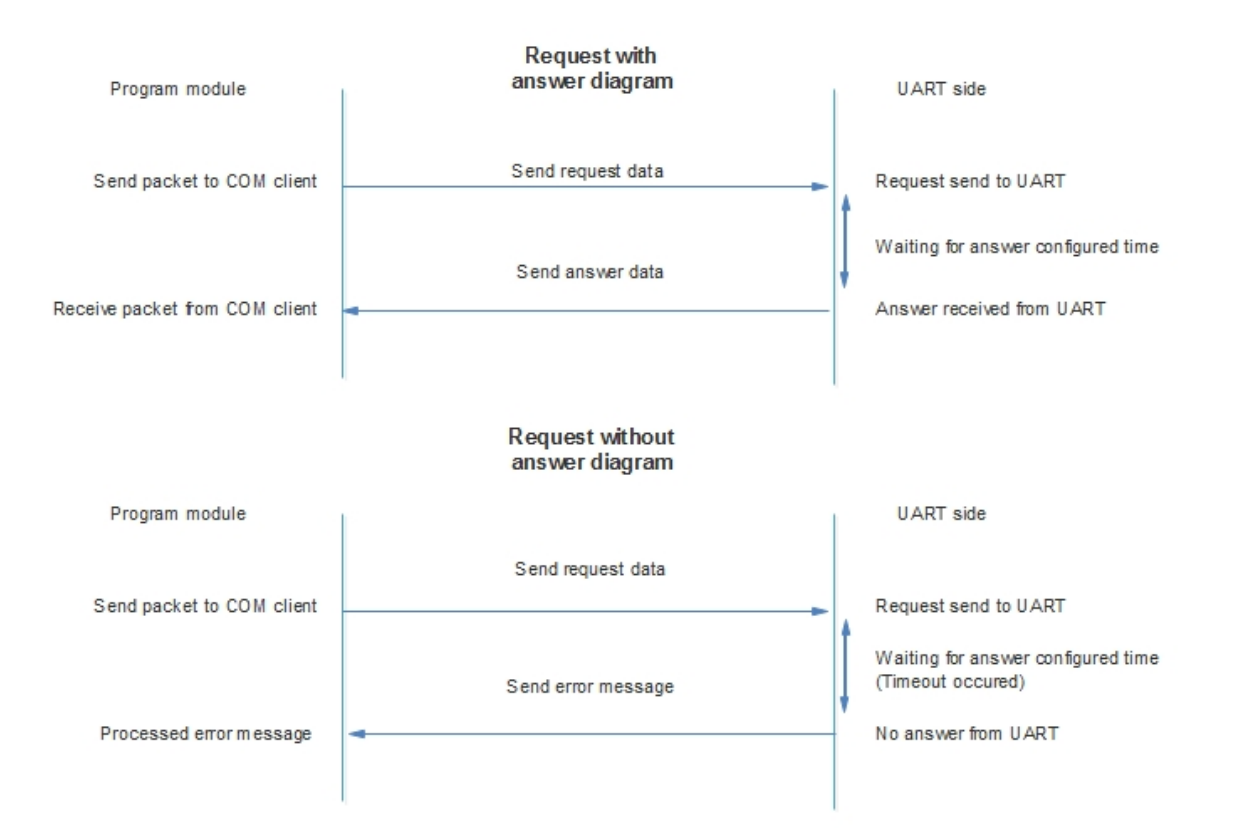

#### Virtual COM clients configuration

Virtual COM clients configuration is made in "Communication/Virtual interfaces" tab. Device can have up to 3 COM clients associated with different physical UARTs.

- "Enabled" check box enables/disables appropriate COM client
- "UART" physical UART associated with appropriate COM client (UART1, UART2, UART3). The same UART can't be used in other virtual interface (Other COM client, Modbus RTU client or Modbus RTU server). In picture below we see bad configuration, because UART1 and UART2 is used in COM clients and Modbus RTU servers. If COM clients are used Modbus RTU servers have to be disabled.
- "Stack depth" COM client queue length (1-10). This parameter decides how many packets can be processed at the same time.
- "Timeout (msec)" answer from UART wait time (Time in milliseconds, 1-30000).
- "Number of repeats" decides how many times send request if answer not received
- "Set" button write configuration to device
- "Get" button read configuration from device

| Analog inputs Analog out | puts Discre | ete inputs Disc  | rete outputs | Communicatio  | on Archives Li | mits verification | Alerts Tim | e parameters Start |         |
|--------------------------|-------------|------------------|--------------|---------------|----------------|-------------------|------------|--------------------|---------|
| Ethornot 3C/CPPS/CS      |             | Victual interfac |              |               | Andhus dovisos | Data transfor     | ETR convor | MOTT Subscriber    | Pauting |
| COM Client               | M OART      | Vintual Internac | es connected | I devices   N | noubus devices | Data transier     | THI Server | Might Subscriber   | routing |
| COWICIIEnt               | COM 1       | COM 2            | COM 3        |               |                |                   |            |                    |         |
| Enabled                  | v           | V                | ✓            | ]             |                |                   |            |                    |         |
| UART                     | UART 1      | UART 2           | UART 3       |               |                |                   |            |                    |         |
| Stack depth              | 1           | 5                | 10           |               | COM cl         | ients settin      | gs         |                    |         |
| Timeout (msec.)          | 1000        | 2000             | 3000         |               |                |                   |            |                    |         |
| Number of repeats        | 1           | 2                | 3            |               |                |                   |            |                    |         |
| Set                      |             | Get              |              |               |                |                   |            |                    |         |
| Modulo RTU Olion         |             |                  |              |               |                |                   |            | 1                  |         |
|                          |             | 1 2              |              |               |                |                   |            |                    |         |
| Enabled                  |             |                  |              |               |                |                   |            |                    |         |
| UART                     | UAR         | RT 1 UART        | 1            |               |                |                   |            |                    |         |
| Stack depth              | 1           | 1                |              |               |                |                   |            |                    |         |
| Timeout (msec.)          | 100         | 0 1000           |              |               |                |                   |            |                    |         |
| Number of repeats        | 1           | 2                |              |               |                |                   |            |                    |         |
| Delay before next req.(m | nsec.) 50   | 100              |              |               |                |                   |            |                    |         |
| Set                      |             | Get              |              |               |                |                   |            |                    |         |
|                          |             |                  |              |               |                |                   |            |                    |         |
| Modbus RTU Server        |             |                  |              |               |                |                   |            |                    |         |
|                          | 1           | 2                |              |               |                |                   |            |                    |         |
| Enabled                  | ~           |                  |              |               |                |                   |            |                    |         |
| UART UART                | 1 UART      | Т2               |              |               |                |                   |            |                    |         |
| Address 57               | 57          |                  |              |               |                |                   |            |                    |         |
| Set                      |             | Get              |              |               |                |                   |            |                    |         |
|                          |             |                  |              |               |                |                   |            |                    |         |
| Heq: 346 Answ 342        | TC          | յսեՍ             | Except 4     |               | Necessary rest | art               |            |                    |         |

Created with the Personal Edition of HelpNDoc: Easily create Help documents

#### **Modbus RTU clients**

#### Overview

Modbus RTU client is virtual interface used to associate Modbus RTU devices connected to physical UART with internal Modbus modules. It allows more than one module access to UART at the same time to send Modbus requests and receive answers.

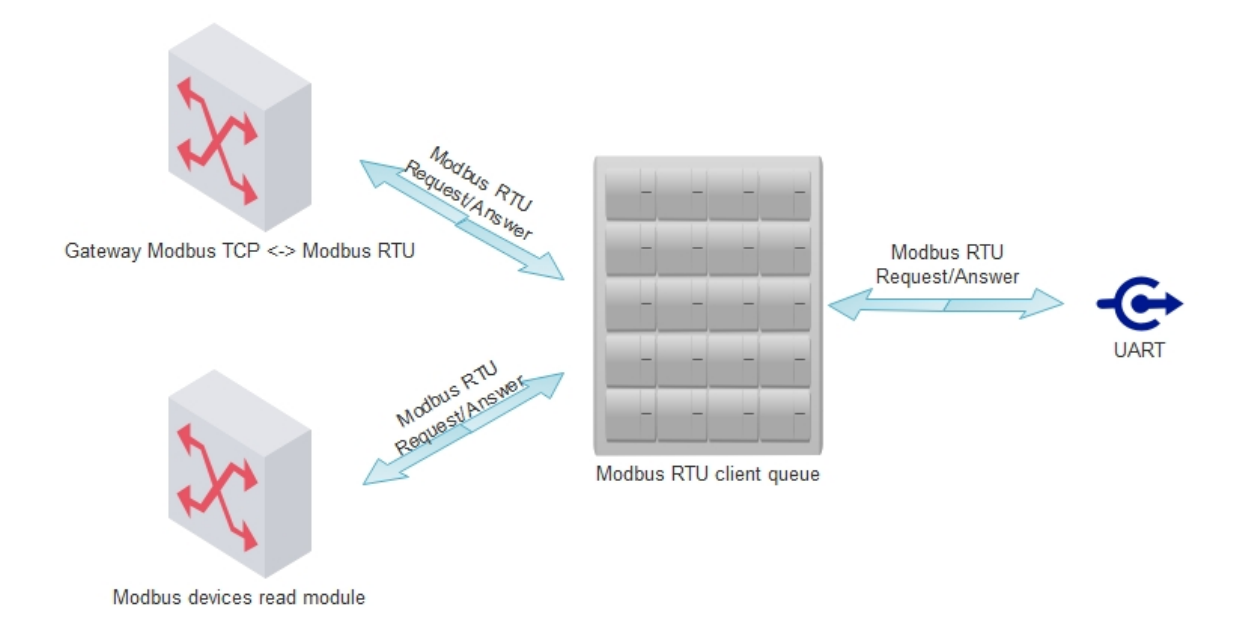

Modbus RTU client is used with this modules:

- Gateway Modbus TCP <-> Modbus RTU
- Modbus devices read module

Modbus RTU client put request to the queue and send it to UART when it is free. After request is send Modbus RTU client waits for answer configured time and returns it to the source module. If answer didn't

#### received Modbus RTU client returns exception to source module.

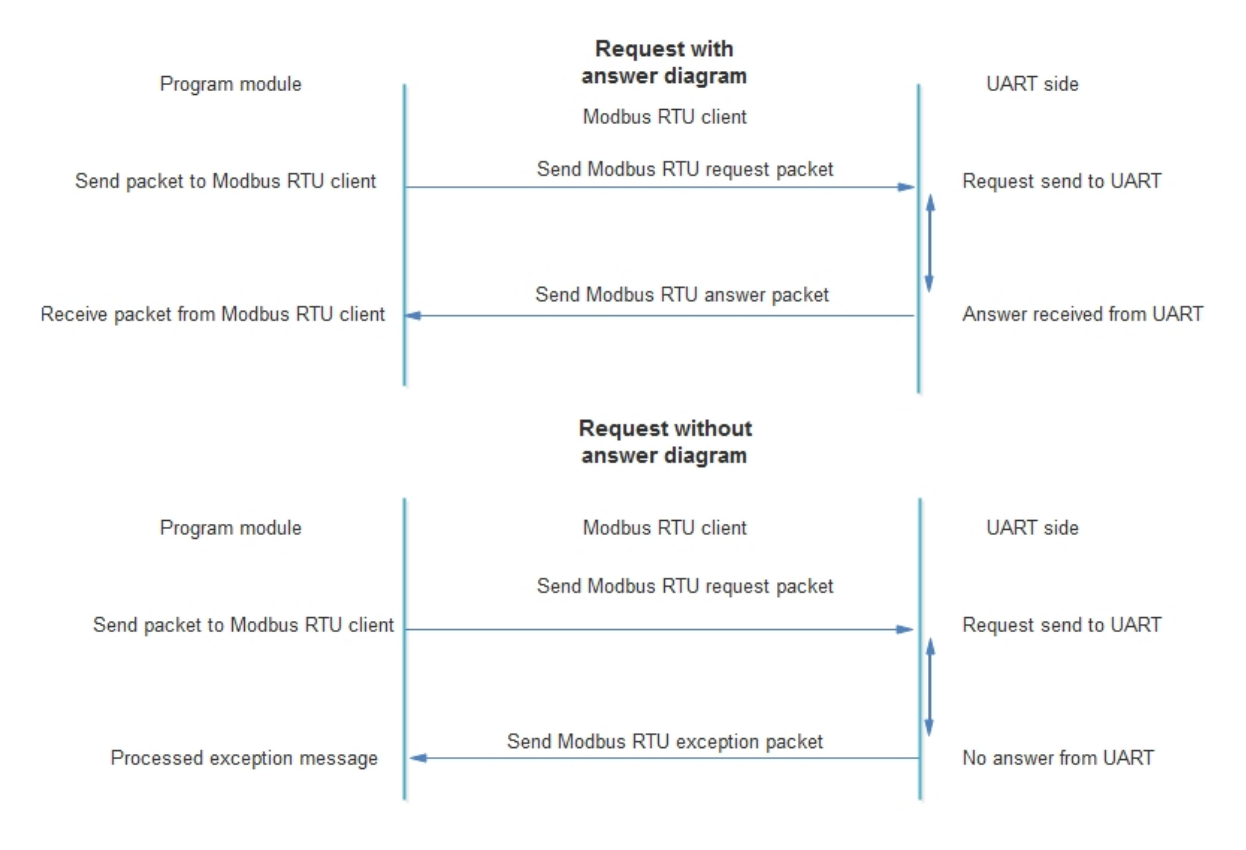

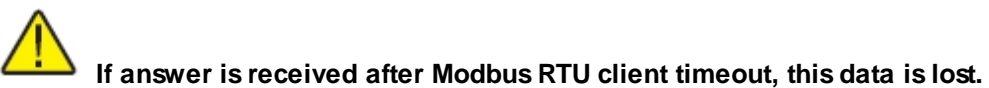

# Modbus RTU clients configuration

Modbus RTU clients configuration is made in "Communication/Virtual interfaces" tab. Device can have up to 2 Modbus RTU clients associated with different physical UARTs.

- "Enabled" check box enables/disables appropriate Modbus RTU client
- "UART" physical UART associated with appropriate Modbus RTU client (UART1, UART2, UART3).
   The same UART can't be used in other virtual interface (Other COM client, Modbus RTU client or Modbus RTU server).
- "Stack depth" Modbus RTU client queue length (1-10). This parameter decides how many packets can be processed at the same time.
- "Timeout (msec)" answer from UART wait time (Time in milliseconds, 1-30000).
- "Number of repeats" decides how many times send request if answer not received
- "Delay before next req (msec)" time between requests (Time in milliseconds, 1-10000). Next request
  will be send only after configured timeout

| Analog inputs Communication   | Archives Limits ve | rification Alerts Time pa | arameters Start                                          |
|-------------------------------|--------------------|---------------------------|----------------------------------------------------------|
| 3G/GPRS/GSM LIART Vitu        | al interfaces Conn | ected devices Modbus d    | devices Data transfer FTP server MOTT Subscriber Routing |
| COM Client                    |                    |                           |                                                          |
| COI                           | I 1 COM 2          | COM 3                     |                                                          |
| Enabled                       |                    |                           |                                                          |
| UART UART 1                   | UART 1             | UART 1                    |                                                          |
| Stack depth 1                 | 1                  | 1                         |                                                          |
| Timeout (msec.) 1000          | 1000               | 1000                      |                                                          |
| Number of repeats 2           | 2                  | 2                         |                                                          |
| Set                           | Get                |                           |                                                          |
| Modbus RTU Client             |                    |                           |                                                          |
|                               | 1                  | 2                         |                                                          |
| Enabled                       | <b>V</b>           |                           |                                                          |
| UART                          | UART 1 UART        | 2                         |                                                          |
| Stack depth                   | 1 5                |                           | Modbus RTU client settings                               |
| Timeout (msec.)               | 1000 2000          |                           |                                                          |
| Number of repeats             | 2 2                |                           |                                                          |
| Delay before next req.(msec.) | 100 100            | _                         |                                                          |
| Set                           | Get                |                           |                                                          |
|                               |                    |                           |                                                          |
| Modbus RTU Server             |                    |                           |                                                          |
| 1                             | 2                  |                           |                                                          |
| Enabled                       |                    |                           |                                                          |
| UART UART 1                   | UART 1             |                           |                                                          |
| Address 1                     | 1                  |                           |                                                          |
| Set                           | Get                | ]                         |                                                          |
| eq: 266 Answ 262              | TOut:0             | Except: 4                 | Percessary restart                                       |

Created with the Personal Edition of HelpNDoc: Produce online help for Qt applications

#### **Modbus RTU servers**

#### Overview

Modbus RTU server is virtual interface between internal Modbus server and physical UARTs. It lets user to read device internal Modbus register area using serial connection. Modbus RTU server can be used:

- Read device internal Modbus registers from any Modbus RTU master
- Configure device using configuration tool software

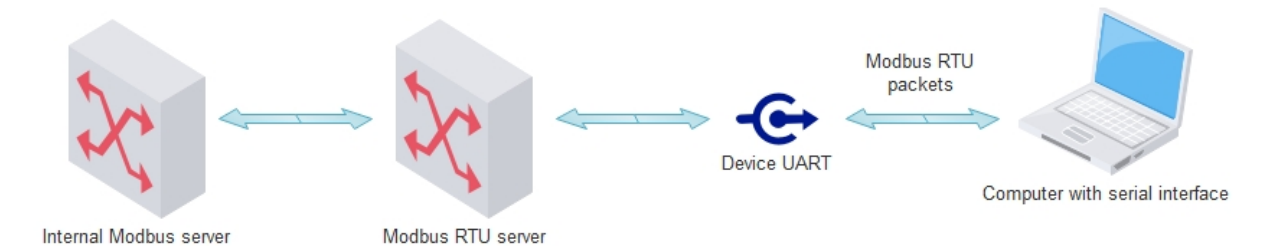

#### Modbus RTU server configuration

Modbus RTU server configuration is made in "Communication/Virtual interfaces" tab. Device can have up to 2 Modbus RTU servers associated with different physical UARTs.

- "Enabled" check box enables/disables appropriate Modbus RTU server
- "UART" physical UART associated with appropriate Modbus RTU server (UART1, UART2, UART3). The same UART can't be used in other virtual interface (Other COM client, Modbus RTU client or Modbus RTU server).
- "Address" accepted Modbus ID. Device will answer to configured modbus ID (In picture below Modbus ID=20 and always will answer to Modbus ID=254).

| 1                     |           |               |                | -            |                |                    |            |                 |         |  |  |
|-----------------------|-----------|---------------|----------------|--------------|----------------|--------------------|------------|-----------------|---------|--|--|
| Analog inputs Commu   | inication | Archives      | imits verifica | ation Alerts | Time paramete  | ers Start          |            |                 |         |  |  |
| 3G/GPRS/GSM UAF       | RT Virtua | al interfaces | Connect        | ed devices   | Modbus devices | Data transfer      | FTP server | MQTT Subscriber | Routing |  |  |
| COM Client            |           |               |                |              |                |                    |            |                 |         |  |  |
|                       | CON       | /1 0          | COM 2          | COM 3        |                |                    |            |                 |         |  |  |
| Enabled               |           |               | Γ              |              |                |                    |            |                 |         |  |  |
| UART                  | UART 1    | UAR           | T1 L           | JART 1       |                |                    |            |                 |         |  |  |
| Stack depth           | 1         | 1             | 1              | l            |                |                    |            |                 |         |  |  |
| Timeout (msec.)       | 1000      | 1000          | 1              | 000          |                |                    |            |                 |         |  |  |
| Number of repeats     | 2         | 2             | 2              | 2            |                |                    |            |                 |         |  |  |
| Set                   |           | Get           |                |              |                |                    |            |                 |         |  |  |
| Modbus RTU Client     |           |               |                |              |                |                    |            |                 |         |  |  |
|                       |           | 1             | 2              |              |                |                    |            |                 |         |  |  |
| Enabled               |           |               | Γ              |              |                |                    |            |                 |         |  |  |
| UART                  |           | UART 1        | UART 2         |              |                |                    |            |                 |         |  |  |
| Stack depth           |           | 1             | 5              |              |                |                    |            |                 |         |  |  |
| Timeout (msec.)       |           | 1000          | 2000           |              |                |                    |            |                 |         |  |  |
| Number of repeats     |           | 2             | 2              |              |                |                    |            |                 |         |  |  |
| Delay before next req | .(msec.)  | 100           | 100            |              |                |                    |            |                 |         |  |  |
| Set                   |           | Get           |                |              |                |                    |            |                 |         |  |  |
|                       |           |               |                |              |                |                    |            |                 |         |  |  |
| Modbus RTU Server     | ,         |               |                |              |                |                    |            |                 |         |  |  |
|                       |           |               |                |              |                |                    |            |                 |         |  |  |
|                       | 1         | 2             |                |              |                |                    |            |                 |         |  |  |
| Enabled               |           | ✓             | -              |              |                | Modbus R           | TU server  | settings        |         |  |  |
| UART                  | ART 1     | UART 2        |                |              |                |                    |            |                 |         |  |  |
| Address 20            |           | 20            |                |              |                |                    |            |                 |         |  |  |
| Set                   |           | Get           |                |              |                |                    |            |                 |         |  |  |
| Beg: 526 Answ 358     |           | TOut 164      |                | Except 4     | A              | Necessary restart  |            |                 |         |  |  |
| 104-020 Allow 000     |           | 1040104       |                | encope 4     |                | incuessary lestalt |            |                 |         |  |  |

Created with the Personal Edition of HelpNDoc: Produce electronic books easily

# Meters

Created with the Personal Edition of HelpNDoc: Create help files for the Qt Help Framework

#### **Mbus meters**

# How to set up controller for M-Bus devices reading.

You have to specify the UART settings to which the M-Bus line is connected. Bode rate, Parity, Data bits...

| Discrete inputs Com  | munication Archives                                                                     | Limits verification                                                              | Alerts Time paramete                                                                    | ors Start                                                                                                    |
|----------------------|-----------------------------------------------------------------------------------------|----------------------------------------------------------------------------------|-----------------------------------------------------------------------------------------|----------------------------------------------------------------------------------------------------|
| Ethernet UART        | Virtual interfaces Con                                                                  | nected devices Mo                                                                | dbus devices Modbu                                                                      | us register grouping Data transfer FTP server MQTT Subscriber                                                                                              |
|                      | UART 1                                                                                  | UART 2                                                                           | UART 3                                                                                  |                                                                                                    |
| Bode                 | - 500<br>- 600<br>- 1200<br>- 2400<br>- 4800<br>- 9600<br>- 19200<br>- 38400<br>- 57600 | 600<br>600<br>2400<br>4800<br>9600<br>19200<br>38400<br>57600                    | - 500<br>- 600<br>- 1200<br>- 2400<br>- 4800<br>- 9600<br>- 19200<br>- 38400<br>- 57600 | You have to set UART (Bode, Parity, Data bits, Stop bits)<br>to which it is connected your Mbus meters.<br>UART settings should be the same as the meters. |
| Parity               | Even     Odd     Mark     Space     None                                                | <ul> <li>Even</li> <li>Odd</li> <li>Mark</li> <li>Space</li> <li>None</li> </ul> | € Even ○ Odd ○ Mark ○ Space ○ None                                                      |                                                                                                    |
| Data bits            | - 5<br>- 6<br>- 7<br>- 8                                                                | C 5<br>C 6<br>C 7<br># 8                                                         | C 5<br>C 6<br>C 7<br>Ø 8                                                                |                                                                                                    |
| Stop bits            | € 1<br>© 2                                                                              | € 1<br>○ 2                                                                       | €1<br>○2                                                                                |                                                                                                    |
| Packetization        | <ul> <li></li></ul>                                                                     | <ul> <li>Time</li> <li>Symbol</li> <li>Length</li> </ul>                         |                                                                                         |                                                                                                    |
| Packet. time (msec.) | 10                                                                                      | 10                                                                               | 100                                                                                     |                                                                                                    |
| Packet. symbol(Hex)  | 01                                                                                      | 01                                                                               | 00                                                                                      |                                                                                                    |
| Packet. byte count   | 1                                                                                       | 100                                                                              | 1                                                                                       |                                                                                                    |
| Mode                 | <ul> <li>Full duplex</li> <li>Half duplex</li> </ul>                                    | <ul> <li>Full duplex</li> <li>Half duplex</li> </ul>                             | <ul> <li>Full duplex</li> <li>Half duplex</li> </ul>                                    |                                                                                                    |
| Destination of DTR   | C Always OFF<br>C Always ON<br>C OFF when send<br>C ON when send                        | C Always OFF<br>C Always ON<br>C OFF when send<br>C ON when send                 | C Always OFF<br>C Always ON<br>C OFF when send<br>C ON when send                        | After all the settings you need to press the "Set".                                                                                                    |
| Reg 983 Answ 98      | 2 T0.#0                                                                                 | Excent                                                                           | 1                                                                                       |                                                                                                    |

You have to enable virtual comport (COM) and select UART to which the M-Bus line is connected.

Discrete inputs Communication Archives Limits verification Alerts Time parameters Start

| Ethernet | t UART Virt   | ual interfaces | Connected de | evices Modbu | s devices | Modbus register grouping | Data transfer | FTP server | MQTT Subscriber |
|----------|---------------|----------------|--------------|--------------|-----------|--------------------------|---------------|------------|-----------------|
| COM      | Client        |                |              |              |           |                          |               |            |                 |
|          |               | COM 1          | COM 2        | COM 3        |           |                          |               |            |                 |
| Enable   | ed            | <b>v</b>       |              |              |           |                          |               |            |                 |
| UART     |               | UART 3         | UART 1       | UART 1       |           |                          |               |            |                 |
| Stack    | depth         | 1              | 1            | 1            |           |                          |               |            |                 |
| Timeo    | out (msec.)   | 2500           | 1000         | 1000         |           |                          |               |            |                 |
| Numb     | er of repeats | 1              | 1            | 1            |           |                          |               |            |                 |
|          | Set           |                | Get          |              |           |                          |               |            |                 |

You have to enable M-Bus line, enter the COM client number and transfer (SET) this settings to controller.

After that you have to perform M-Bus meters search. If you have your own M-Bus meters address list in csv file,

you can upload it without M-Bus meters searching.

NOTE: If you have connected a lot meters, their search can take a while.

| Discrete inputs                       | Arch             | ives Limits verifi | cation Alerts Time n | arame | ters Start        |                                         |                  |                  |              |        |  |
|---------------------------------------|------------------|--------------------|----------------------|-------|-------------------|-----------------------------------------|------------------|------------------|--------------|--------|--|
| Ethernet LIART Virtu                  | al interfaces    | Connected davi     | Modbus devices       | Mod   |                   | ning Data transfer                      | FTD conver       | MOTT Subscribe   | -            |        |  |
|                                       | armenaces        | Connected devi     | Thousas devices      | WIGHT | bus register grou | Data transier                           | TTP Server       | -Wight Subscribe | <u> </u>     |        |  |
| MBus devices                          |                  |                    |                      |       |                   |                                         |                  |                  |              |        |  |
| Configuration Current                 | values           |                    |                      | _     |                   |                                         |                  |                  |              |        |  |
| 1 step                                | 1                | 2                  |                      | Firs  | t group           |                                         |                  |                  |              |        |  |
| Enabled                               | ~                |                    |                      |       |                   |                                         | In succession    | n                |              |        |  |
| COM Client                            | 1                | 1                  |                      |       | Туре              | Address                                 | Data<br>position | Device number    | Manufacturer | Medium |  |
| Read period                           | 1                | 1                  |                      | 1     | Unknown           | 000000000000000000000000000000000000000 | 1                | 00000000         |              | Other  |  |
| Period dimension                      | @ sec.           | F sec.             |                      | _     |                   |                                         |                  |                  |              |        |  |
| 2 step                                | ⊂ min.<br>⊂ h    | ⊙min.<br>⊙h        |                      |       |                   |                                         |                  |                  |              |        |  |
|                                       |                  | 2                  |                      |       |                   |                                         |                  |                  |              |        |  |
| Set                                   |                  | pet                |                      |       |                   |                                         |                  |                  |              |        |  |
| Meters search                         |                  |                    |                      |       |                   |                                         |                  |                  |              |        |  |
| Search begins                         | ionificant diai  | t in the address   |                      |       |                   |                                         |                  |                  |              |        |  |
| From the most s                       | ionificant digi  | t in the address   |                      |       |                   |                                         |                  |                  |              |        |  |
| i i i i i i i i i i i i i i i i i i i | significant digi | t in the address   |                      |       |                   |                                         |                  |                  |              |        |  |
| Search device                         | es in 1st line   |                    |                      |       |                   |                                         |                  |                  |              |        |  |
| 3 step                                |                  |                    |                      |       |                   |                                         |                  |                  |              |        |  |
|                                       | 1                | 2                  |                      |       |                   |                                         |                  |                  |              |        |  |
| Status                                | Active           |                    |                      |       |                   |                                         |                  |                  |              |        |  |
| Rastø kiekis                          | 1                |                    |                      |       |                   |                                         |                  |                  |              |        |  |
|                                       |                  |                    |                      | l     | oad from CSV      | Save to C                               | SV               |                  |              |        |  |
|                                       |                  |                    |                      |       |                   |                                         |                  |                  |              |        |  |
| Req: 988 Answ 987                     | TO               | ut: 0              | Except 1             |       |                   |                                         |                  |                  |              |        |  |

When the search is end you will see this window. There you will see new found M-Bus devices. You have

to include newly found devices and send it to controller. How to do it, you can see at the picture below.

| New | founded devices   | F         | Previ     | uos founded devices |                  |                 |     |
|-----|-------------------|-----------|-----------|---------------------|------------------|-----------------|-----|
| Pos | Address           |           | Pos<br>No | Address             | Data<br>position |                 |     |
| 1   | 0801438865329906  |           | 1         | 000000000000000     | 1                |                 |     |
|     |                   | -         |           |                     |                  |                 |     |
|     |                   |           |           |                     |                  |                 |     |
|     |                   |           |           |                     |                  |                 |     |
|     |                   |           |           |                     |                  |                 |     |
|     |                   |           |           |                     |                  |                 |     |
|     |                   |           |           |                     |                  |                 |     |
|     |                   |           |           |                     |                  |                 |     |
|     |                   |           |           |                     |                  |                 |     |
|     |                   |           |           |                     |                  |                 |     |
|     |                   |           |           |                     |                  |                 |     |
|     |                   |           |           |                     |                  |                 |     |
|     |                   |           |           |                     |                  |                 |     |
|     |                   |           |           |                     |                  |                 |     |
|     |                   |           |           |                     |                  |                 |     |
|     | 1 step            |           |           | 2 step              |                  |                 | Fir |
| In  | clude newly found | Merge all |           | Delete missing      | R                | estore previous |     |

After you added M-Bus meter list to controller, you have to create a description of the meter, that the controller

knows which parameters to read from the M-Bus meters.

| D | iscrete inputs Commun | ication Archiv | ves Limits ve | rification Alerts Time pa | rame | ters Start       |                     |              |                |              |              |                   |
|---|-----------------------|----------------|---------------|---------------------------|------|------------------|---------------------|--------------|----------------|--------------|--------------|-------------------|
|   | Ethernet UART Virtua  | al interfaces  | Connected de  | evices Modbus devices     | Mod  | bus register gro | uping Data transfer | FTP server   | MQTT Subscribe | r            |              |                   |
| ſ | MBus devices          |                |               |                           |      |                  |                     |              |                |              |              |                   |
|   | Configuration Current | alues          |               |                           |      |                  |                     |              |                |              |              |                   |
|   |                       | 1              | 2             |                           | Firs | t group          |                     |              |                |              |              |                   |
|   | Enabled               | <b>V</b>       | Г             |                           |      |                  |                     | n successior | 1              |              |              |                   |
|   | COM Client            | 1              | 1             |                           |      | Туре             | Address             | Data         | Device number  | Manufacturer | Medium       |                   |
|   | Amount of meters      | 1              | 1             |                           |      |                  |                     | position     |                |              |              |                   |
|   | Read period           | 10             | 1             |                           | 1    | Unknown          | 0801438865329906    | 2            | 08014388       | LSE          | Hot W View/E | dit list of paran |
|   | Period dimension      | e sec.         | E Sec.        |                           |      |                  |                     |              |                |              | Read a       | ailable param     |
|   |                       | O min.<br>O h  | © h           |                           |      |                  |                     |              |                |              | Read ci      | urrent data       |
|   | 0.1                   |                |               |                           |      |                  |                     |              |                |              | _            |                   |
|   | Set                   | G              | et            |                           |      |                  |                     |              |                |              |              |                   |

The left side of the table shows all the parameters given by the meter. The right side of the table you have

to choose the required parameters. If the parameter is need to read you have to fill "Index" field. Index should be

written in column which number format you need. "Index" in column must be numbered sequentially.

Unnecessary parameters can be delete from list with mouse right button.

| He        | Type Unknown D<br>ere are parame<br>I | evice num<br>ters wi<br>Parameter | iber<br><mark>hich (</mark><br>rs in dev | 080<br>give th<br>vice | nt4388<br>ne meter.   |                 | You<br>and                | i hav<br>I fill tł | e to :<br>ne fie | selected<br>selected | t your req<br>f "index".<br>d parameters | uired                 | parar          | neter          | S             |
|-----------|---------------------------------------|-----------------------------------|------------------------------------------|------------------------|-----------------------|-----------------|---------------------------|--------------------|------------------|----------------------|------------------------------------------|-----------------------|----------------|----------------|---------------|
| Pos<br>No | Parameter                             | Storage<br>number                 | Tariff                                   | SubUnit                | Type of<br>parameter  | Pos<br>No       | Parameter                 | Storage<br>number  | Tariff           | SubUnit              | Type of<br>parameter                     | Double<br>float index | Double<br>long | Float<br>index | Long<br>index |
| 1         | Identification Nr.                    | 1                                 | 1                                        | 1                      | Instantaneous         | 4               | Identification Mr         | 4                  |                  | 4                    | Instantaneous                            |                       | Index          |                |               |
| 2         | Manufacturer, Medium,                 | 1                                 | 1                                        | 1                      | Instantaneous         | -               | Velues (m2)               | 1                  | 1                |                      | Instantaneous                            |                       |                |                |               |
| 3         | Volume(m3)                            | 1                                 | 1                                        | 1                      | Instantaneous         | 2               | volume(m3)                | 1                  | 1                | 1                    | Instantaneous                            |                       |                | 1              | 0             |
| 4         | On Time(hours)                        | 1                                 | 1                                        | 1                      | Instantaneous         | 3               | On Time(nours)            | 1                  | 1                | 1                    | Instantaneous                            |                       |                |                | 2             |
| 5         | Time Point(time & date)               | 1                                 | 1                                        | 1                      | Instantaneous         | 4               | Time Point(time & date)   | 1                  | 1                | 1                    | Instantaneous                            |                       |                | 2              |               |
| 6         | Time Point(date)                      | 1                                 | 1                                        | 1                      | Value during          | 5               | Time Point(date)          | 1                  | 1                | 1                    | Value during                             |                       |                |                | 3             |
| 7         | Fabrication No                        | 1                                 | 1                                        | 1                      | Instantaneous         | 6               | Fabrication No            | 1                  | 1                | 1                    | Instantaneous                            |                       |                |                | 4             |
| 8         | Model / Version                       | 1                                 | 1                                        | 1                      | Instantaneous         | 7               | Model / Version           | 1                  | 1                | 1                    | Instantaneous                            |                       |                |                |               |
| 9         | Parameter set identification          | 1                                 | 1                                        | 1                      | Instantaneous         | 8               | Parameter set             | 1                  | 1                | 1                    | Instantaneous                            |                       |                |                |               |
| 10        | Metrology (firmware) version          | 1                                 | 1                                        | 1                      | Instantaneous         | 9               | Metrology (firmware)      | 1                  | 1                | 1                    | Instantaneous                            |                       |                |                |               |
| 11        | Volume(m3)                            | 2                                 | 1                                        | 1                      | Instantaneous         | 10              | Volume(m3)                | 2                  | 1                | 1                    | Instantaneous                            |                       |                | 3              |               |
| 12        | Time Point(date)                      | 2                                 | 1                                        | 1                      | Instanti              | 11              | Time Point(date)          | 2                  | 1                | 1                    | Instantaneous                            |                       |                |                |               |
|           |                                       | You ca<br>push c                  | an de<br>on it t                         | elete u<br>he rig      | innecessa<br>ht mouse | ry lir<br>butto | d "index" f<br>ne,<br>on. | fields             | mus              | st be r              | numbered                                 | d sequ                | ientia         | lly lik        | e here.       |
|           | Select all                            |                                   |                                          |                        | Save                  | As              |                           |                    |                  |                      |                                          |                       |                | Cl             | ose           |

When the required parameters are selected, It has to be saved. We recommend use the meter name for

description name.

| 1         | īype Unknown D               | )evice nun        | nber      | 080     | 14388                |           |         |                    |                        |            |         |                      |                       |                |                |               |
|-----------|------------------------------|-------------------|-----------|---------|----------------------|-----------|---------|--------------------|------------------------|------------|---------|----------------------|-----------------------|----------------|----------------|---------------|
|           |                              | Paramete          | rs in dev | rice    |                      |           |         |                    |                        |            | Selecte | d parameters         |                       |                |                |               |
| Pos<br>No | Parameter                    | Storage<br>number | Tariff    | SubUnit | Type of<br>parameter | Po:<br>No | Paran   | neter              | Storage<br>number      | Tariff     | SubUnit | Type of<br>parameter | Double<br>float index | Double<br>long | Float<br>index | Long<br>index |
| 1         | Identification Nr.           | 1                 | 1         | 1       | Instantaneous        | -         | Identif | inction bir        | 4                      | 4          | 4       | Instantaneous        |                       | Index          | -              | 1             |
| 2         | Manufacturer, Medium,        | 1                 | 1         | 1       | Instantaneous        | 1         | Identi  | ication INF.       | 1                      | 1          | 1       | Instantaneous        |                       |                | 4              | 1             |
| 3         | Volume(m3)                   | 1                 | 1         | 1       | Instantaneous        | 2         | Volum   | ie(m3)             | 1                      | 1          | 1       | Instantaneous        |                       |                | 1              | 0             |
| 4         | On Time(hours)               | 1                 | 1         | 1       | Instantaneous        | 3         | On Th   | me(nours)          | 1                      | 1          | 1       | Instantaneous        |                       |                |                | 2             |
| 5         | Time Point(time & date)      | 1                 | 1         | 1       | Instantaneous        | 4         | Time    | Point(time & date) | 1                      | 1          | 1       | Instantaneous        |                       |                | 2              | -             |
| 6         | Time Point(date)             | 1                 | 1         | 1       | Value during         | 5         | Time    | Point(date)        | 1                      | 1          | 1       | Value during         |                       |                |                | 3             |
| 7         | Fabrication No               | 1                 | 1         | 1       | Instantaneous        | 6         | Fabrio  | ation No           | 1                      | 1          | 1       | Instantaneous        |                       |                |                | 4             |
| 8         | Model / Version              | 1                 | 1         | 1       | Instantaneous        | 7         | Volum   | ie(m3)             | 2                      | 1          | 1       | Instantaneous        | _                     |                | 3              |               |
| 9         | Parameter set identification | 1                 | 1         | 1       | Instantaneous        |           |         | New type of Mbu    | is device              |            |         |                      | ×                     |                |                |               |
| 10        | Metrology (firmware) version | 1                 | 1         | 1       | Instantaneous        |           |         |                    |                        |            |         |                      |                       |                |                |               |
| 11        | Volume(m3)                   | 2                 | 1         | 1       | Instantaneous        |           |         |                    |                        |            |         |                      |                       |                |                |               |
| 12        | Time Point(date)             | 2                 | 1         | 1       | Instantaneous        |           |         | Name               |                        | LSE        |         |                      |                       |                |                |               |
|           |                              | ١                 | /ou c     | an w    | rite the n           | nete      | er's i  | C<br>initials o    | <sub>ок</sub><br>r any | ]<br>∕thin | g wh    | at you n             | eed.                  |                |                |               |
|           | Select all                   |                   |           |         | Save                 | As        |         |                    |                        |            |         |                      |                       |                | Clo            | ose           |

When the meter describe is created, it has to be select from list, which is need for the meter for the data reading.

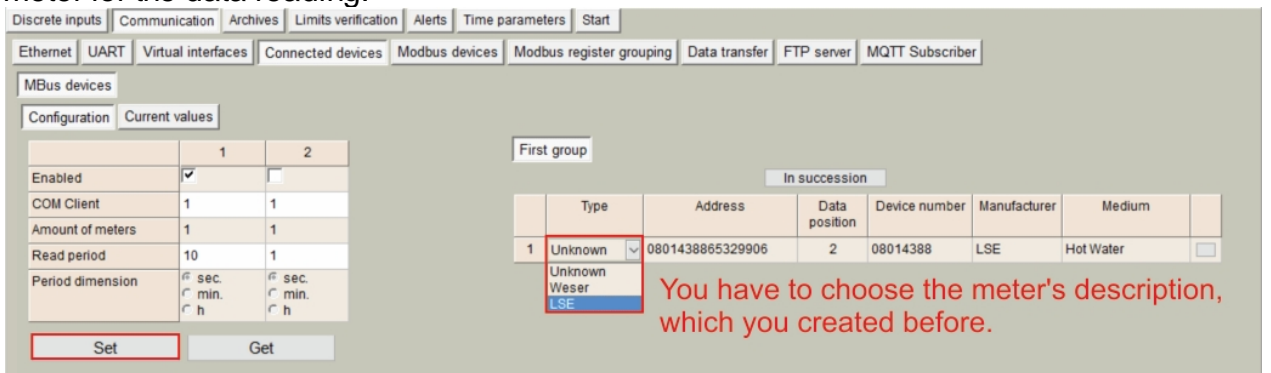

If your settings are correct, you have to see the values from the meter in configuration tool "Current values".

Now every value from the meter is recorded to registers of controller. That registers can be archived or read over Modbus RTU

or Modbus TCP/IP.

Archiving is used to send a CSV file to FTP server.

| Discrete inputs Communication | Archives Limits verifi | cation Aler       | rts Tim   | e paramete | rs Start             |                   |                      |               |           |         |  |  |
|-------------------------------|------------------------|-------------------|-----------|------------|----------------------|-------------------|----------------------|---------------|-----------|---------|--|--|
| Ethernet UART Virtual inter   | faces Connected devi   | ces Modb          | us device | es Modbu   | us register grou     | ping Data transfe | r FTP server         | MQTT Subscrib | er        |         |  |  |
| MBus devices                  |                        |                   |           |            |                      |                   |                      |               |           |         |  |  |
| Configuration Current values  |                        |                   |           |            |                      |                   |                      |               |           |         |  |  |
| Device/Parameter              | Last read time         | Storage<br>number | Tariff    | SubUnit    | Type of<br>parameter | Double float      | Double long          | Float         | Long      |         |  |  |
| 2 - LSE (08014388)            | 01\01\2000 03:28:43    |                   |           |            |                      |                   |                      |               |           |         |  |  |
| Identification Nr.            |                        | 1                 | 1         | 1          | Instantaneou         |                   |                      |               | 8014388   |         |  |  |
| Volume(m3)                    |                        | 1                 | 1         | 1          | Instantaneou         |                   |                      | 0.135         |           |         |  |  |
| On Time(hours)                |                        | 1                 | 1         | 1          | Instantaneou         |                   |                      |               | 75371     |         |  |  |
| Time Point(time & date)       |                        | 1                 | 1         | 1          | Instantaneou         |                   |                      | 1486149120.0  |           |         |  |  |
| Time Point(date)              |                        | 1                 | 1         | 1          | Value during         |                   |                      |               | 943920000 |         |  |  |
| Fabrication No                |                        | 1                 | 1         | 1          | Instantaneou         |                   |                      |               | 8014388   |         |  |  |
| Volume(m3)                    |                        | 2                 | 1         | 1          | Instantaneou         |                   |                      | 0.135         |           |         |  |  |
| All of the value              | es that you            | see he            | ere,      | you c      | an mov               | ve to the a       | g has b<br>archiving | g.            | ngurea    | Delore. |  |  |
| All values to archiv          | e                      |                   |           |            |                      |                   |                      |               |           |         |  |  |
| If you don't see              | this button, p         | robabl            | γ γοι     | l need     | l update             | configurat        | ion softw            | /are.         |           |         |  |  |
| : 1239 Answ 1238              | TOut:0                 | Except: 1         |           |            |                      |                   |                      |               |           |         |  |  |

Created with the Personal Edition of HelpNDoc: Easy CHM and documentation editor

# Setting up defaults values

# How to set default values for RAY-3. (works from 1.18 firmware version)

- 1. Disconnect power and remove upper case of device.
- 2. Check J13 connector on the board. Small 10 pin connector near the battery and relays.

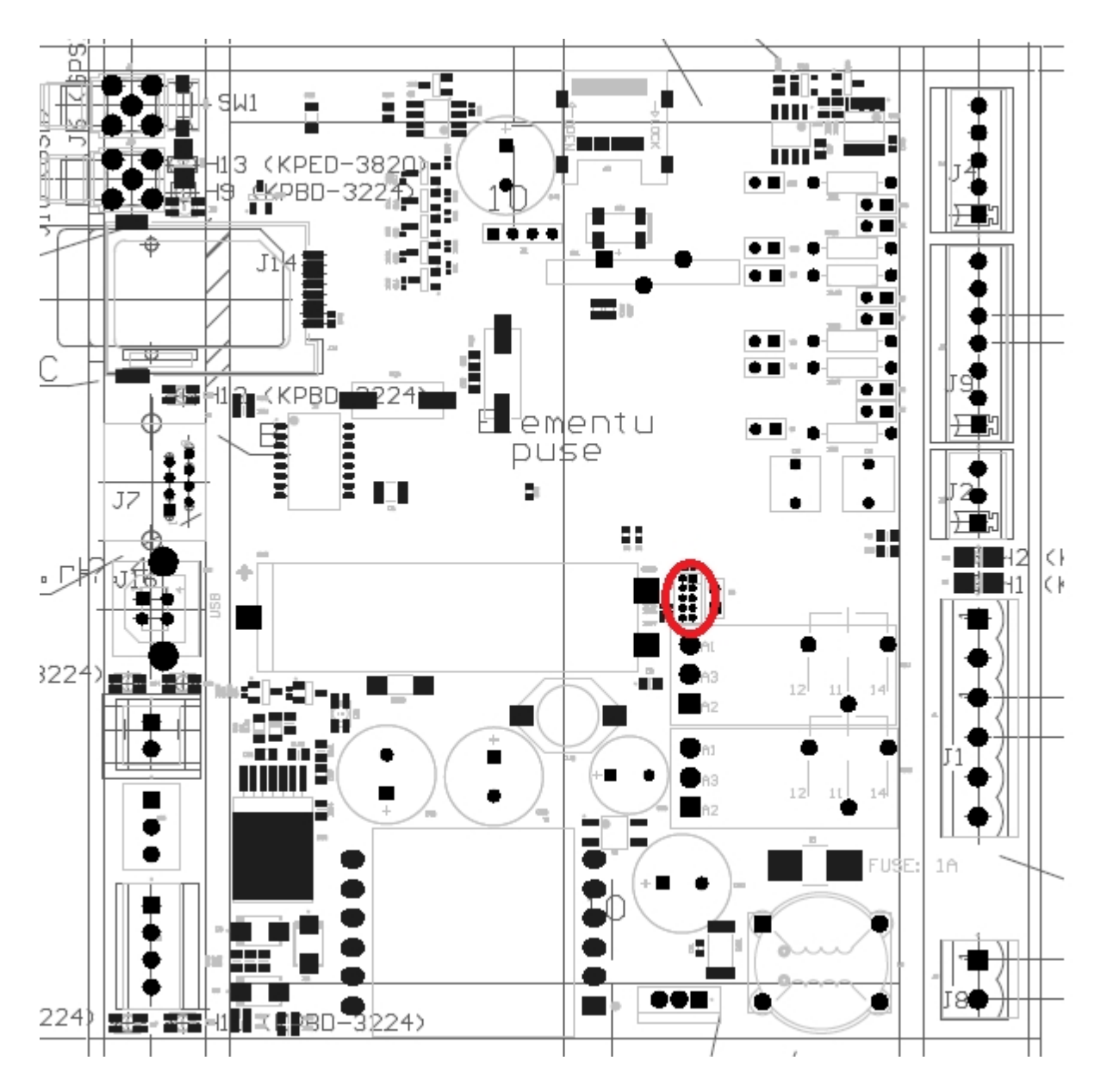

3. Short pin5 and pin6 of J13 and connect power supply to device. Leave pin5 and pin6 connected until status green led blinks once (it will take 1-2 seconds)

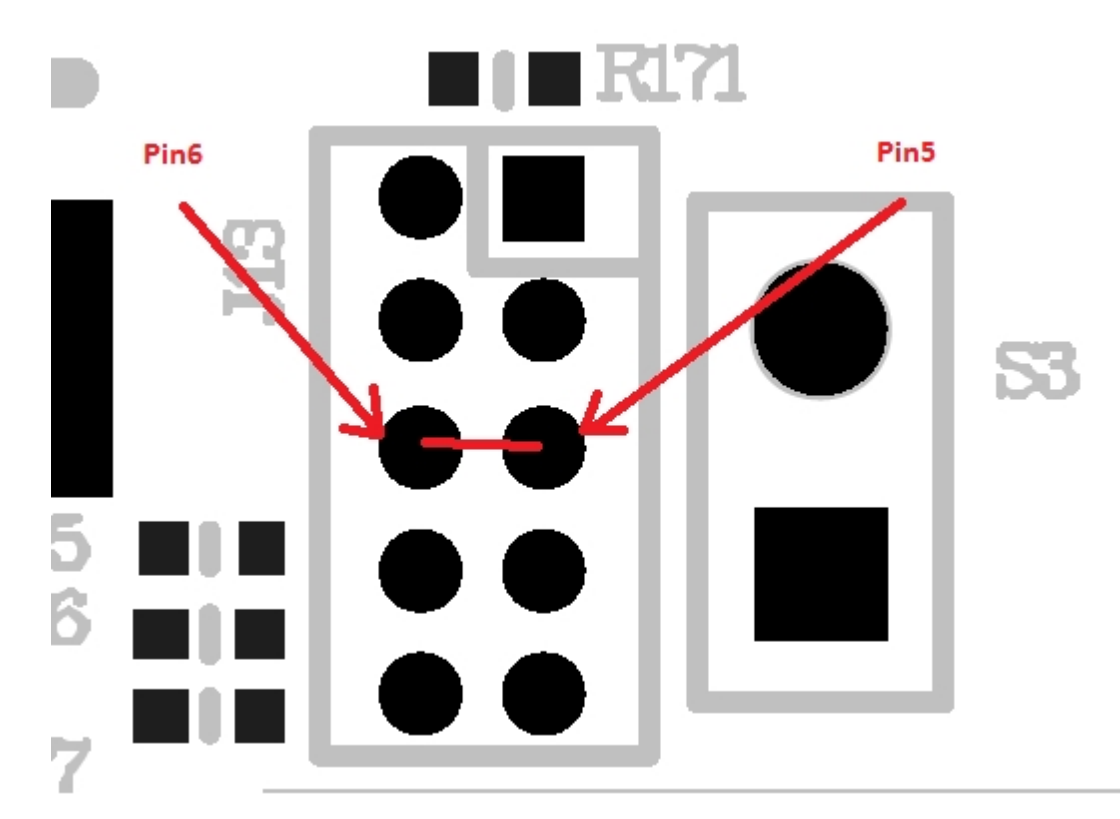

4. Run configuration tool and check configuration.

Ethernet default settings: IP 192.168.1.125 GW 192.168.1.254 Mask 255.255.255.0 UART1 sets as modbus RTU server with UART settings 19200,8,even,1. Modbus address=1.

Created with the Personal Edition of HelpNDoc: Free iPhone documentation generator

# Bootloaders

Created with the Personal Edition of HelpNDoc: Free Qt Help documentation generator

# **Manufacture bootloader**

# How to set RAY-3 into manufacture bootloader mode.

- 1. Disconnect power and remove upper case of device.
- 2. Check J13 connector on the board. Small 10 pin connector near the battery and relays.
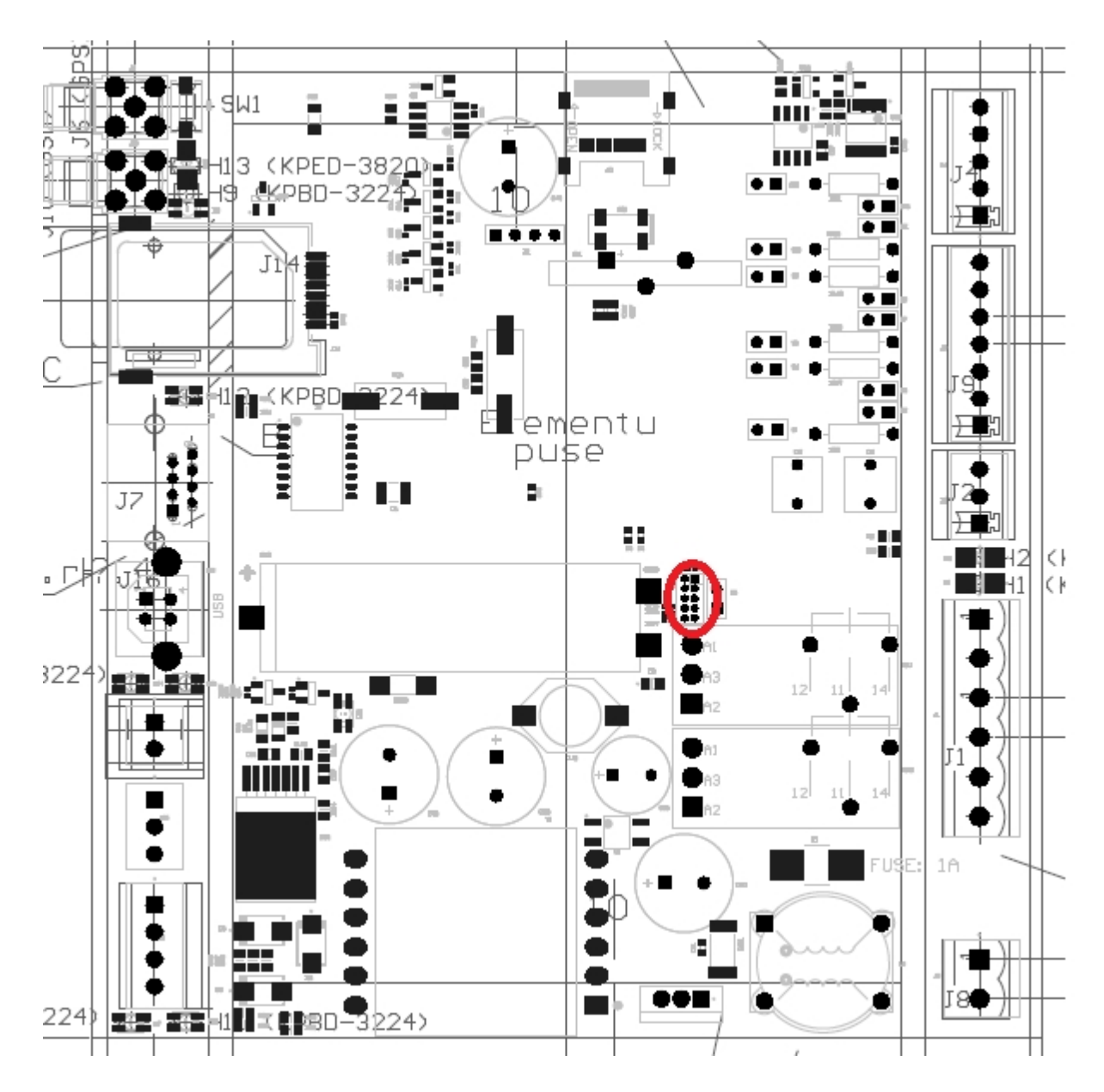

3. Short pin3 and pin4 of J13 and connect power supply to device. Leave pin3 and pin4 connected until status led starts blinking 4 times in second (it will take 2-3 seconds), this means device is in bootloader mode. In working mode status led blinks once a second.

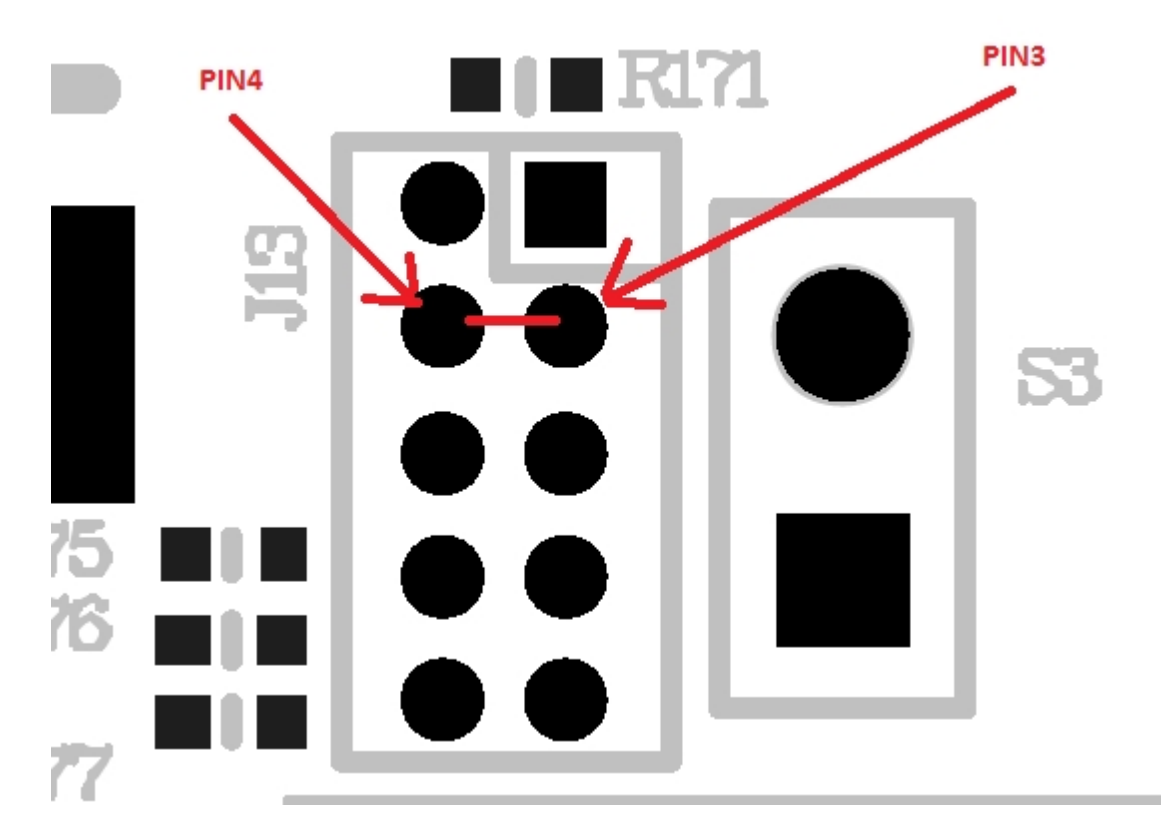

4. Now it is possible to connect USB and start update firmware using "Downloader". Check Firmware update section.

Created with the Personal Edition of HelpNDoc: What is a Help Authoring tool?

## **Atmel chip ISP**

## How to set RAY-3 into factory bootloader mode (SAMBA). ( Be carefully, this will erase all memory of processor and you will need to program manufacture bootloader first )

- 1. Disconnect power and remove upper case of device.
- 2. Check S3 connector on the board. 2 pin connector near battery and relay.
- 3. Short S3. Power up device, wait 1s, disconnect the power, disconnect S3.
- 4. Power up device, connect USB and run Atmel Samba ISP program. You can download Samba from atmel website http://www.atmel.com/tools/atmelsam-bain-systemprogrammer.aspx

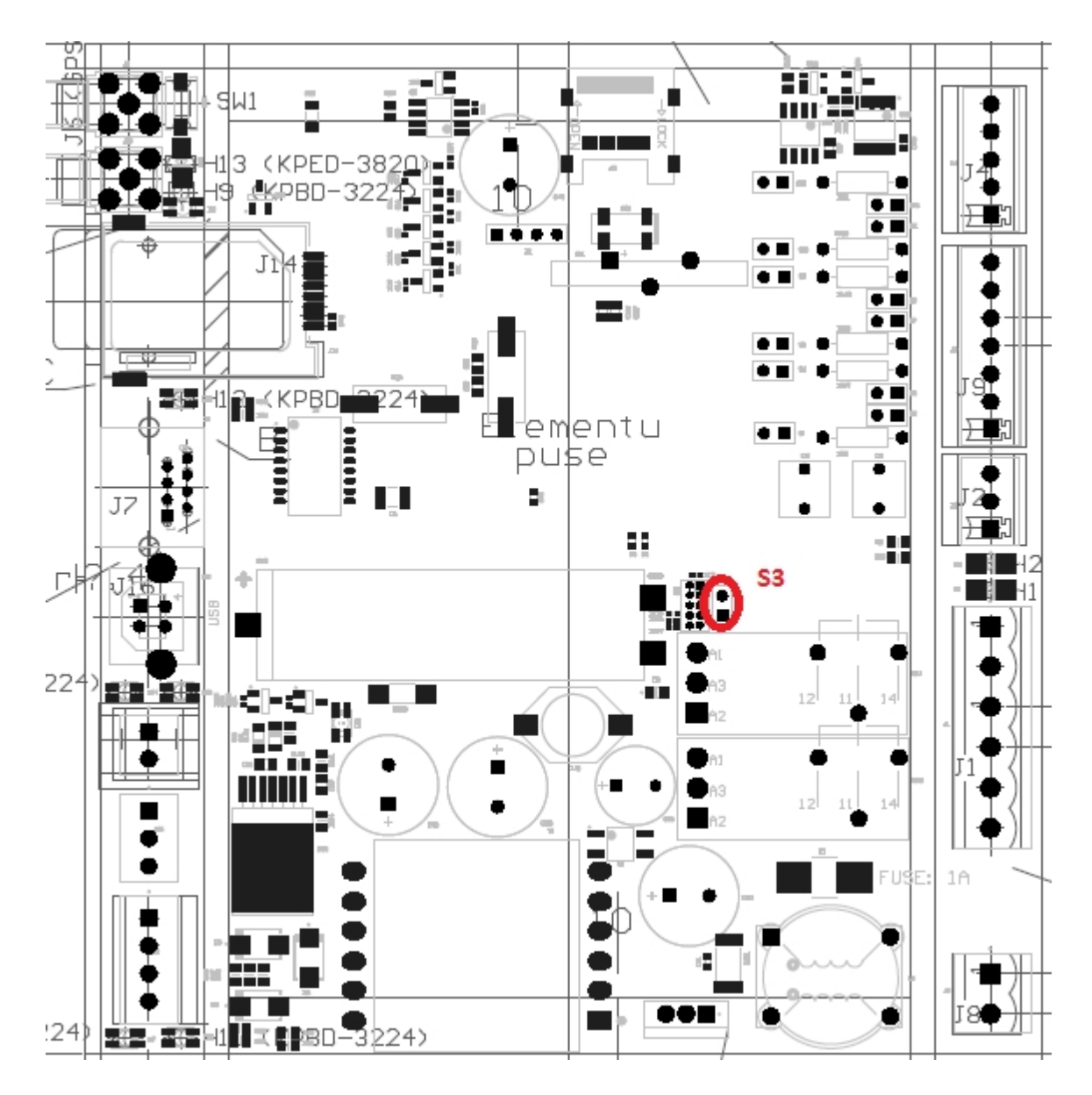

## 5. Select USB port and SAM4E8-ek board. Press "Connect"

| SAM-BA 2.16                             |                  |  |  |
|-----------------------------------------|------------------|--|--|
| Select the connection : \USBserial\COM6 | J-Link Interface |  |  |
| Select your board : at91sam4e8-ek       | ▼ ITAG           |  |  |
| JLink TimeoutMultiplier : 0             | ▼ C SWD          |  |  |
| Customize lowlevel                      |                  |  |  |
| Connect                                 | Exit             |  |  |

- 6. Select manufacture bootloader file in "Send File Name" and press "Send file". If you get any popup press "Yes" or "OK".
- 7. On scripts dropdown select "Boot from flash" and press "Execute".
- 8. Close Samba program and reconnect device power
- 9. Now device is in manufacture bootloader mode. Upload firmware using "Downloader" software. Check "Firmware update" section.

Created with the Personal Edition of HelpNDoc: Free help authoring tool

## **Firmware update**

1. Run downloader

| 😻 Downloader v1.0.0.18   |                                          | _ <b>_</b> X    |
|--------------------------|------------------------------------------|-----------------|
| Program File Name        | Length: 172988                           | CRC: 0xC3A3     |
| L\SOFT_810_121-3\810.121 | _v1.13\Application\Release\Exe\RAY3_v113 | 87068-87077.bin |
| Info                     |                                          | Browse          |
| Device Name:             |                                          |                 |
| Software Version:        |                                          |                 |
| Serial Number:           |                                          | Settings        |
| Compilation Info:        |                                          | Jocanga         |
| GUID:                    |                                          | Read Info       |
| Status:                  |                                          | Passwords       |
| Program CRC:             |                                          |                 |
| WR Program Length:       |                                          | Time            |
| WR Program CRC:          |                                          | Download        |
|                          |                                          |                 |

- 2. Click "Browse" and select firmware bin file.
- 3. Click "Settings", select communication parameters. For "Serial" communication use Modbus address 254, for "Ethernet" 255

| Settings  | -           |                            | ~               |  |
|-----------|-------------|----------------------------|-----------------|--|
| Serial    |             | Ethemet                    | Log             |  |
|           | Enable      | Enable                     | File Syslog     |  |
| COM Port  | COM6 🔻      | IP Address 192.168.1.125 - | Syslog Server   |  |
| Baud Rate | 19200 🔻     | Port 502 -                 | ✓ RFC3164       |  |
| Data Bits | 8 🔻         | 💟 Use Ping                 |                 |  |
| Parity    | Even 💌      |                            |                 |  |
| Stop Bits | One 🔻       |                            | Downloader      |  |
|           |             |                            | Log File Verify |  |
| Address   | 254         | Unit ID 255                | Additional      |  |
| Timeout   | 2000 🔻      | Timeout 1000 -             | NTP             |  |
| Password  |             |                            |                 |  |
| Enable    | Password II | 0 Password III             | 0 Use Password  |  |
|           |             |                            |                 |  |
|           |             |                            |                 |  |
|           |             |                            |                 |  |

4. Click "Read info", if communication ok reads device description. If you have problems reading description, review communication settings.

| 👎 Downloader v1.0.0.18                                                                                                    |                                    |
|----------------------------------------------------------------------------------------------------|------------------------------------|
| Program File Name Length: 172988<br>L\SOFT_810_121-3\810.121_v1.13\Application\Release\Exe\RAY3_v                                        | CRC: 0xC3A3                        |
| Info<br>Device Name: RAY-3<br>Software Version: 1,13                                                                                     | Browse                             |
| Serial Number: 87896<br>Compilation Info: May 19 2017 14:16:38 v7.70.1 b;437<br>GUID: F81E60B2-2302-47AF-A989-9440B771FDD8<br>Status: OK | Settings<br>Read Info<br>Passwords |
| Program CRC: 0xC3A3<br>WR Program Length: 172988<br>WR Program CRC: 0xC3A3                                                               | Time Download                      |

5. Click "Download" to start program device. After download ends close program window, and click "Read info" to check firmware update was successful.

| 🥐 Progress                    | ×        |
|-------------------------------|----------|
|                               | 00:00:29 |
| 100%                          |          |
| ОК                            |          |
| Write Program Flash           | *        |
| Index:0x0002A030 Length:240   |          |
| Write Program Flash           |          |
| Write Drogram Flash           |          |
| Index:0x0002A210 Length:240   |          |
| Write Program Flash           |          |
| Index:0x0002A300 Length:188   |          |
| Write Program Length (172988) |          |
| Write Program Length OK!      |          |
| Check Program Flash CRC       |          |
| Check Program Flash CRC OK!   |          |
| Restart CPU                   |          |
| Restart CPU OK!               |          |
|                               | -        |
|                               |          |
|                               |          |

Created with the Personal Edition of HelpNDoc: Easily create Qt Help files